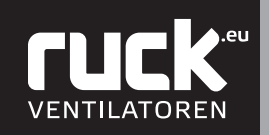

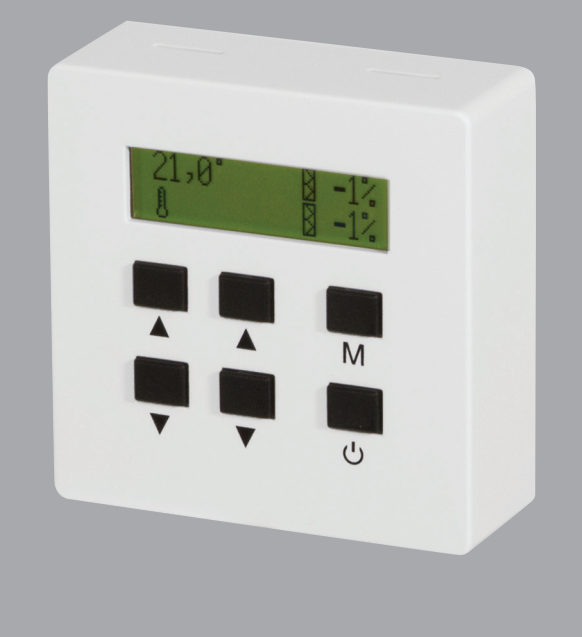

# Montage- und Betriebsanleitung

# BDT, Bedienteil für

SL...E2J, SL...E3J ETA RLI RLE ACCU CON...P

Deutsch

www.ruck.eu

Die angegebenen Daten in dieser Montage- und Betriebsanleitung dienen allein der Produktbeschreibung. Eine Aussage über eine bestimmte Beschaffenheit oder eine Eignung für einen bestimmten Einsatzzweck kann aus unseren Angaben nicht abgeleitet werden. Die Angaben entbinden den Verwender nicht von eigenen Beurteilungen und Prüfungen. Es ist zu beachten, dass unsere Produkte einem natürlichen Verschleiß- und Alterungsprozess unterliegen.

Alle Rechte liegen bei der **ruck Ventilatoren GmbH**, auch für den Fall von Schutzrechtsanmeldungen. Jede Verfügungsbefugnis, wie Kopie- und Weitergaberecht, liegt bei uns.

Auf der Titelseite ist eine Beispielkonfiguration abgebildet. Das ausgelieferte Produkt kann daher von der Abbildung abweichen.

Die Originalbetriebsanleitung wurde in deutscher Sprache erstellt.

Stand der Informationen: print 13.05.2020 Änderungen vorbehalten

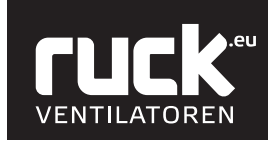

# Montage- und Betriebsanleitung

| Inhalt  | 1.  | Bedienteil allgemein                                       | 4  |
|---------|-----|------------------------------------------------------------|----|
| iiiiait |     | 1.1. Anpassung der Bedienteilparameter                     | 5  |
|         | 2.  | SLE                                                        | 6  |
|         |     | 2.1. Übersicht Menüverwaltung                              | 6  |
|         |     | 2.2. Anzeige Nutzerebene                                   | 8  |
|         |     | 2.3. Menü Parameterebene                                   | 12 |
|         |     | 2.3.1. Menü Zu- und Abluftparameter                        | 13 |
|         |     | 2.4. Menü Funktionen                                       | 14 |
|         |     | 2.4.1. Einstellen Tag - Nacht Umschaltung                  | 14 |
|         | 3.  | ЕТА                                                        | 16 |
|         |     | 3.1. Übersicht Menüverwaltung                              | 16 |
|         |     | 3.2. Anzeige Nutzerebene                                   | 19 |
|         |     | 3.3. Menü Parameterebene                                   | 24 |
|         |     | 3.4. Menü Funktionen                                       | 25 |
|         |     | 3.4.1. Einstellen Tag - Nacht Umschaltung                  | 26 |
|         | 4.  | RLI                                                        | 28 |
|         |     | 4.1. Übersicht Menüverwaltung                              | 28 |
|         |     | 4.2. Anzeige Nutzerebene                                   | 31 |
|         |     | 4.3. Menü Parameterebene                                   | 36 |
|         |     | 4.4. Menü Funktionen                                       | 37 |
|         |     | 4.4.1. Einstellen Tag - Nacht Umschaltung                  | 38 |
|         | 5.  | RLE                                                        | 40 |
|         |     | 5.1. Übersicht Menüverwaltung                              | 40 |
|         |     | 5.2. Anzeige Nutzerebene                                   | 43 |
|         |     | 5.3. Menü Parameterebene                                   | 47 |
|         |     | 5.3.1. Menü Zu- und Abluftparameter                        | 48 |
|         |     | 5.4. Menü Funktionen                                       | 49 |
|         |     | 5.4.1. Einstellen Tag - Nacht Umschaltung                  | 49 |
|         | 6.  | ACCU                                                       | 51 |
|         |     | 6.1. Übersicht Menüverwaltung                              | 51 |
|         |     | 6.2. Anzeige Nutzerebene                                   | 54 |
|         |     | 6.3. Menü Parameterebene                                   | 59 |
|         |     | 6.4. Menü Funktionen                                       | 60 |
|         |     | 6.4.1. Einstellen Tag - Nacht Umschaltung                  | 61 |
|         | 7.  | Uhrzeit / Zeitschaltuhr                                    | 63 |
|         |     | 7.1. Einstellen der aktuellen Uhrzeit / Wochentag.         | 63 |
|         |     | 7.2. Einstellen der Zeitschaltuhr                          | 64 |
|         | 8.  | Batteriewechsel                                            | 65 |
|         | 9   | CONP                                                       | 66 |
|         | •   | 9.1. Betrieb mit Bedienteil                                |    |
|         |     | 9.2. Menü Funktionen                                       | 66 |
|         |     | 9.3. Menü Parametereinstellungen                           | 67 |
|         |     | 9.4. Einstellungen Bedienteil bei Betrieb mit ETA. RLI/RLE | 67 |
|         | 10  | Fehlertabelle                                              | 88 |
|         | 10. |                                                            |    |

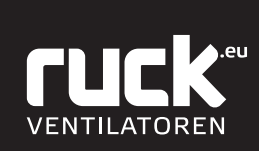

#### 1. Bedienteil allgemein

Das Bedienteil ermöglicht die Steuerung und Eingabe verschiedener Gerätefunktionen. Im Bedienteil ist ein Temperaturfühler (Sollwertfühler) zur Erfassung der Raumtemperatur integriert. Das Display dient zur Anzeige der verschiedenen Funktionsparametern sowie der Fehlermeldungen. Mit den verschiedenen Drucktasten können Sie zwischen den einzelnen Menüpunkten wählen bzw. Werte ändern.

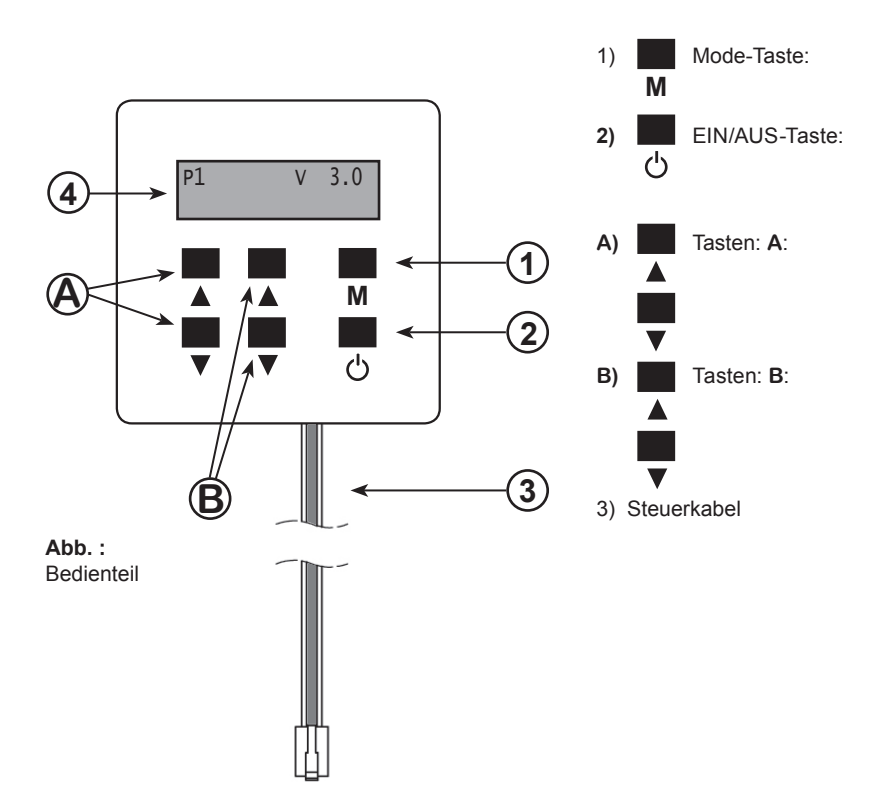

4) Display Anzeige

Ø

Ð

自

| Wechselt in das Menü der Bedienteilparameter.    |
|--------------------------------------------------|
| Wechselt von dem Betriebsmenü in die Grundan-    |
| zeige (Escape).                                  |
| Tacto zum Ein, odor Ausschalton des Corätes odor |

Taste zum Ein- oder Ausschalten des Gerätes oder zum Wechseln in die Menüverwaltung.

Ermöglichen das Erhöhen oder Verringern der Solltemperatur in der Betriebsanzeige sowie das Wechseln durch die einzelnen Betriebsmenüs oder die Betriebsparameter.

Ermöglicht das Erhöhen oder Verringern der Lüfterstufen in der Betriebsanzeige sowie das Einstellen der Werte der einzelnen Betriebsmenüs oder den Betriebsparameter.

Das Bedienteil wird mittels beigelegtem Steuerkabel mit der Regelung des Gerätes verbunden. Das Steuerkabel darf nicht gekürzt werden. Überlängen müssen außerhalb des Gerätes untergebracht werden. Ist das Kabel zu kurz, können Verlängerungen beim Hersteller, bzw. Lieferant bestellt werden. Alternativ kann auch ein 4 adriges Datenkabel mit 120 Ohm Wellenwiderstand angeschlossen werden. Dieses wird durch die Rückwand des Bedienteils geführt und an die Federzugklemmen angeschlossen. Im Gerät wird die Leitung auf der Regelplatine, anstatt in den RJ10 - Buchse, in den danebenliegenden Federzugklemmen angeschlossen.

|        | Batterie wechseln (SLE, ETA, RLI, RLE, ACCU)      |
|--------|---------------------------------------------------|
| 3      | CO2 Regelung aktiv (SLE, ETA, RLI, RLE, ACCU)     |
|        | Zeitschaltuhr aktiv (SLE, ETA, RLI, RLE, ACCU)    |
|        | Temperatur (SLE, ETA, RLI, RLE, ACCU)             |
|        | Filter (SLE)                                      |
|        | Filter (ETA, RLI, RLE, ACCU)                      |
| 1<br>ጅ | Lüfterstufe (SLE, ETA, RLI, RLE)                  |
| 0%     | Feuchte (ETA, ACCU)                               |
|        | E-Heizmodul (SLE, ETA, RLI, RLE)                  |
| C      | Tag-/ Nachtumschaltung (SLE, ETA, RLI, RLE, ACCU) |
|        |                                                   |

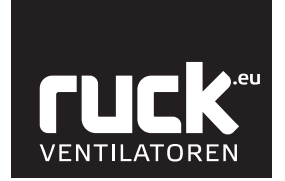

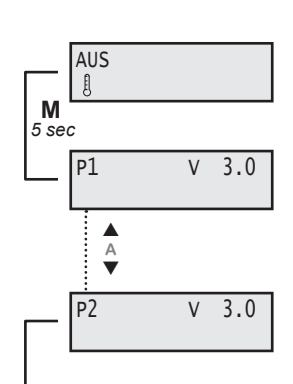

#### 1.1. Anpassung der Bedienteilparameter

Um in das Menü zum Einstellen der Bedienteilparameter zu kommen, müssen Sie die "Mode - Taste" (M) für mindestens 5 sec betätigen. Im Display erscheint "P 1". Wechseln Sie nun mit der Taste A (▲) in den von Ihnen gewünschten Parameter.

#### P 1 Gerätesteuerung

Unter diesem Punkt kann die Versionsnummer der Software abgelesen werden.

#### P 2 Spracheinstellung

Wählen Sie mit der Taste A ( $\blacktriangle$ ) den Parameter Spracheinstellung P 2. Drücken Sie die Taste B ( $\bigstar$ ), das Bedienteil wechselt in den Eingabemodus. Nun können Sie mit den Tasten A ( $\bigstar$  und  $\blacktriangledown$ ) die gewünschte Sprache auswählen.

Durch nochmaliges Betätigen der Taste B (▲) wird die eingestellte Sprache übernommen. Anschließend drücken Sie die "Mode - Taste" (M) für mindestens 2 sec. Die Parameter werden abgespeichert und das Menü verlassen. Das Display wechselt in die Betriebsanzeige.

|        | -        |             |
|--------|----------|-------------|
| в<br>В | .0       | DEUTSCH     |
|        | <u> </u> |             |
| A<br>V | 1        | ENGLISH     |
|        | <u> </u> |             |
|        | 2        | FRANCAIS    |
|        |          |             |
|        | 3        | DANSK       |
|        | -        |             |
|        | 4        | ESPAÑOL     |
|        |          |             |
|        | 5        | NEDERLANDS  |
|        | -        |             |
|        | 6        | PORTUGUÊS   |
|        | <u>:</u> |             |
|        | 7        | POLSKI      |
|        |          |             |
|        | 8        | SLOVENCINA  |
|        | 1        |             |
|        | 9        | ROMANA      |
|        | 1        |             |
|        | 10       | Русский     |
|        | :        |             |
|        | 11       | TURKISH     |
|        | <u> </u> |             |
|        | 12       | SLOVENSCINA |
|        |          |             |
|        | 13       | HRVATSKI    |
|        |          |             |
|        | 14       | MAGYAR      |
|        | :        |             |
|        | 15       | MONGOLOOR   |
|        | :        |             |
|        | 16       | SUOMI       |
|        | L        |             |

M 2 sec

AUS

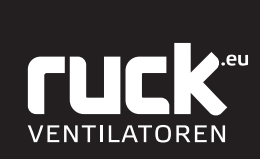

### 2. SL...E

#### 2.1. Übersicht Menüverwaltung

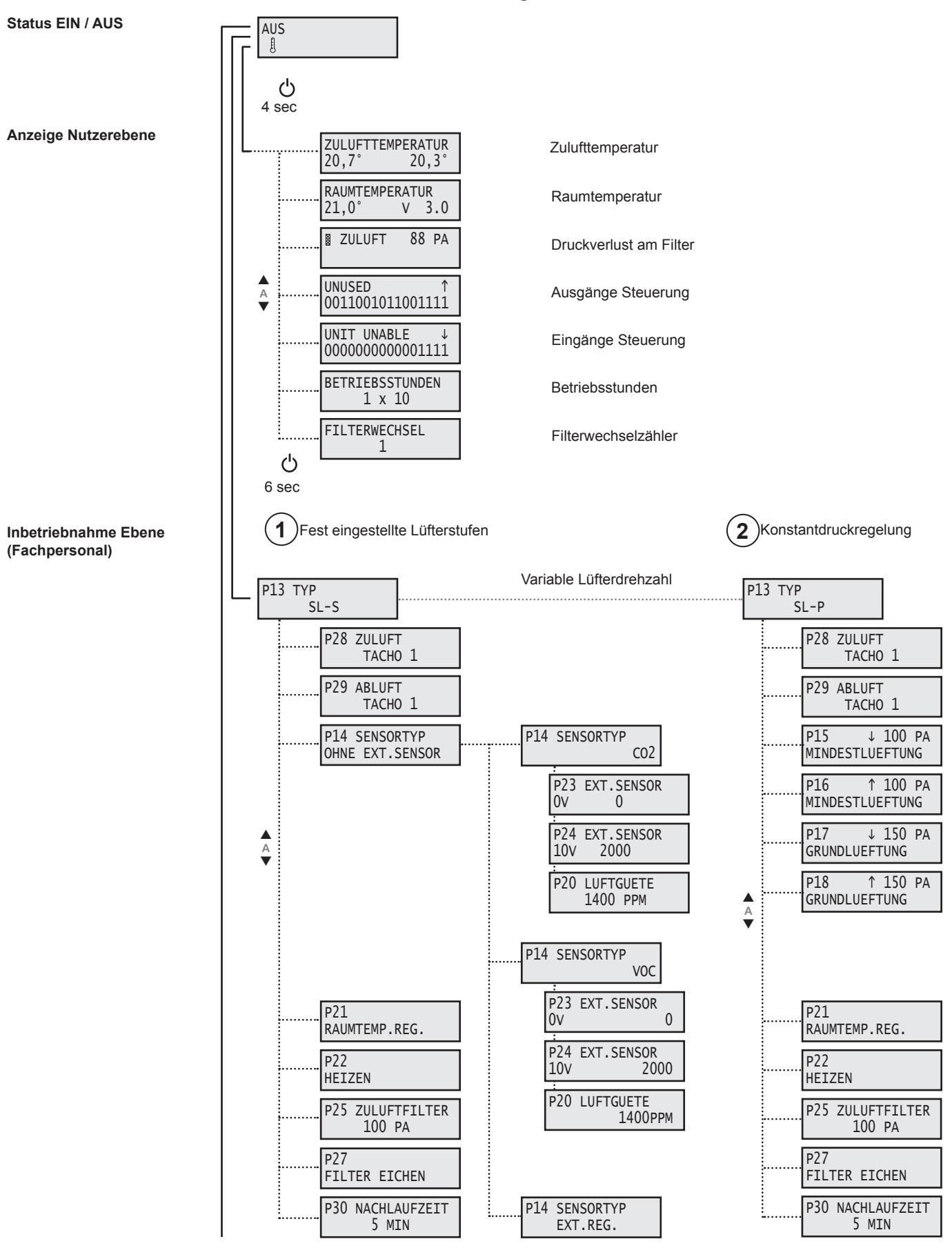

Parameterebene (Fachpersonal)

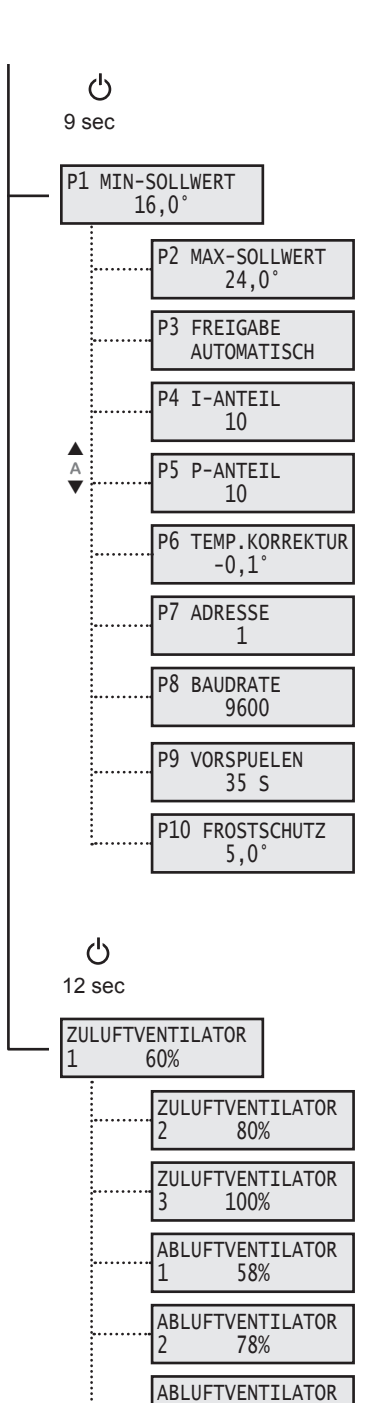

3

98%

- Minimaler Sollwert
- Maximaler Sollwert
- Freigabe
- I-Anteil
- P-Anteil
- Temperaturkorrektur
- Adresse
- Baudrate
- Vorspülen
- Frostschutzauslösetemperatur

Zuluftventilator

Abluftventilator

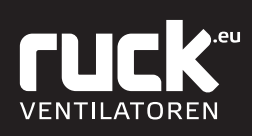

ഗ Durchgehend 4 sec gedrückt halten

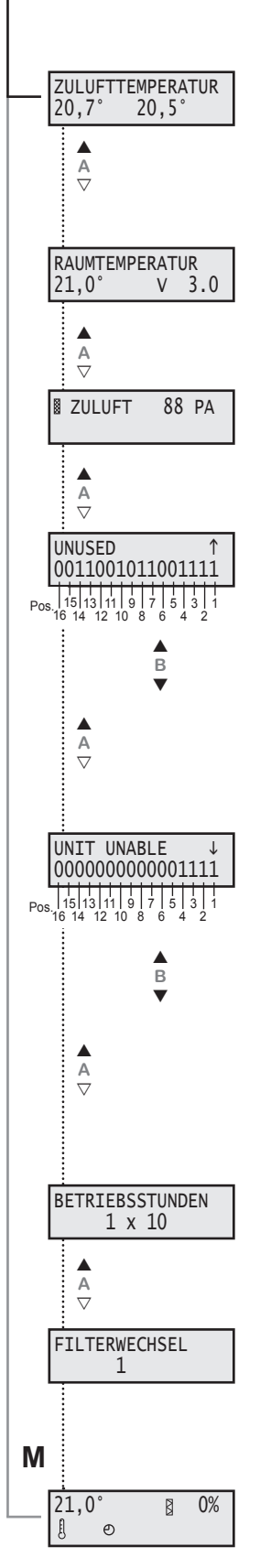

#### 2.2. Anzeige Nutzerebene

In das Menü der Nutzerebene wechseln Sie durch das Betätigen der EIN/AUS Taste, die Sie für ca. 4 sec gedrückt halten müssen. Das Display wechselt dann in die Anzeige für Volumenstrom. Mit den Tasten A (▲ und ▼) am Bedienteil können dann die einzelnen Menüpunkte aufgerufen werden. Durch einmaliges Drücken der "Mode - Taste" (M) kommen Sie wieder zurück in die Ausgangsfunktionen und in die Betriebsanzeige.

#### Zulufttemperatur

Hier wird der aktuelle Wert der Zulufttemperatur angezeigt, gemessen durch einen Temperaturfühler im Gerät, im Strömungsbereich der Zuluft. Temperaturfühler 1 (z.B. 20,7°) = Fühler der Zulufttemperaturregelung

Temperaturfühler 2 (z.B. 20,5°) = Fühler des Frostschutzwächters

#### Raumtemperatur

Hier wird der aktuelle Wert der Raumtemperatur angezeigt, gemessen durch einen Temperaturfühler im Bedienteil.

Der Wert hinter V zeigt Ihnen an, welche Softwareversion ihr Gerät besitzt!

#### **Druckverlust am Filter**

Anzeige für den aktuellen Druckverlust an den Filtern.

#### Ausgänge Steuerung

Anzeige über die belegten Ausgänge der Steuerung. Die einzelne Ausgänge können mit der Taste

B (▲ und ▼) abgefragt werden. Die Auswahl erfolgt von rechts nach links.

#### Bezeichnung:

0 = kein Relais geschaltet

1 = Relais geschaltet

| Position: | Bedeutung:    | Bezeichnung:     |
|-----------|---------------|------------------|
| 1         | nicht benutzt | UNUSED           |
| 2         | 1 = an        | COOLING PUMP     |
| 3         | 1 = an        | ENABLE COOLING   |
| 4         | 1 = fährt auf | COOL VALVE OPEN  |
| 5         | 1 = fährt zu  | COOL VALVE CLOSE |
| 6         | 1 = fährt auf | HEAT VALVE OPEN  |
| 7         | 1 = fährt zu  | HEAT VALVE CLOSE |
| 8         | 1 = an        | HEATING PUMP     |
| 9         | 1 = Fehler    | FAULT RELAIS     |
| 10        | 1 = fährt zu  | AIR FLAP CLOSE   |
| 11        | 1 = fährt auf | AIR FLAP OPEN    |
| 12        | nicht benutzt | UNUSED           |
| 13        | nicht benutzt | UNUSED           |
| 14        | nicht benutzt | UNUSED           |
| 15        | nicht benutzt | UNUSED           |
| 16        | nicht benutzt | UNUSED           |

#### **Eingänge Steuerung**

Anzeige über die belegten Eingänge der Steuerung. Die einzelne Eingänge können mit der Taste B (▲ und ▼) abgefragt werden. Die Auswahl erfolgt von rechts nach links.

|                             | Position: | Bedeutung:    | Bezeichnung:                          |
|-----------------------------|-----------|---------------|---------------------------------------|
| <u>Bezeichnung:</u>         | 1         |               | UNIT ENABLE                           |
| 0 = trifft nicht zu (false) | 2         | 1 = OK        | FROST PROTECTION                      |
| 1 = trifft zu (true)        | 3         | 1 = OK        | FIRE PROTECTION                       |
|                             | 4         |               | MOTION DETECTOR                       |
|                             | 5         | nicht benutzt | UNUSED                                |
|                             | 6         | nicht benutzt | UNUSED                                |
|                             | 7         | nicht benutzt | UNUSED                                |
|                             | 8         | nicht benutzt | UNUSED                                |
|                             | 9         | 1 = Fehler    | MOTOR PROTECTION RELAIS EXTRACT AIR 1 |
|                             | 10        | 1 = Fehler    | MOTOR PROTECTION RELAIS EXTRACT AIR 2 |
|                             | 11        | 1 = Fehler    | MOTOR PROTECTION RELAIS SUPPLY AIR 1  |
|                             | 12        | 1 = Fehler    | MOTOR PROTECTION RELAIS SUPPLY AIR 2  |
|                             | 13        | 1 = Fehler    | MOTOR PROTECTION TACHO EXTRACT AIR 1  |
|                             | 14        | 1 = Fehler    | MOTOR PROTECTION TACHO EXTRACT AIR 2  |
|                             | 15        | 1 = Fehler    | MOTOR PROTECTION TACHO SUPPLY AIR 1   |
|                             | 16        | 1 = Fehler    | MOTOR PROTECTION TACHO SUPPLY AIR 2   |

#### Betriebsstunden

Aktuelle Anzahl der Betriebsstunden des Gerätes im laufenden Betrieb. Wert x 10 in Stunden!

#### Filterwechselzähler

Anzahl der erfolgten Filterwechsel! Der Wert erhöht sich automatisch nach jedem ordnungsgemäß durchgeführten Filterwechsel.

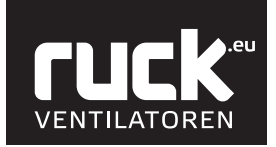

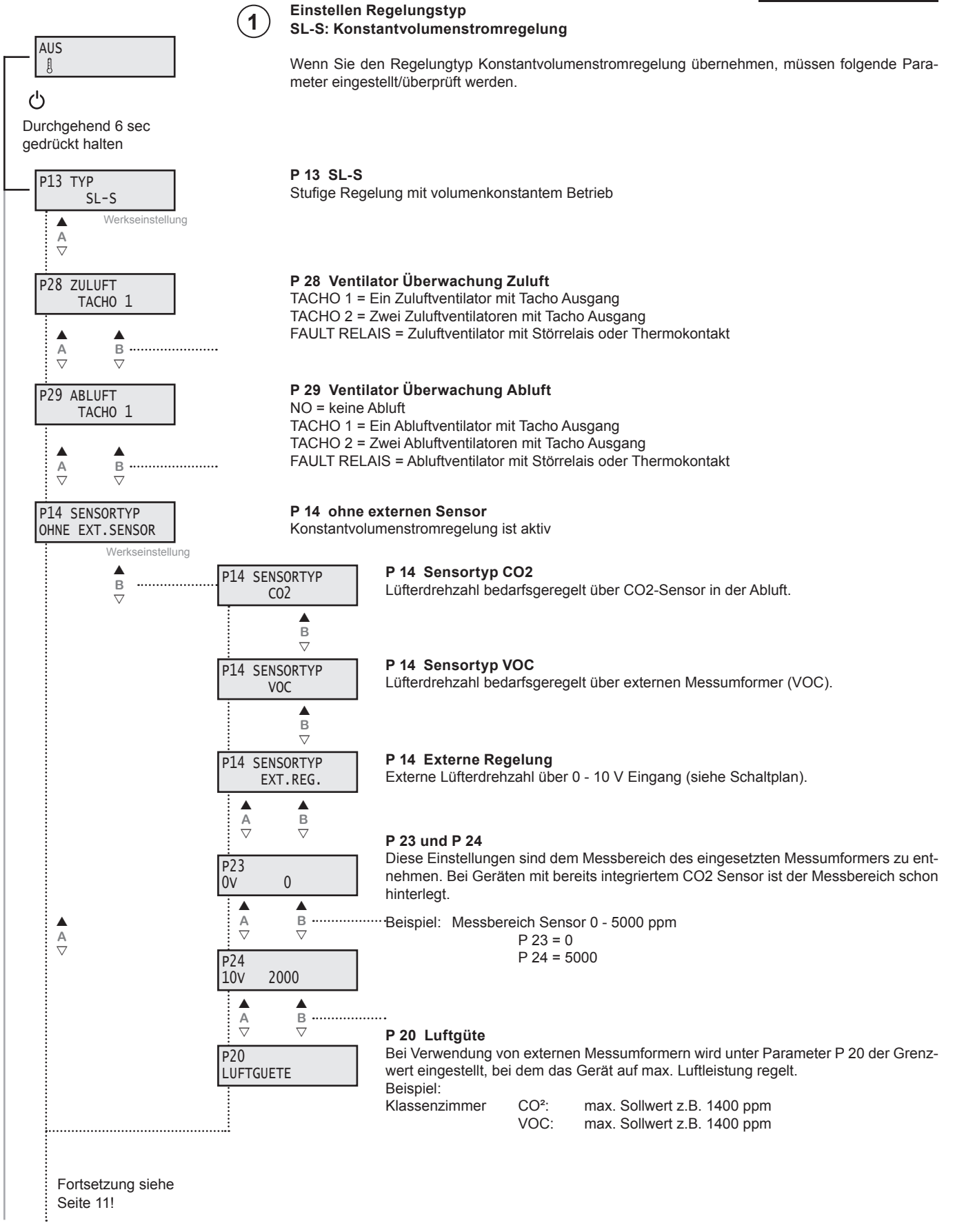

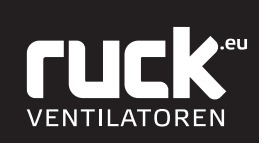

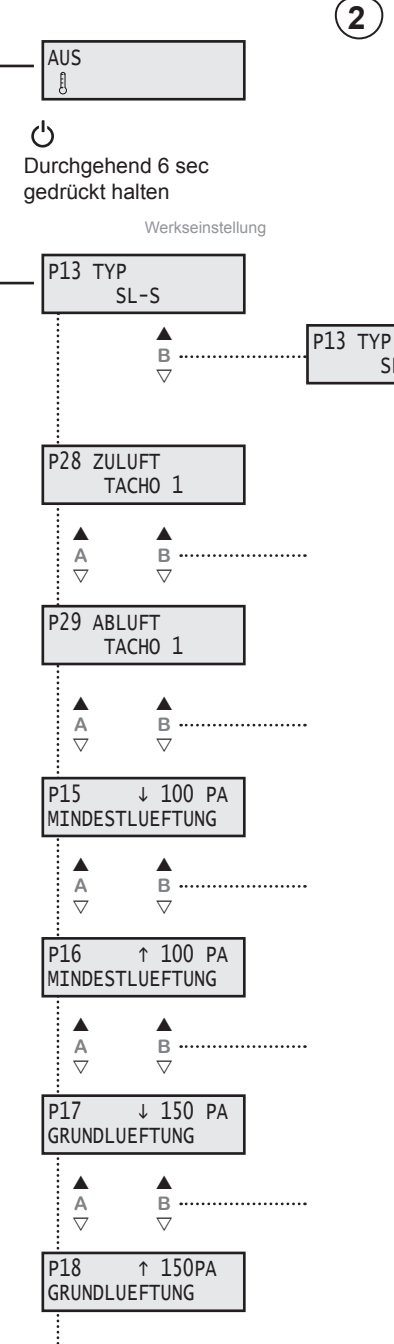

Fortsetzung siehe Seite 11!

### P 13 ETA-P Konstantdruckregelung

Druckregelung nur mit EC-Abluftventilator oder ohne Abluftventilator möglich!

Die Betriebsart P ist die herkömmliche Regelungsart für den Betrieb mit variablen Luftleistungen durch Volumenstromregler. Am Bedienteil kann der gewünschte Zuluftdruck und Abluftdruck eingestellt werden. Für diese Betriebsart sind als Zubehör 2 Stk. SEN P Drucksensoren erforderlich. Das Gerät gleicht die Luftmengenbilanz nicht ab. Für diese Betriebsart wird ein Nachheizregister empfohlen, da die Luftmengenbilanz nicht gesteuert werden kann.

#### P 28 Ventilator Überwachung Zuluft

SL-P

ETA-P: Konstantdruckregelung

TACHO 1 = Ein Zuluftventilator mit Tacho Ausgang TACHO 2 = Zwei Zuluftventilatoren mit Tacho Ausgang FAULT RELAIS = Zuluftventilator mit Störrelais oder Thermokontakt

#### P 29 Ventilator Überwachung Abluft

NO = keine Abluft TACHO 1 = Ein Abluftventilator mit Tacho Ausgang TACHO 2 = Zwei Abluftventilatoren mit Tacho Ausgang FAULT RELAIS = Abluftventilator mit Störrelais oder Thermokontakt

#### P 15 Mindestlüftung Zuluft / P 16 Mindestlüftung Abluft

Weiterhin ist ein Kanaldruck für eine "MINDESTLUEFTUNG" (Nachtabsenkung) einstellbar. Dieser Parameter wird über die Zeitschaltuhr angesteuert und kann für den gesamten Druckbereich eingestellt werden.

#### P 17 Grundlüftung Zuluft / P 18 Grundlüftung Abluft

Der ausgelegte Kanaldruck für die "GRUNDLUEFTUNG" wird am Bedienteil in Pa eingestellt. Der Kanaldruck kann für Zuluft und Abluft gesondert eingestellt werden.

#### Folgende Parameter sind für alle Regelungstypen:

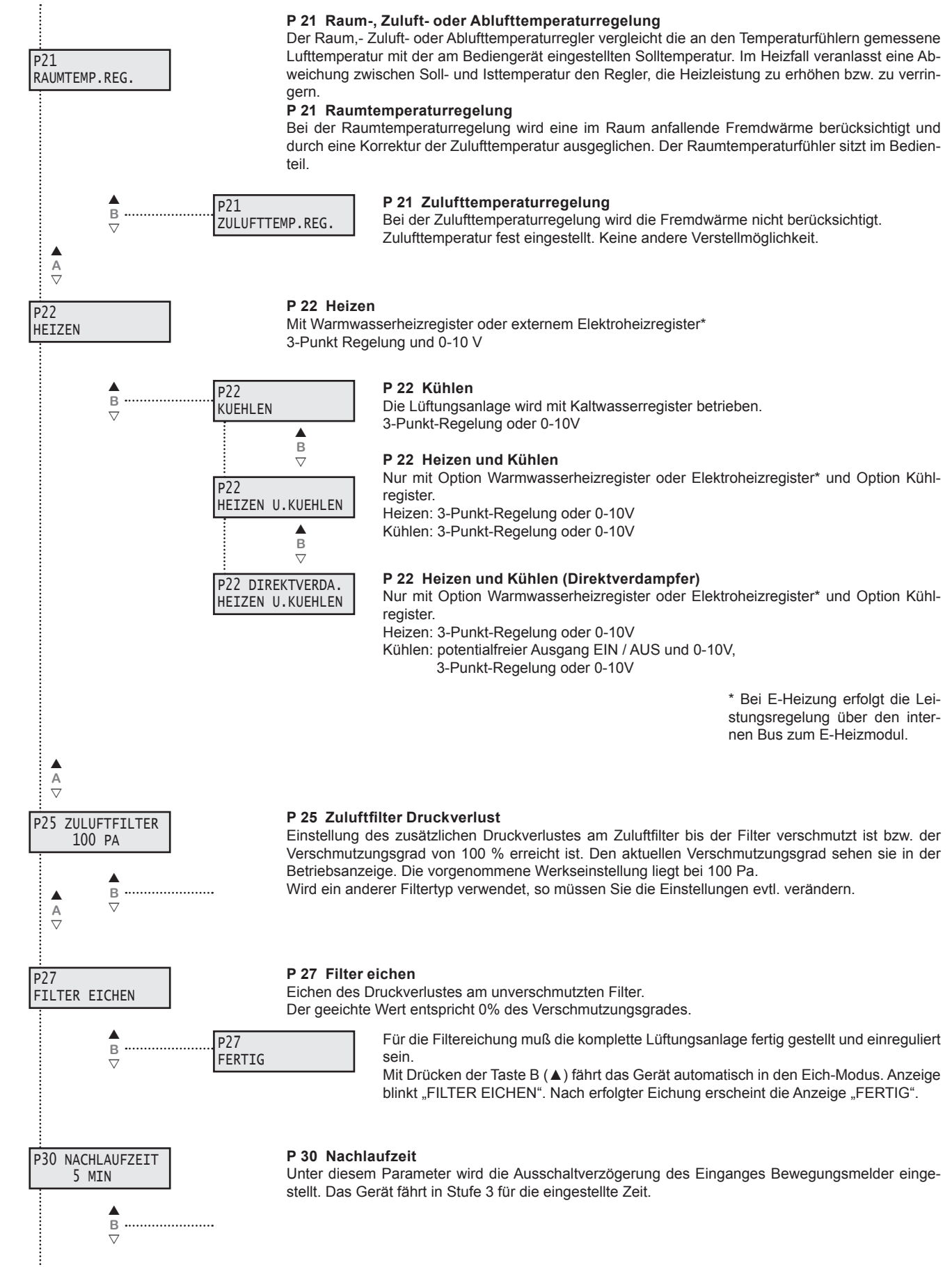

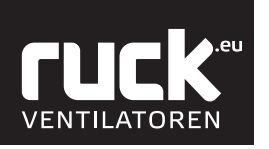

Durchgehend 9 sec

P1 MIN-SOLLWERT

P2 MAX-SOLLWERT

24,0

16,0

в

 $\nabla$ 

B

 $\nabla$ 

в

 $\nabla$ 

gedrückt halten

**A** ▽

A ▽

A ▽

A ▽

A ▽

A ▽

ADRESSE

**P8 BAUDRATE** 

9600

1

Р7

Р5

P4 I-ANTEIL

10

P-ANTEIL

10

В

 $\nabla$ 

 $\nabla$ 

В

 $\overline{\nabla}$ 

в

**B** ▽

P6 TEMP.KORREKTUR

-0,1

В .....

.....

P3 FREIGABE

AUTOMATISCH

ტ

#### 2.3. Menü Parameterebene

#### Einstellwerte siehe Tabelle unter 16.1. Parameterliste.

In das Menü der Parametereinstellungen wechseln Sie durch das Betätigen der EIN / AUS Taste, die Sie für ca. 9 sec gedrückt halten müssen. Das Display wechselt dann in die Anzeige "P 1 MIN-SOLLWERT". Mit den Tasten A (▲ und ▼) am Bedienteil können die einzelnen Menüpunkte aufgerufen werden. Durch die Tasten B (▲ und ▼) können Sie die Werte ändern. Mit der "Mode - Taste (M)" kommen Sie wieder zurück in die Ausgangsfunktionen.

#### P 1 Min. Sollwert

Parameter P 1 gibt die minimal, einstellbare Solltemperatur an, die Sie am Bedienteil einstellen können. Es können Werte zwischen 16 °C bis 20 °C gewählt werden. Die Werkseinstellung ist auf 16 °C festgelegt.

#### P 2 Max. Sollwert

Parameter P 2 gibt die maximale, einstellbare Solltemperatur an, die Sie am Bedienteil einstellen können. Es können Werte zwischen 20 °C bis 30 °C gewählt werden. Die Werkseinstellung ist auf 22 °C festgelegt.

#### P 3 Freigabe

Ein- und Ausschalten des Gerätes mit externem Freigabekontakt. Das Gerät muss am Bedienteil eingeschaltet sein.

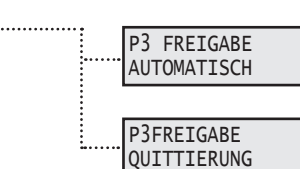

Kontakt offen! Das Gerät ist ausgeschaltet. Kontakt geschlossen! Das Gerät ist eingeschaltet / betriebsbereit.

Das Gerät kann nur eingeschaltet werden, wenn der Kontakt geschlossen ist. Ist der Kontakt offen, so erscheint auf den Display "FREIGABE FEHLT". Der Kontakt muss geschlossen und anschließend mit der Taste B (▲) die Freigabe quittiert werden. Als werkseitige Betriebsart ist AUTOMATISCH eingestellt!

#### P 4 I - Anteil

Für den I - ANTEIL kann ein Wert zwischen 5 - 20 eingestellt werden.

Die Werkseinstellung liegt bei 10.

Wird der Wert verringert, so wird die Regelung empfindlicher.

ACHTUNG! Bei zu empfindlicher Einstellung kann die Regelung ins Schwingen geraten.

#### P 5 P - Anteil

Für den P - ANTEIL kann ein Wert zwischen 5 - 20 eingestellt werden. Die Werkseinstellung liegt bei 10. Wird der Wert vergrößert, so wird die Regelung empfindlicher. ACHTUNG! Bei zu empfindlicher Einstellung kann die Regelung ins Schwingen geraten.

#### P 6 Temperatur Korrektur

Der Raumlufttemperaturfühler im Bedienteil kann geringfügige Abweichungen von der tatsächlich vorherrschenden Raumluft anzeigen. Hierzu können sie eine Korrektur des Führungsfühlers im Bereich von ±5K vornehmen.

#### P7 Adresse

Die Busadresse kann am Bedienteil unter Parameter P7 zwischen 1 und 247 eingestellt werden. Jedes Gerät an einer Busleitung muss eine andere Adresse haben.

Es ist unbedingt darauf zu achten, dass nicht zwei Geräte dieselbe Adresse erhalten. In einem solchen Fall kann es zu abnormalem Verhalten des ganzen Busses kommen.

#### P 8 Baudrate

Die Baudrate bestimmt die Geschwindigkeit der Datenübertragung. Man kann 2400, 4800, 9600 und 14400 als Baudrate einstellen. 1 Stop-Bit (fest eingestellt) keine Parität

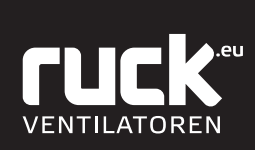

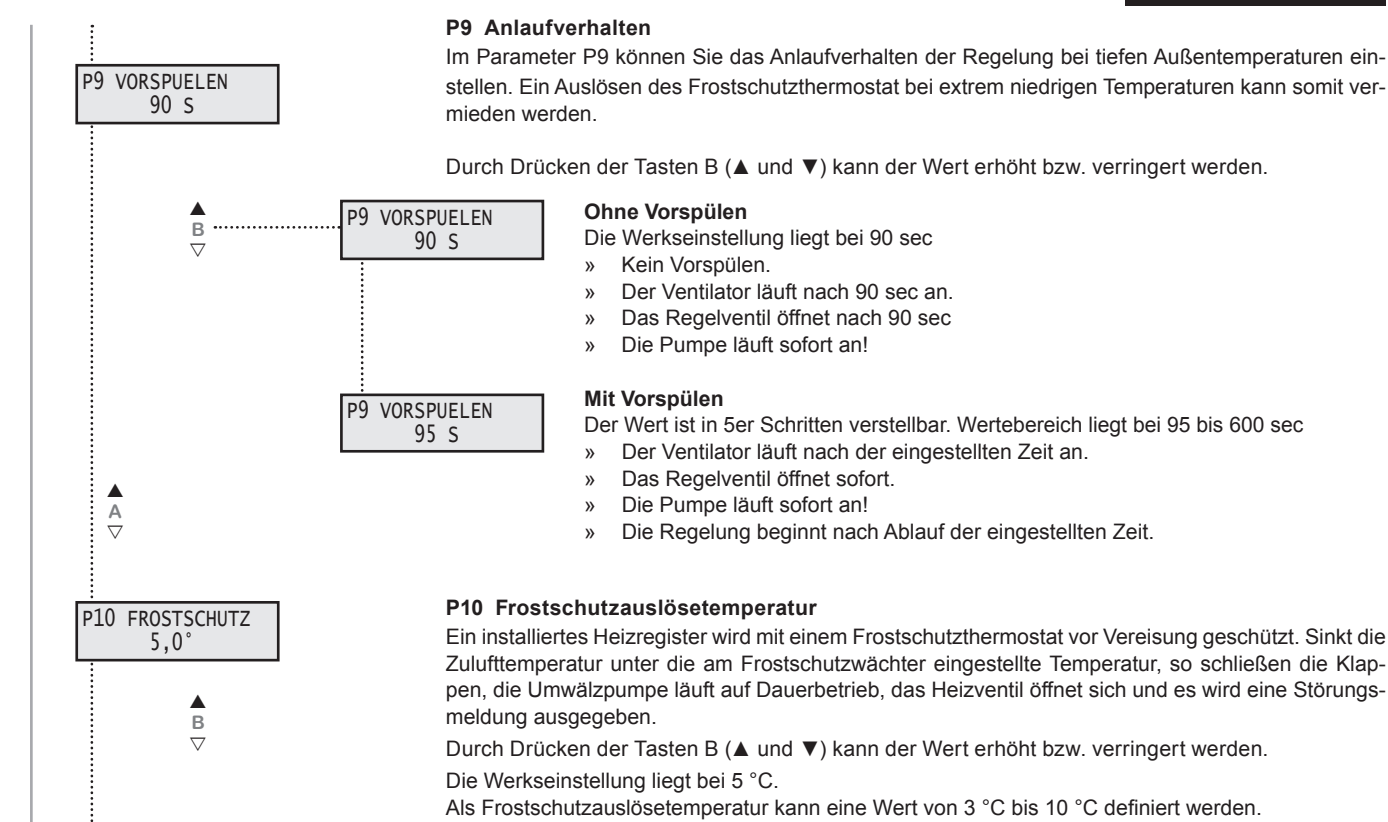

#### 2.3.1. Menü Zu- und Abluftparameter

Das Menü für die Zu- und Abluftparameter erreichen Sie durch Betätigen der EIN/AUS Taste für ca. 12 sec. Das Display wechselt dann in die Anzeige für den Zuluftventilator. Mit den Tasten A (▲ und ▼) am Bedienteil können die einzelnen Menüpunkte aufgerufen werden. Durch die Tasten B (▲ und ▼) können Sie die Werte der Lüfterstufen ändern. Mit der Mode - Taste (M) kommen Sie wieder zurück in die Ausgangsfunktionen.

100 % entsprechen der maximalen Drehzahl

#### Zuluftventilator

Regelung der Lüfterstufen des Zuluftventilators. Die Einstellung muss in Abhängigkeit der kompletten Anlage getroffen werden.

#### Werkseinstellung:

| Lüfterstufe 1 | = | 60 %  |
|---------------|---|-------|
| Lüfterstufe 2 | = | 80 %  |
| Lüfterstufe 3 | = | 100 % |

#### Optional, wenn Abluftbox vorhanden ist:

#### Abluftventilator

Regelung der Lüfterstufen des Abluftventilators. Die Einstellung muss in Abhängigkeit der kompletten Anlage getroffen werden.

#### Werkseinstellung:

| Lüfterstufe 1 = | 58 % |
|-----------------|------|
| Lüfterstufe 2 = | 78 % |
| Lüfterstufe 3 = | 98 % |

SL...E

ഗ

Durchgehend 12 sec

ZULUFTVENTILATOR

ZULUFTVENTILATOR 80%

ZULUFTVENTILATOR 100% 

60%

В

.

В

В

. ABLUFTVENTILATOR

В

.

В

в

58%

ABLUFTVENTILATOR 58%

ABLUFTVENTILATOR 58%

gedrückt halten

A

A

A

A

A V

A ▼

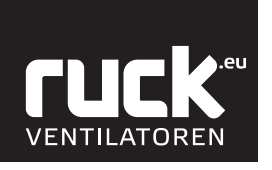

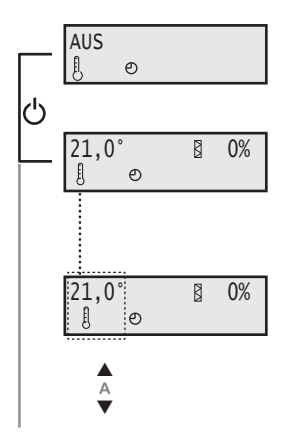

# 2.4. Menü Funktionen

#### Ein-/Ausschalten des Gerätes am Bedienteil.

Durch Betätigen der Taste EIN/AUS (1) wird das Gerät ein- oder ausgeschaltet. Im Display erscheint nun die Betriebsanzeige des Gerätes mit den aktuellen Werten!

- 8 » Anzeige der Solltemperatur
- » Verschmutzungsgrad der Filter
- \* CO<sup>2</sup> / VOC Regelung

#### Solltemperatur verändern

Bei der ersten Inbetriebnahme wird ein Sollwert von 21 °C vorgegeben. Dieser Wert wird im Display links angezeigt. Mit Hilfe der Tasten A kann der Sollwert am Bedienteil erhöht ( $\blacktriangle$ ) bzw. verringert ( $\triangledown$ ) werden. (*Der Einstellbereich wird durch die Parameter P 1 und P 2 begrenzt.*)

#### 2.4.1. Einstellen Tag - Nacht Umschaltung

Dieses Menü funktioniert wie die Zeitschaltuhr, nur dass hier nicht das Gerät ein- (EIN) bzw. ausgeschaltet (AUS) wird, sondern die Umschaltung von Tag- auf Nachtmodus definiert wird. Im Tagmodus läuft das Gerät mit dem Volumenstrom, der bei der Grundlüftung eingestellt ist. Im Nachtmodus läuft das Gerät mit dem Volumenstrom, der bei der Mindestlüftung eingestellt ist.

Aus der Betriebsanzeige heraus kommen Sie durch das gleichzeitige Drücken der Taste A (▲) und B (▲) für ca. 3 sec, in das Menü zur Einstellung Tag - Nacht Umschaltung.

Im Display blinkt in der oberen Zeile die Anzeige für den Zeitpunkt, zu dem das Gerät am Tag 1 (Montag) in den Nachtmodus wechselt. Mit den Tasten B ( $\blacktriangle$  und  $\checkmark$ ) können Sie die "Stunden" einstellen und anschließend durch die Taste A ( $\blacktriangle$ ) die Eingabe bestätigen. Die Anzeige springt weiter auf die "Minuten", die Sie ebenso mit den Tasten B ( $\blacktriangle$  und  $\checkmark$ ) einstellen und mit Taste A ( $\bigstar$ ) bestätigen können. (Die Einstellung der Minuten erfolgt in 5er Schritten.)

| Tag | Wochentag  |  |
|-----|------------|--|
| 1   | Montag     |  |
| 2   | Dienstag   |  |
| 3   | Mittwoch   |  |
| 4   | Donnerstag |  |
| 5   | Freitag    |  |
| 6   | Samstag    |  |
| 7   | Sonntag    |  |

Im Display blinkt die Anzeige nun in der unteren Zeile für den Zeitpunkt, zu dem das Gerät am Tag 1 (Montag) den Nachtmodus verläßt. Das Einstellen und Bestätigen der "Stunden" und "Minuten" erfolgt wiederum mit den Tasten B ( $\blacktriangle$  und  $\nabla$ ) sowie der Taste A ( $\blacktriangle$ ).

Nach dem Bestätigen der Angabe springt das Display zum Tag 2, für den Sie wiederum ihre individuelle Ein- und Ausschaltzeiten einstellen können. Es folgen Tag 3 bis Tag 7.

Habe Sie alle Parameter / Tage eingestellt, so kommen sie durch Drücken der "Mode - Taste" (M) wieder in die Betriebsanzeige des Gerätes zurück.

Sie müssen aber nicht immer das ganze Menü der Zeitschaltuhr durchlaufen, um wieder zurück in die Betriebsanzeige zu gelangen. Mit Hilfe der "Mode - Taste" (M) können Sie jederzeit wieder in die Betriebsanzeige wechseln.

Hinweis:

Wird in den Parametern die Zeit 0:00 eingegeben, so erfolgt keine Nachtumschaltung.

Die eingestellten Werte bleiben auch bei Stromausfall oder einer leeren Batterie im Bedienteil gespeichert. Es muss dann lediglich die aktuelle Uhrzeit sowie der Wochentag neu eingestellt werden.

Hinweis: Eine Anleitung zum Wechseln der Uhr-Batterie finden Sie unter Kapitel 8.

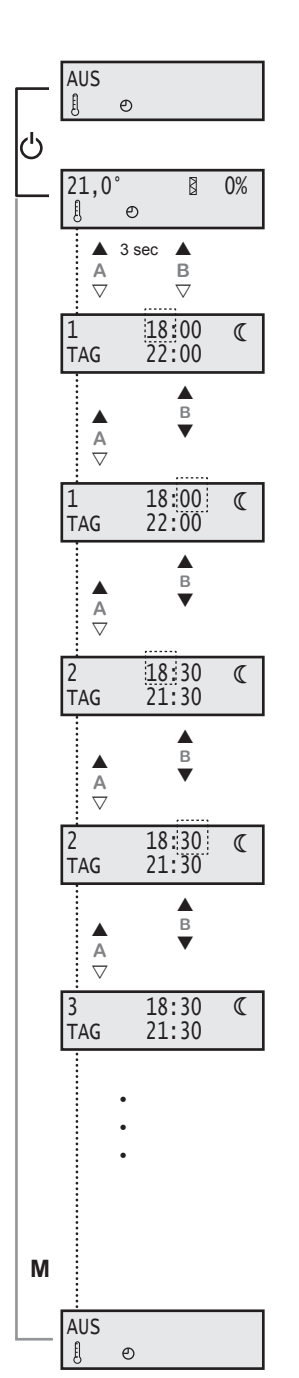

Deutsch

Abb. : Systemzeichnung bei Einstellung ohne Zeitschaltungr

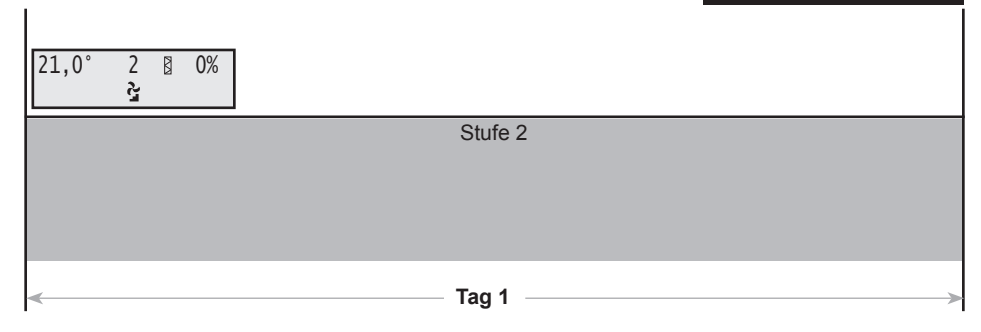

#### Abb.:

Systemzeichnung bei Einstellung mit Zeitschaltuhr

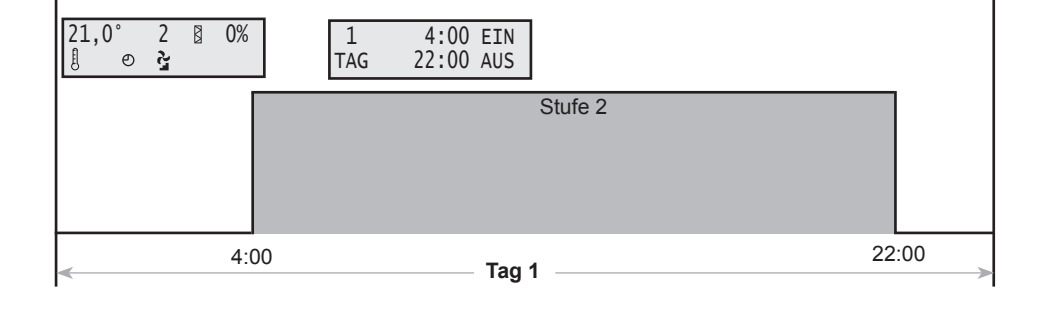

#### Abb. :

Systemzeichnung bei Einstellung mit Zeitschaltuhr und Tag - Nacht Umschaltung

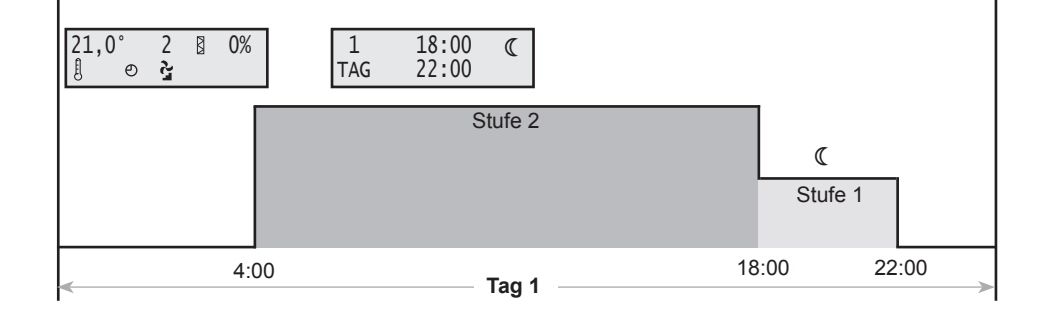

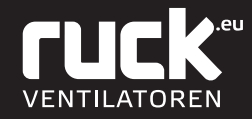

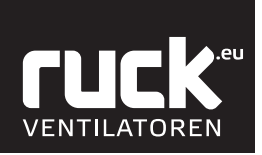

## 3.1. Übersicht Menüverwaltung

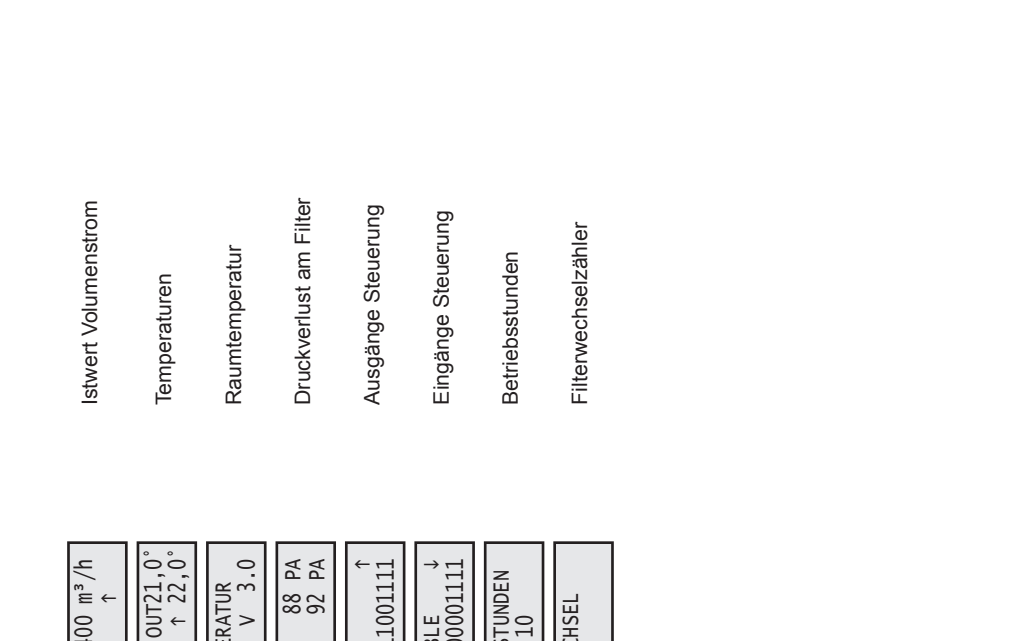

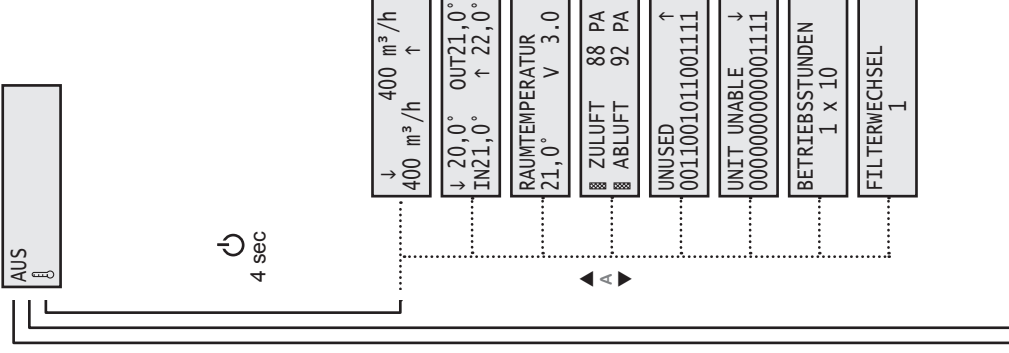

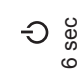

Status EIN / AUS

Anzeige Nutzerebene

ETA

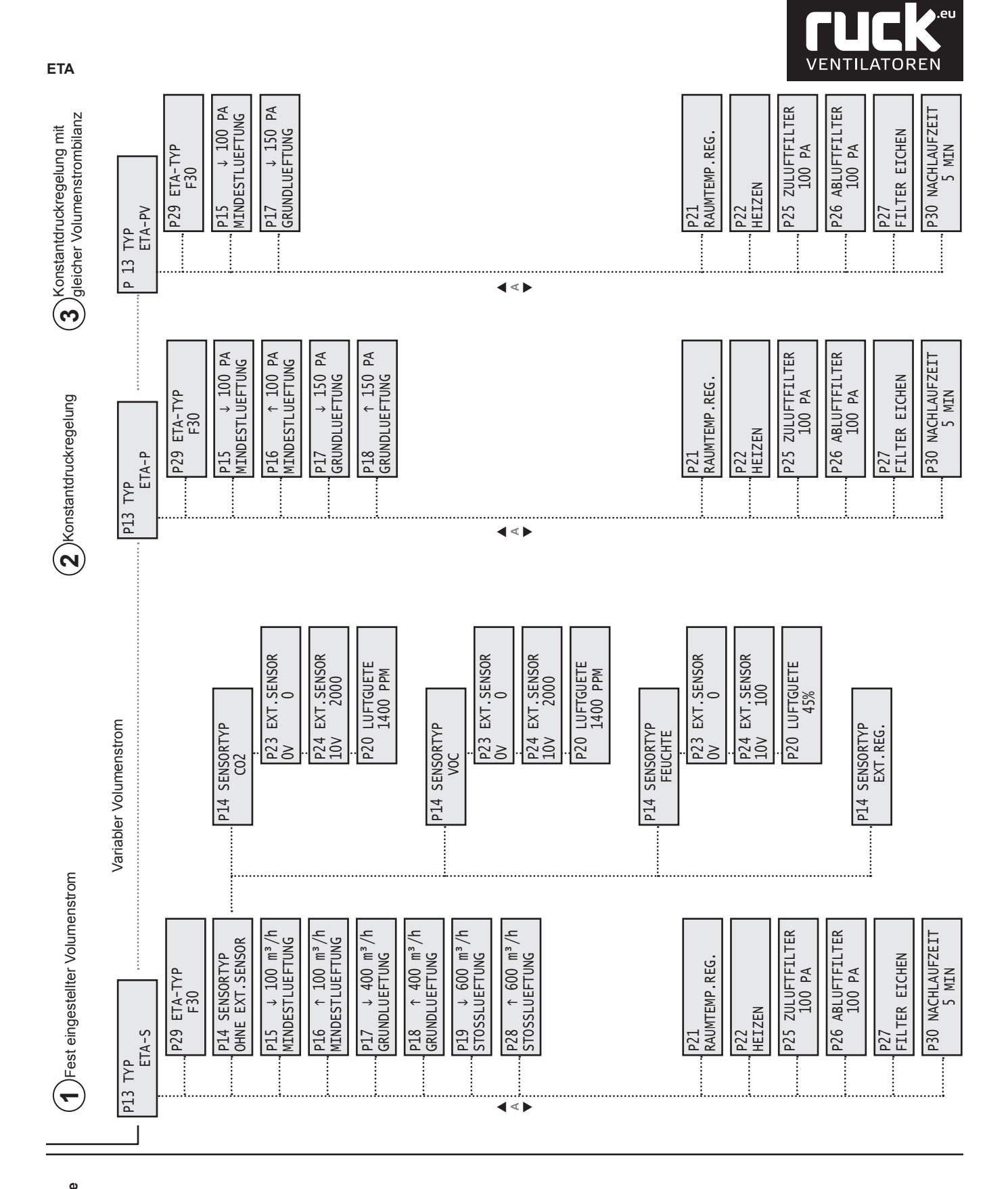

Inbetriebnahme Ebene (Fachpersonal)

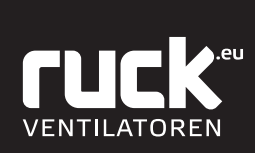

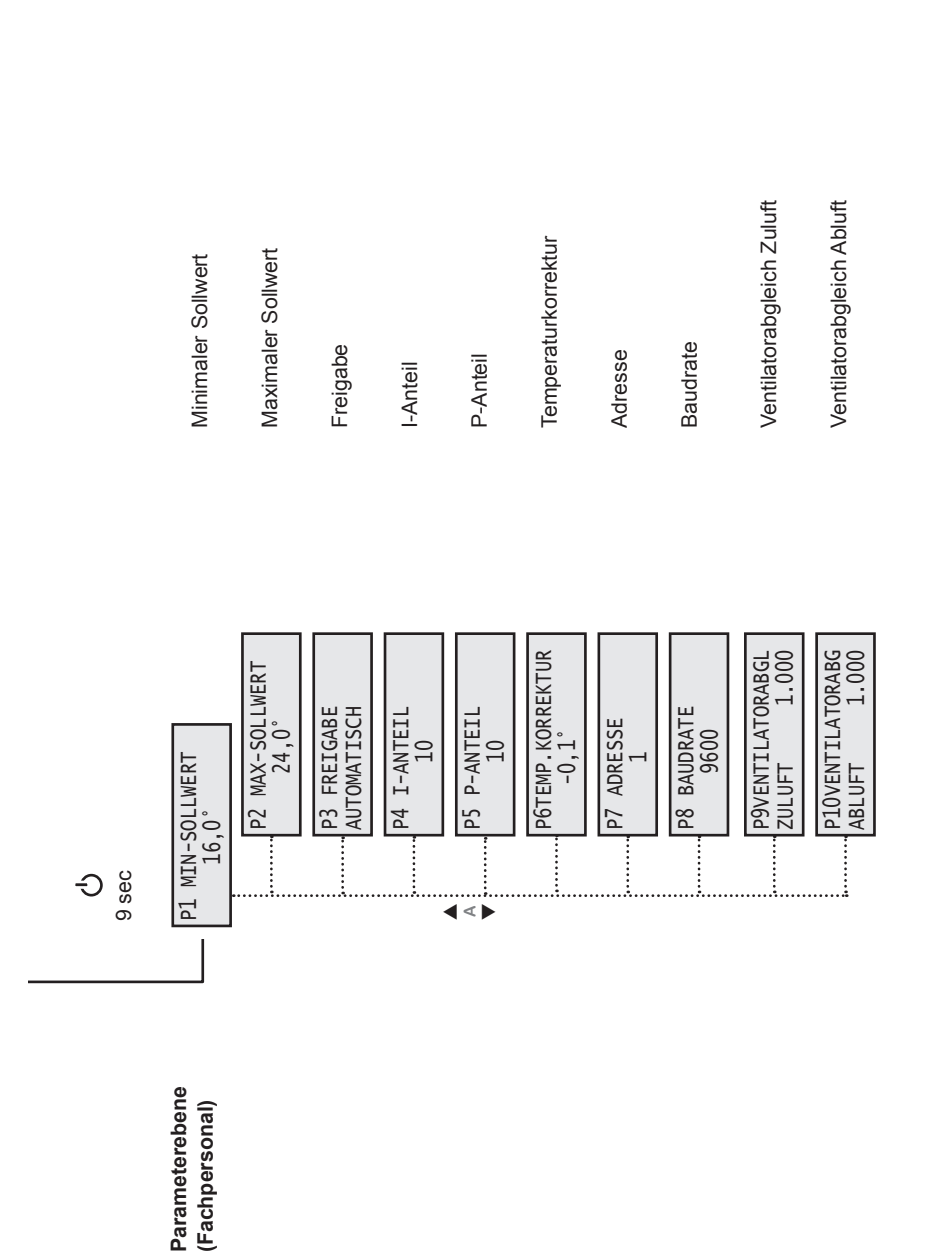

ETA

Deutsch

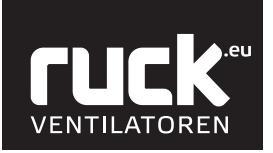

ETA

Uurchgehend 4 sec gedrückt halten

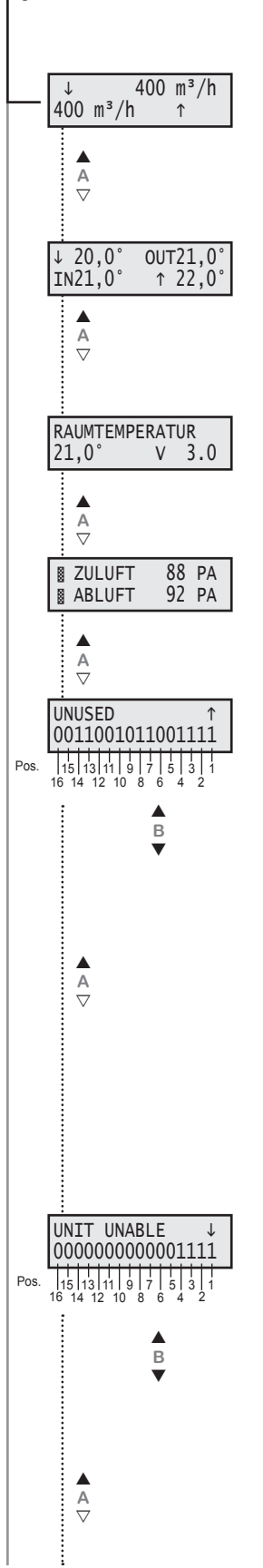

#### 3.2. Anzeige Nutzerebene

In das Menü der Nutzerebene wechseln Sie durch das Betätigen der EIN/AUS Taste, die Sie für ca. 4 sec gedrückt halten müssen. Das Display wechselt dann in die Anzeige für Volumenstrom. Mit den Tasten A (▲ und ▼) am Bedienteil können dann die einzelnen Menüpunkte aufgerufen werden. Durch einmaliges Drücken der "Mode - Taste" (M) kommen Sie wieder zurück in die Ausgangsfunktionen und in die Betriebsanzeige.

#### **Istwert Volumenstrom**

- Anzeige des aktuell gefahrenen Volumenstromes.
- ↓ Volumenstrom Außenluft Zuluft
- ↑ Volumenstrom Abluft Fortluft

#### Temperaturen

Anzeige der aktuell vorherrschenden Lufttemperaturen im Gerät.

| $\downarrow$ | » | Außenluft - Temperatur |
|--------------|---|------------------------|
| IN           | » | Zuluft - Temperatur    |
| ↑            | » | Abluft - Temperatur    |
| OUT          | » | Fortluft - Temperatur  |

#### Raumtemperatur

Hier wird der aktuelle Wert der vorherrschenden Raumtemperatur angezeigt, gemessen durch einen Temperaturfühler im Bedienteil.

Der Wert hinter V zeigt Ihnen an, welche Softwareversion ihr Gerät besitzt!

#### **Druckverlust am Filter**

Anzeige für den aktuellen Druckverlust an den Filtern.

#### Ausgänge Steuerung

Anzeige über die belegten Ausgänge der Steuerung. Die einzelne Ausgänge können mit der Taste B (▲ und ♥) abgefragt werden.

Die Auswahl erfolgt von rechts nach links.

#### Bezeichnung:

0 = kein Relais geschaltet

1 = Relais geschaltet

| Position: | Bedeutung:    | Bezeichnung:         |
|-----------|---------------|----------------------|
| 1         | nicht benutzt | UNUSED               |
| 2         | nicht benutzt | UNUSED               |
| 3         | 1 = an        | ENABLE COLDNESS      |
| 4         | 1 = fährt auf | BYPASS OPEN          |
| 5         | 1 = fährt zu  | BYPASS CLOSE         |
| 6         | 1 = fährt auf | HEAT.VALVE OPEN      |
| 7         | 1 = fährt zu  | HEAT.VALVE CLOSE     |
| 8         | 1 = an        | CIRCULATOR PUMP      |
| 9         | 1 = Fehler    | FAULT RELAIS         |
| 10        | 1 = fährt zu  | AIR FLAP CLOSE       |
| 11        | 1 = fährt auf | AIR FLAP OPEN        |
| 12        | 1 = fährt auf | COOL.VALVE OPEN      |
| 13        | 1 = fährt zu  | COOL.VALVE CLOSE     |
| 14        | 1 = an        | HEATING              |
| 15        | 1 = an        | ENABLE FRQ CONVERTER |
| 16        | nicht benutzt | UNUSED               |

#### Eingänge Steuerung

Anzeige über die belegten Eingänge der Steuerung.

Die einzelne Eingänge können mit der Taste B (▲ und ▼) abgefragt werden.

Die Auswahl erfolgt von rechts nach links.

#### Bezeichnung:

0 = trifft nicht zu (false) 1 = trifft zu (true)

| Position: | Bedeutung:    | Bezeichnung:       |
|-----------|---------------|--------------------|
| 1         |               | UNIT ENABLE        |
| 2         | 1 = OK        | FRQ. CONVERT.FAULT |
| 3         | 1 = OK        | MOTOR PROTECTION   |
| 4         | 1 = OK        | FROST PROTECTION   |
| 5         |               | MOTION DETECTOR    |
| 6         | 1 = OK        | FIRE PROTECTION    |
| 7         | nicht benutzt | UNUSED             |
| 8         | nicht benutzt | UNUSED             |
| 9         | nicht benutzt | UNUSED             |
| 10        | nicht benutzt | UNUSED             |
| 11        | nicht benutzt | UNUSED             |
| 12        | nicht benutzt | UNUSED             |
| 13        | nicht benutzt | UNUSED             |
| 14        | nicht benutzt | UNUSED             |
| 15        | nicht benutzt | UNUSED             |
| 16        | nicht benutzt | UNUSED             |

Deutsch

ETA

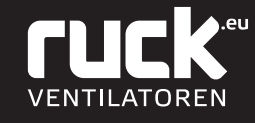

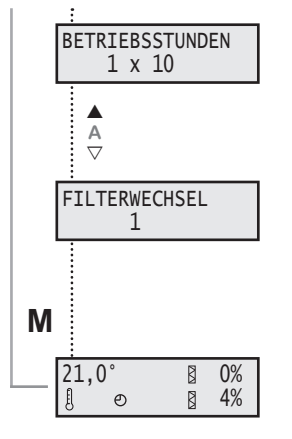

#### Betriebsstunden

Aktuelle Anzahl der Betriebsstunden des Gerätes im laufenden Betrieb.
• Wert x 10 in Stunden!

Filterwechselzähler

Anzahl der erfolgten Filterwechsel! Der Wert erhöht sich automatisch nach jedem ordnungsgemäß durchgeführten Filterwechsel.

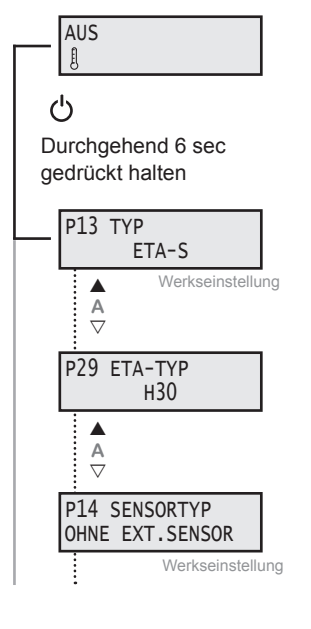

#### Einstellen Regelungstyp

1

ETA-S: Konstantvolumenstromregelung

Wenn Sie den Regelungtyp Konstantvolumenstromregelung übernehmen, müssen folgende Parameter eingestellt/überprüft werden.

P 13 ETA-S Stufige Regelung mit volumenkonstantem Betrieb

P 29 ETA-TYP H30 / H36 / V30 / V36 / F30 / F36 Werkseitig voreingestellt.

P 14 ohne externen Sensor Konstantvolumenstromregelung ist aktiv ETA

Seite 23!

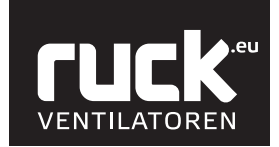

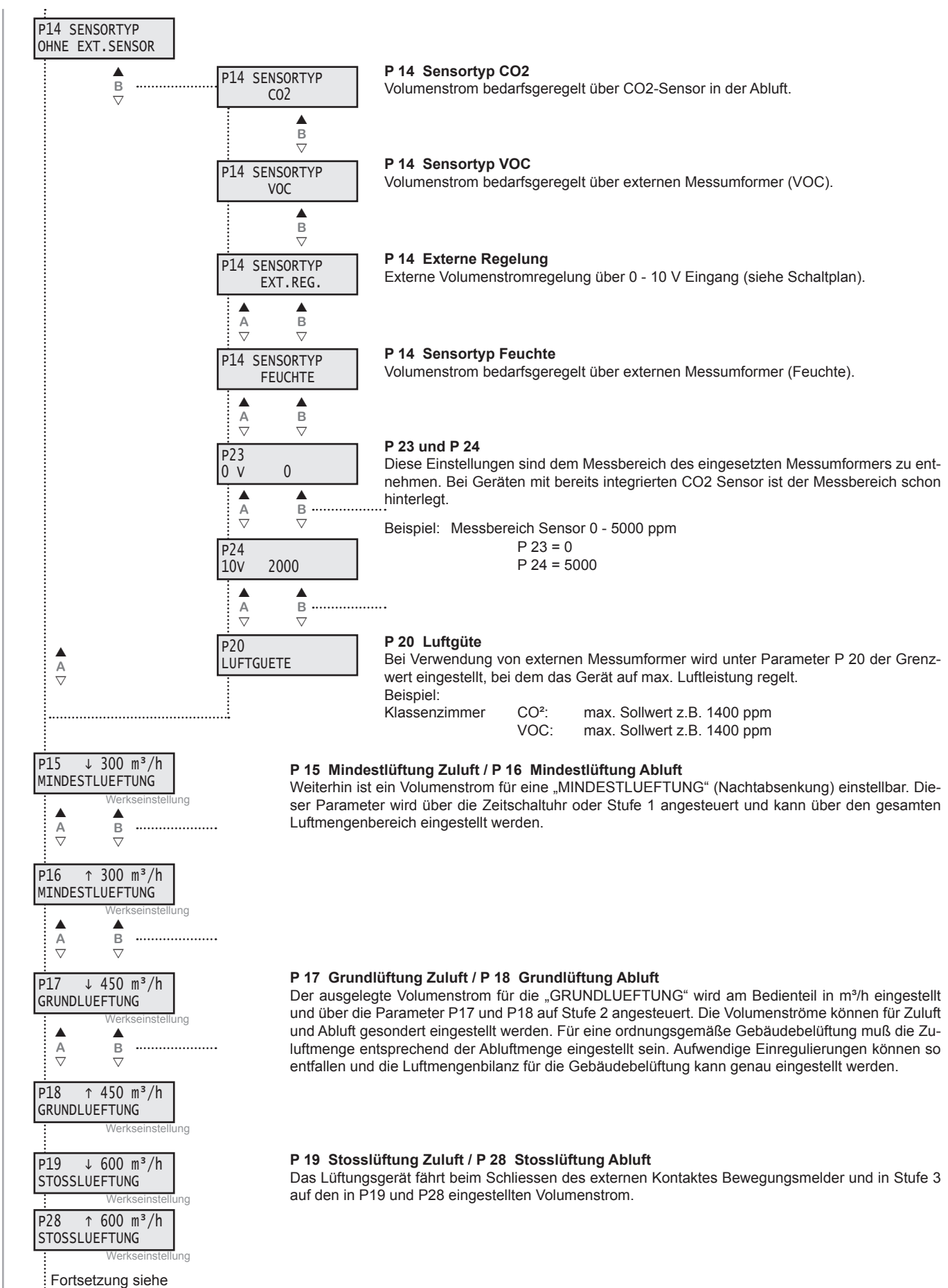

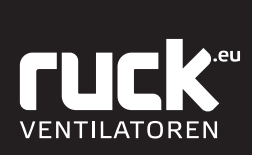

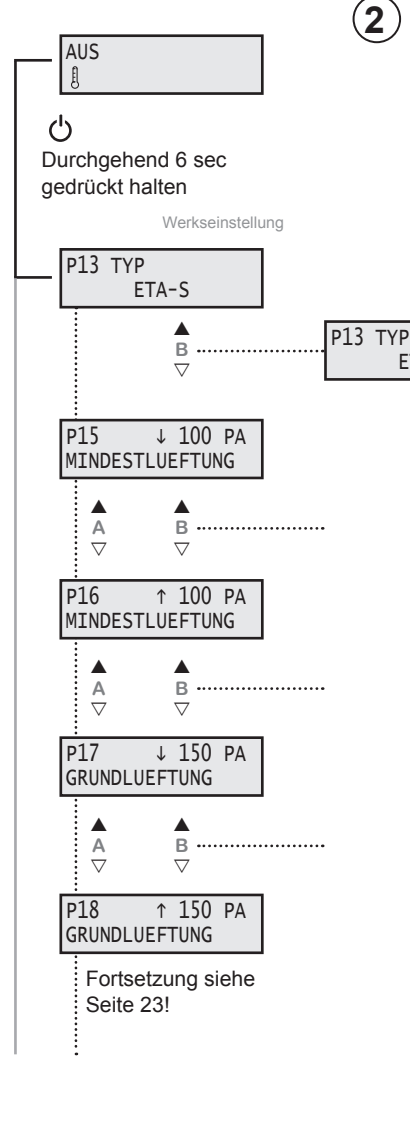

#### ETA-P: Konstantdruckregelung

ETA-P

3

P13 TYP

ETA-PV

ETA

Deutsch

#### P 13 ETA-P Konstantdruckregelung Die Betriebsart P ist die herkömmliche F

Die Betriebsart P ist die herkömmliche Regelungsart für den Betrieb mit variablen Luftleistungen durch Volumenstromregler. Am Bedienteil kann der gewünschte Zuluftdruck und Abluftdruck eingestellt werden. Für diese Betriebsart sind als Zubehör 2 Stk. SEN P Drucksensoren erforderlich. Das Gerät gleicht die Luftmengenbilanz nicht ab. Für diese Betriebsart wird ein Nachheizregister empfohlen, da die Luftmengenbilanz nicht gesteuert werden kann.

#### P 15 Mindestlüftung Zuluft / P 16 Mindestlüftung Abluft

Weiterhin ist ein Kanaldruck für eine "MINDESTLUEFTUNG" (Nachtabsenkung) einstellbar. Dieser Parameter wird über die Zeitschaltuhr angesteuert und kann für den gesamten Druckbereich eingestellt werden.

#### P 17 Grundlüftung Zuluft / P 18 Grundlüftung Abluft

Der ausgelegte Kanaldruck für die "GRUNDLUEFTUNG" wird am Bedienteil in Pa eingestellt. Der Kanaldruck kann für Zuluft und Abluft gesondert eingestellt werden.

#### ETA-PV: Konstantdruckregelung mit ausgeglichener Luftmengenbilanz

**P 13 ETA-PV Konstantdruckregelung mit ausgeglichener Luftmengenbilanz** Die Betriebsart PV ist für luftdichte Niedrigenergiegebäude mit variablen Luftleistungen durch Volumenstromregler konzipiert. Das Gerät gleicht automatisch die Luftmengenbilanz ab, wenn Bereiche zu- oder abgeschaltet werden. Es wird lediglich am Bedienteil der gewünschte "Zuluftdruck" eingestellt. Eine Rückmeldung von Volumenstromregler ist nicht erforderlich.

# P15 ↓ 150 PA MINDESTLUEFTUNG A B P17 ↓ 250 PA GRUNDLUEFTUNG

Werkseinstellung

Fortsetzung siehe Seite 23!

#### P 15 Mindestlüftung Zuluft

Weiterhin ist ein Kanaldruck für eine "MINDESTLUEFTUNG" (Nachtabsenkung) einstellbar. Dieser Parameter wird über die Zeitschaltuhr angesteuert und kann für den gesamten Druckbereich eingestellt werden.

#### P 17 Grundlüftung Zuluft / P 18 Grundlüftung Abluft

Der ausgelegte Zuluftdruck für die "GRUNDLUEFTUNG" wird am Bedienteil in Pa eingestellt. Der Volumenstrom der Abluft wird automatisch dem Zuluftvolumenstrom nachgeführt. Aufwendige Einregulierungen können so entfallen und die Luftmengenbilanz für die Gebäudebelüftung kann genau eingestellt werden.

AUS

Durchgehend 6 sec

ETA-S

В

 $\nabla$ 

gedrückt halten

P13 TYP

ტ

#### ETA Folgende Parameter sind für alle 3 Regelungstypen:

# **FUCK**.eu Ventilatoren

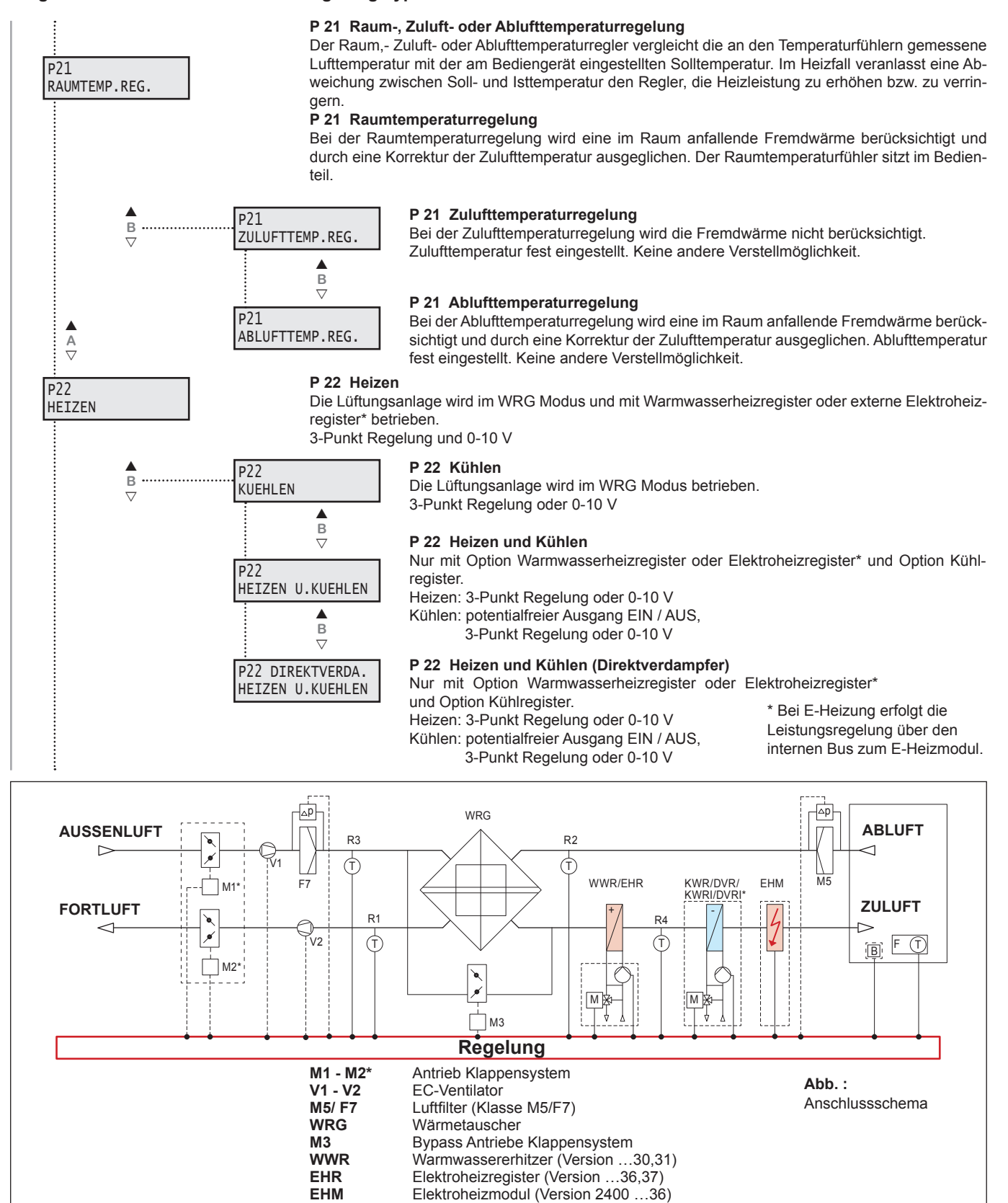

Brandschutzmelder

Kaltwasserkühler

Direktverdampfer

Temperaturfühler

3-Wege-Ventil mit Stellantrieb

\* Optional je nach Ausführung

Fernbedienteil mit Raumtemperaturfühler

KWR\*/KWRI\*

**DVR\*/DVRI\*** 

M

F (T)

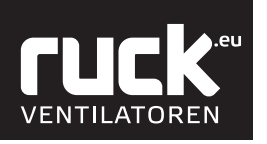

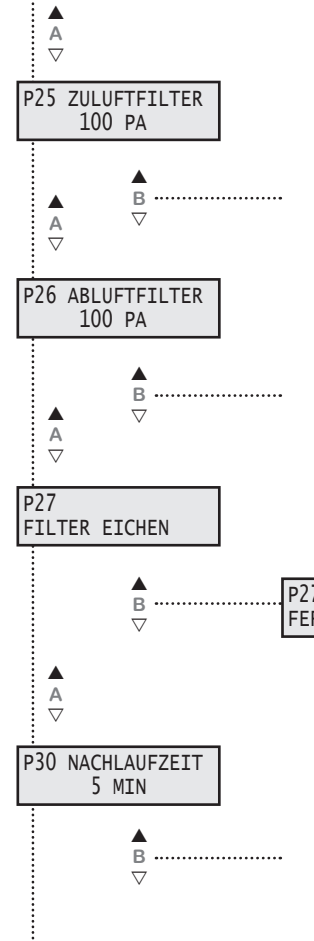

#### P 25 Zuluftfilter Druckverlust

Einstellung des zusätzlichen Druckverlustes am Zuluftfilter bis der Filter verschmutzt ist bzw. der Verschmutzungsgrad von 100 % erreicht ist. Den aktuellen Verschmutzungsgrad sehen sie in der Betriebsanzeige. Die vorgenommene Werkseinstellung liegt bei 100 Pa. Wird ein anderer Filtertyp verwendet, so müssen Sie evtl. die Einstellungen verändern.

#### P 26 Abluftfilter Druckverlust

Einstellung des zusätzlichen Druckverlustes am Abluftfilter bis der Filter verschmutzt bzw. der Verschmutzungsgrad von 100 % erreicht ist. Den aktuellen Verschmutzungsgrad sehen sie in der Betriebsanzeige. Die vorgenommene Werkseinstellung liegt bei 100 Pa.

Wird ein anderer Filtertyp verwendet, so müssen Sie evtl. die Einstellungen verändern.

#### P 27 Filter eichen

Eichen des Druckverlustes am unverschmutzten Filter. Der geeichte Wert entspricht 0% des Verschmutzungsgrades.

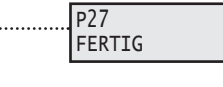

Für die Filtereichung muß die komplette Lüftungsanlage fertig gestellt sein. Mit Drücken der Taste B (A) fährt das Gerät automatisch in den Eich-Modus. Anzeige blinkt "FILTER EICHEN". Nach erfolgter Eichung erscheint die Anzeige "FERTIG".

#### P 30 Nachlaufzeit

Unter diesem Parameter wird die Ausschaltverzögerung des Einganges Bewegungsmelder eingestellt. Das Gerät fährt in den unter Parameter 19 und 28 eingestellten Wert für Stosslüftung für die eingestellte Zeit.

#### 3.3. Menü Parameterebene

#### Einstellwerte siehe Tabelle unter 16.1. Parameterliste.

In das Menü der Parametereinstellungen wechseln Sie durch das Betätigen der EIN / AUS Taste, die Sie für ca. 9 sec gedrückt halten müssen. Das Display wechselt dann in die Anzeige "P 1 MIN-SOLLWERT". Mit den Tasten A (▲ und ▼) am Bedienteil können die einzelnen Menüpunkte aufgerufen werden. Durch die Tasten B (▲ und ▼) können Sie die Werte ändern. Mit der "Mode - Taste (M)" kommen Sie wieder zurück in die Ausgangsfunktionen.

#### P 1 Min. Sollwert

Parameter P 1 gibt die minimale, einstellbare Solltemperatur an, die Sie am Bedienteil einstellen können. Es können Werte zwischen 16 °C bis 20 °C gewählt werden. Die Werkseinstellung ist auf 16 °C festgelegt.

#### P 2 Max Sollwert

Parameter P 2 gibt die maximale, einstellbare Solltemperatur an, die Sie am Bedienteil einstellen können Es können Werte zwischen 20 °C bis 30 °C gewählt werden. Die Werkseinstellung ist auf 22 °C festgelegt.

#### P 3 Freigabe

Ein- und Ausschalten des Gerätes mit externem Freigabekontakt. Das Gerät muss am Bedienteil eingeschaltet sein.

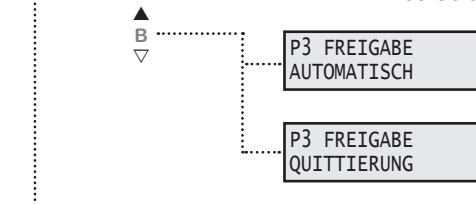

в .....

.....

Kontakt offen! Das Gerät ist ausgeschaltet. Kontakt geschlossen! Das Gerät ist eingeschaltet / betriebsbereit.

Das Gerät kann nur eingeschaltet werden, wenn der Kontakt geschlossen ist. Ist der Kontakt offen, so erscheint auf den Display "FREIGABE FEHLT". Der Kontakt muss geschlossen und anschließend mit der Taste B (▲) die Freigabe guittiert werden. Als werkseitige Betriebsart ist AUTOMATISCH eingestellt!

ഗ

Durchgehend 9 sec

P1 MIN-SOLLWERT

16,0

P2 MAX-SOLLWERT

24,0°

 $\nabla$ 

в

 $\nabla$ 

gedrückt halten

A ▽

A ▽

P3 FREIGABE

AUTOMATISCH

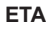

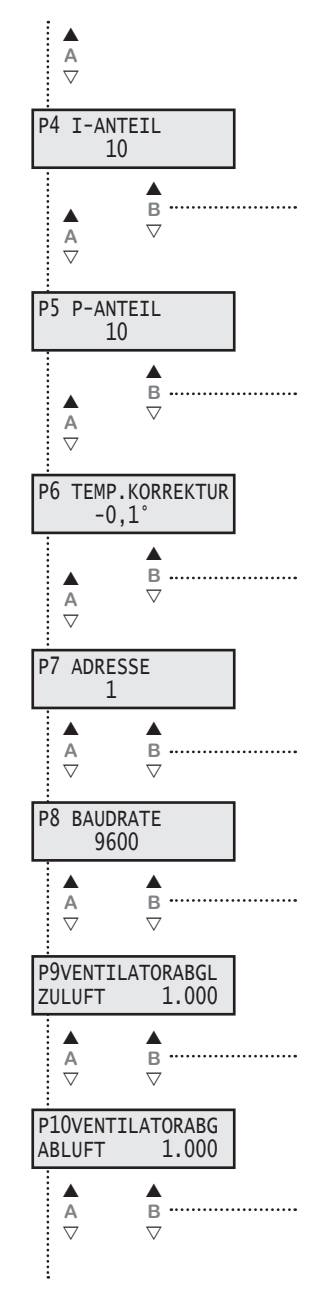

#### P 4 I - Anteil

Für den I - ANTEIL kann ein Wert zwischen 5 - 20 eingestellt werden. Die Werkseinstellung liegt bei 10. Wird der Wert verringert, so wird die Regelung empfindlicher. ACHTUNG! Bei zu empfindlicher Einstellung kann die Regelung ins Schwingen geraten.

#### P 5 P - Anteil

Für den P - ANTEIL kann ein Wert zwischen 5 - 20 eingestellt werden. Die Werkseinstellung liegt bei 10. Wird der Wert vergrößert, so wird die Regelung empfindlicher. ACHTUNG! Bei zu empfindlicher Einstellung kann die Regelung ins Schwingen geraten.

#### P 6 Temperatur Korrektur

Der Raumlufttemperaturfühler im Bedienteil kann geringfügige Abweichungen mit der tatsächlich vorherrschenden Raumluft anzeigen. Hierzu können sie eine Korrektur des Führungsfühlers im Bereich von -5 °C bis 5° vornehmen.

#### P 7 Adresse

Die Busadresse kann am Bedienteil unter Parameter P7 zwischen 1 und 247 eingestellt werden. Jedes Gerät an einer Busleitung muss eine andere Adresse haben. Es ist unbedingt darauf zu achten, dass nicht zwei Geräte dieselbe Adresse erhalten. In einem solchen Fall kann es zu abnormalem Verhalten des ganzen Busses kommen.

#### P 8 Baudrate

Die Baudrate bestimmt die Geschwindigkeit der Datenübertragung. Man kann 2400, 4800, 9600 und 14400 als Baudrate einstellen. 1 Stop-Bit (fest eingestellt) keine Parität

#### P 9 Ventilatorabgleich Zuluft

#### P 10 Ventilatorabgleich Abluft

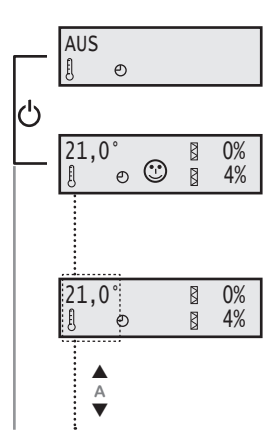

#### 3.4. Menü Funktionen

#### Ein-/Ausschalten des Gerätes am Bedienteil.

Durch Betätigen der Taste EIN/AUS (1) wird das Gerät ein- oder ausgeschaltet. Im Display erscheint nun die Betriebsanzeige des Gerätes, mit den aktuellen Werten!

- 8 » Anzeige der Solltemperatur
- » Zeitschaltuhr
- » Verschmutzungsgrad der Filter
- × CO<sup>2</sup> / VOC Regelung

#### Solltemperatur verändern

Bei der ersten Inbetriebnahme wird ein Sollwert von 21 °C vorgegeben. Dieser Wert wird im Display links angezeigt. Mit Hilfe der Tasten A kann der Sollwert am Bedienteil erhöht ( $\blacktriangle$ ) bzw. verringert ( $\nabla$ ) werden. (*Der Einstellbereich wird durch die Parameter P 1 und P 2 begrenzt.*)

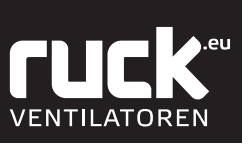

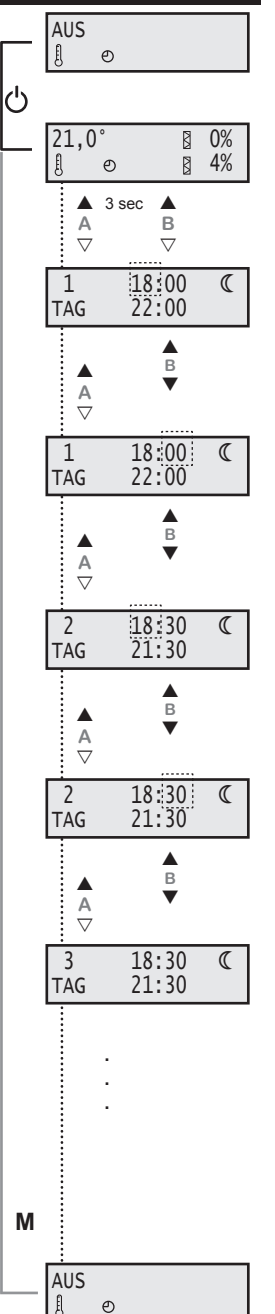

**ETA** 

#### 3.4.1. Einstellen Tag - Nacht Umschaltung

Dieses Menü funktioniert wie die Zeitschaltuhr, nur dass hier nicht das Gerät ein- (EIN) bzw. ausgeschaltet (AUS) wird, sondern wann das Gerät von Tag auf Nachtmodus umschaltet. Im Tagmodus läuft das Gerät mit dem Volumenstrom, der bei der Grundlüftung eingestellt ist. Im Nachtmodus läuft das Gerät mit dem Volumenstrom, der bei der Mindestlüftung eingestellt ist.

Aus der Betriebsanzeige heraus kommen Sie durch das gleichzeitige drücken der Taste A (▲) und B (▲) für ca. 3 sec, in das Menü zur Einstellung Tag - Nacht Umschaltung.

Im Display blinkt in der oberen Zeile die Anzeige für den Zeitpunkt, zu dem das Gerät am Tag 1 (Montag) in den Nachtmodus geht. Mit den Tasten B ( $\blacktriangle$  und  $\triangledown$ ) können Sie die "Stunden" einstellen und anschließend durch die Taste A ( $\blacktriangle$ ) die Eingabe bestätigen. Die Anzeige springt weiter auf die "Minuten", die Sie ebenso mit den Tasten B ( $\blacktriangle$  und  $\triangledown$ ) einstellen und mit Taste A ( $\blacktriangle$ ) bestätigen können. (Die Einstellung der Minuten erfolgt in 5er Schritten.)

| Tag | Wochentag  |
|-----|------------|
| 1   | Montag     |
| 2   | Dienstag   |
| 3   | Mittwoch   |
| 4   | Donnerstag |
| 5   | Freitag    |
| 6   | Samstag    |
| 7   | Sonntag    |

Im Display blinkt die Anzeige nun in der unteren Zeile für den Zeitpunkt, zu dem das Gerät am Tag 1 (Montag) den Nachtmodus verläßt. Das Einstellen und bestätigen der "Stunden" und "Minuten" erfolgt wiederum mit den Tasten B ( $\blacktriangle$  und  $\bigtriangledown$ ) sowie der Taste A ( $\blacktriangle$ ).

Nach dem Bestätigen der Angabe springt das Display zum Tag 2, für den Sie wiederum ihre individuelle Ein- und Ausschaltzeiten einstellen können. Es folgen Tag 3 bis Tag 7.

Habe Sie alle Parameter / Tage eingestellt, so kommen sie durch drücken der "Mode - Taste" (M) wieder in die Betriebsanzeige des Gerätes zurück.

Sie müssen aber nicht immer das ganze Menü der Zeitschaltuhr durchlaufen um wieder zurück in die Betriebsanzeige zu gelangen. Mit Hilfe der "Mode - Taste" (M) können Sie jederzeit wieder in die Betriebsanzeige wechseln.

#### Hinweis:

Wird in den Parametern die Zeit 0:00 eingegeben so erfolgt keine Nachtumschaltung.

Die eingestellten Werte bleiben auch bei Stromausfall oder einer leeren Batterie im Bedienteil gespeichert. Es muss dann legendlich die aktuelle Uhrzeit sowie Wochentag neu eingestellt werden.

Hinweis: Eine Anleitung zum Wechseln der Uhr-Batterie finden Sie unter Kapitel 8.

#### ETA

Abb. : Systemzeichnung bei Einstellung ohne Zeitschaltuhr

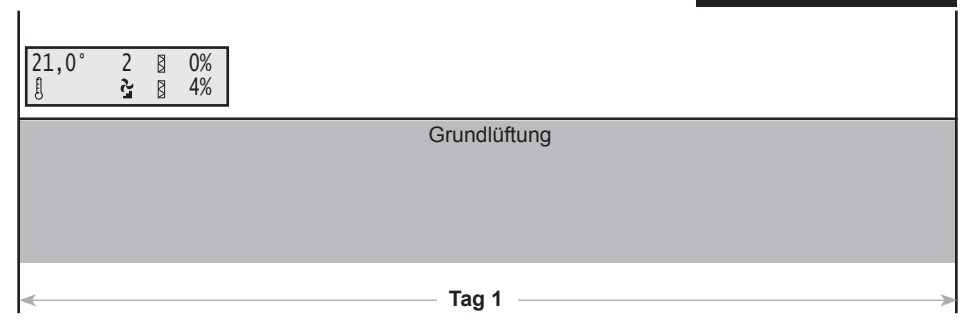

#### Abb.:

Systemzeichnung bei Einstellung mit Zeitschaltuhr

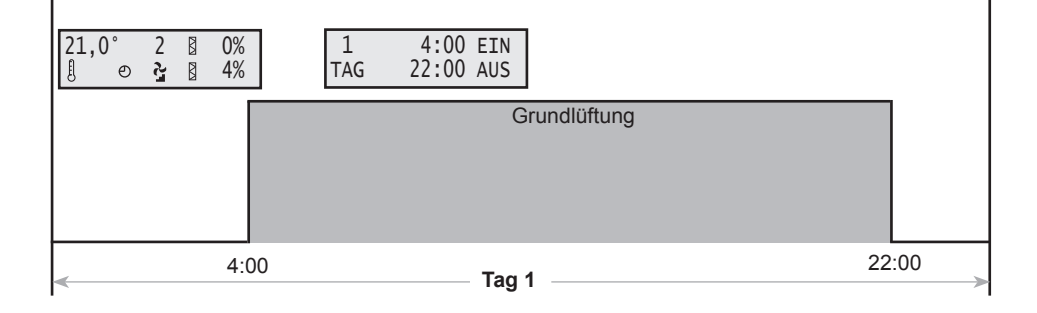

#### Abb. :

Systemzeichnung bei Einstellung mit Zeitschaltuhr und Tag - Nacht Umschaltung

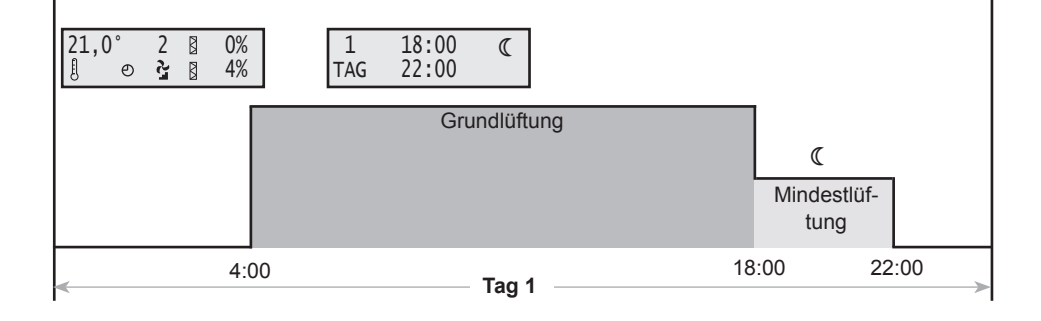

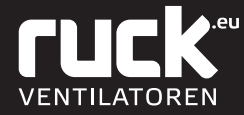

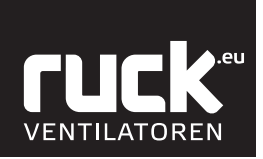

## 4.1. Übersicht Menüverwaltung

Deutsch

RLI

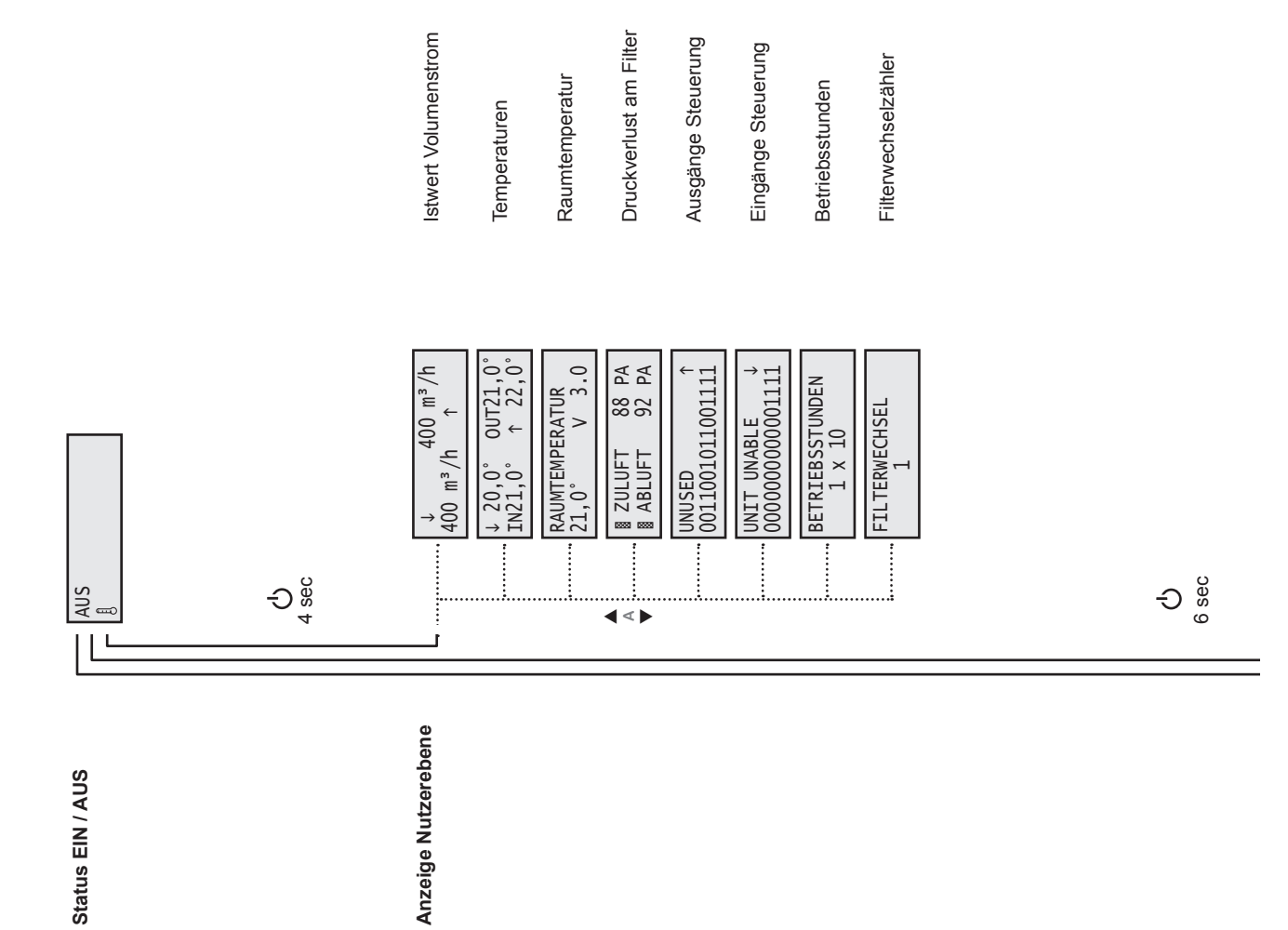

| RLI                           |                                                                                                    | <b>CUCK</b> .eu<br>Ventilatoren                                                                                                    |
|-------------------------------|----------------------------------------------------------------------------------------------------|----------------------------------------------------------------------------------------------------|
| Konstantdruckregelung mit     | P13 TYP<br>RL-PV<br>P29 ROTOR<br>700<br>MINDESTLUEFTUNG<br>GRUNDLUEFTUNG<br>A                                                                                                    | P21<br>RAUMTEMP.REG.<br>P22<br>HEIZEN<br>P25 ZULUFTFILTER<br>100 PA<br>100 PA<br>100 PA<br>FILTER EICHEN<br>P30 NACHLAUFZEIT           |
| 2 Konstantdruckregelung       | P13 TYP<br>RL-P<br>P29 ROTOR<br>P16 ↑ 100 PA<br>MINDESTLUEFTUNG<br>P17 ↓ 150 PA<br>GRUNDLUEFTUNG<br>GRUNDLUEFTUNG<br>GRUNDLUEFTUNG<br>GRUNDLUEFTUNG                                                                                                    | P21<br>RAUMTEMP.REG.<br>P22<br>HEIZEN<br>P25 ZULUFTFILTER<br>P26 ABLUFTFILTER<br>100 PA<br>100 PA<br>FILTER EICHEN<br>P30 NACHLAUFZEIT |
| шо                            | Variabler Volumenstrom                                                                                                    | P14 SENSORTYP<br>EXT.REG.                                                                                                    |
| Fest eingesteltter Volumensti | P13 TYP<br>RL-S<br>P29 ROTOR<br>P14 SENSORTYP<br>OHNE EXT.SENSOR<br>P15 $\downarrow$ 100 m <sup>3</sup> /h<br>MINDESTLUEFTUNG<br>P17 $\downarrow$ 400 m <sup>3</sup> /h<br>P18 $\uparrow$ 400 m <sup>3</sup> /h<br>P19 $\downarrow$ 600 m <sup>3</sup> /h<br>P19 $\downarrow$ 600 m <sup>3</sup> /h<br>P19 $\downarrow$ 600 m <sup>3</sup> /h<br>P19 $\downarrow$ 600 m <sup>3</sup> /h<br>P19 $\downarrow$ 600 m <sup>3</sup> /h<br>P28 $\uparrow$ 600 m <sup>3</sup> /h | P21<br>RAUMTEMP.REG.<br>P22<br>HEIZEN<br>P25 ZULUFFELTER<br>P26 ABLUFFELTER<br>100 PA<br>FILTER EICHEN<br>F30 NACHLAUFZEIT             |

Inbetriebnahme Ebene (Fachpersonal)

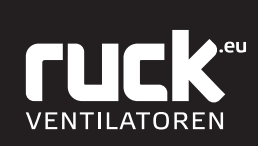

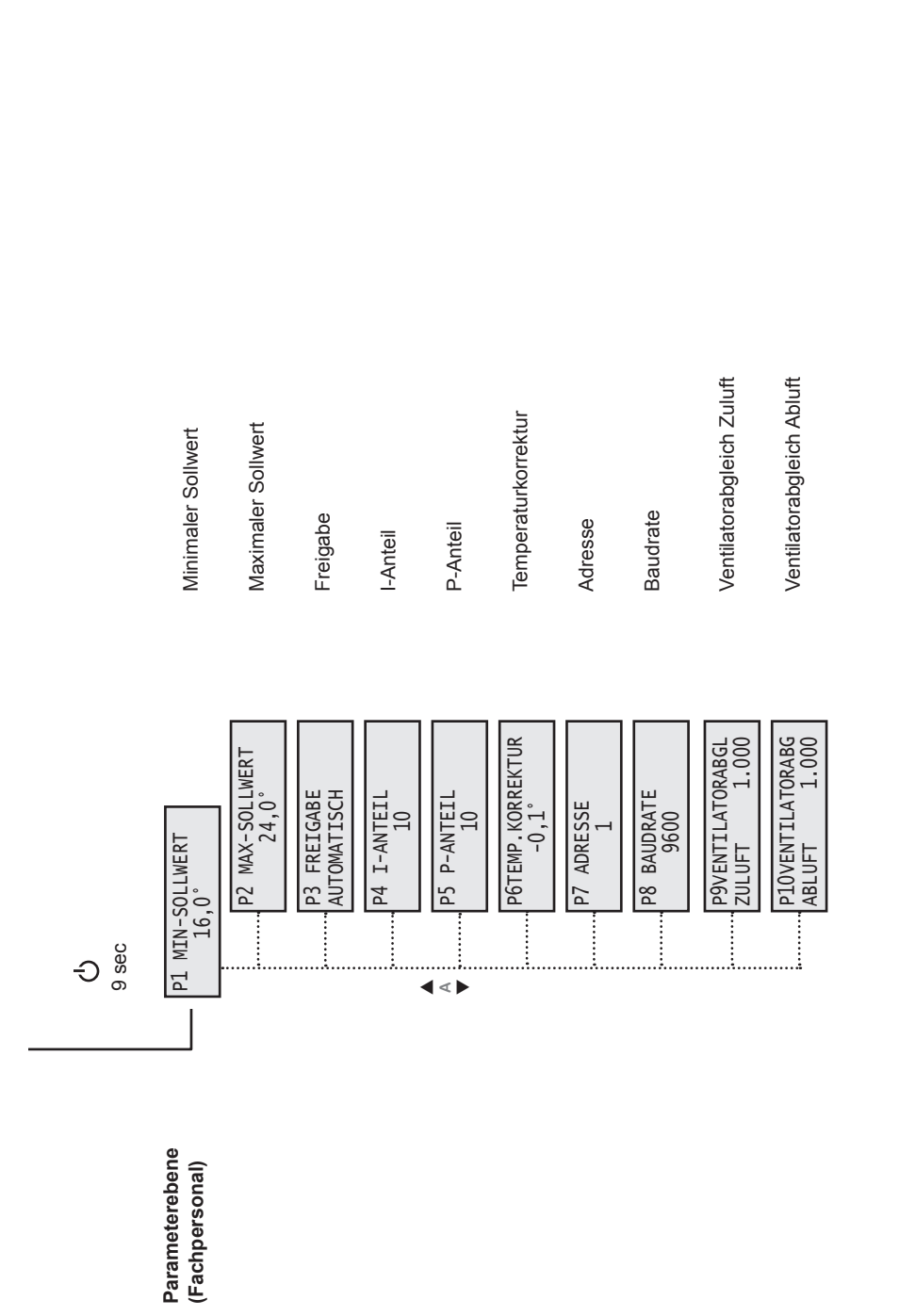

Deutsch

RLI

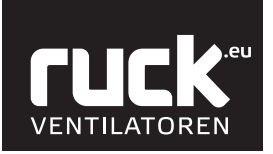

RLI

Urchgehend 4 sec gedrückt halten

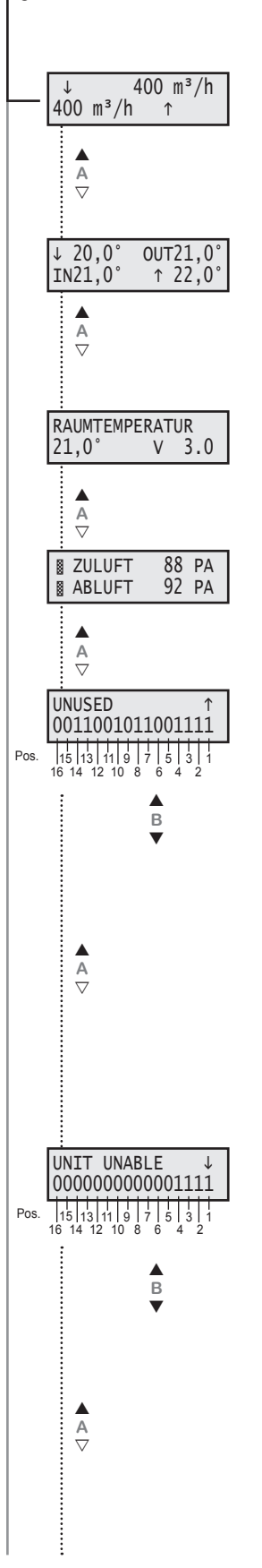

#### 4.2. Anzeige Nutzerebene

In das Menü der Nutzerebene wechseln Sie durch das Betätigen der EIN/AUS Taste, die Sie für ca. 4 sec gedrückt halten müssen. Das Display wechselt dann in die Anzeige für Volumenstrom. Mit den Tasten A (▲ und ▼) am Bedienteil können dann die einzelnen Menüpunkte aufgerufen werden. Durch einmaliges Drücken der "Mode - Taste" (M) kommen Sie wieder zurück in die Ausgangsfunktionen und in die Betriebsanzeige.

#### Istwert Volumenstrom

Anzeige des aktuell gefahrenen Volumenstromes.

- ↓ Volumenstrom Außenluft Zuluft
- ↑ Volumenstrom Abluft Fortluft

#### Temperaturen

Anzeige der aktuell vorherrschenden Lufttemperaturen im Gerät.

| $\downarrow$ | » | Außenluft - Temperatur |
|--------------|---|------------------------|
| IN           | » | Zuluft - Temperatur    |
| _↑           | » | Abluft - Temperatur    |
| OUT          | » | Fortluft - Temperatur  |

#### Raumtemperatur

Hier wird der aktuelle Wert der vorherrschenden Raumtemperatur angezeigt, gemessen durch einen Temperaturfühler im Bedienteil.

Der Wert hinter V zeigt Ihnen an, welche Softwareversion ihr Gerät besitzt!

#### **Druckverlust am Filter**

Anzeige für den aktuellen Druckverlust an den Filtern.

#### Ausgänge Steuerung

Anzeige über die belegten Ausgänge der Steuerung. Die einzelne Ausgänge können mit der Taste B (▲ und ▼) abgefragt werden. Die Auswahl erfolgt von rechts nach links.

#### Bezeichnung:

0 = kein Relais geschaltet

1 = Relais geschaltet

| Position: | Bedeutung:    | Bezeichnung:      |
|-----------|---------------|-------------------|
| 1         | nicht benutzt | UNUSED            |
| 2         | nicht benutzt | UNUSED            |
| 3         | 1 = an        | ENABLE COLDNESS   |
| 4         | 1 = an        | ROTOR MOTOR       |
| 5         | nicht benutzt | UNUSED            |
| 6         | 1 = fährt auf | HEAT.VALVE OPEN   |
| 7         | 1 = fährt zu  | HEAT.VALVE CLOSE  |
| 8         | 1 = an        | CIRCULATOR PUMP   |
| 9         | 1 = Fehler    | FAULT RELAIS      |
| 10        | 1 = fährt zu  | AIR FLAP CLOSE    |
| 11        | 1 = fährt auf | AIR FLAP OPEN     |
| 12        | 1 = fährt auf | COOL.VALVE OPEN   |
| 13        | 1 = fährt zu  | COOL.VALVE CLOSE  |
| 14        | 1 = an        | ENABLE FRQ. CONV. |
| 15        | nicht benutzt | UNUSED            |
| 16        | nicht benutzt | UNUSED            |

#### Eingänge Steuerung

Anzeige über die belegten Eingänge der Steuerung. Die einzelne Eingänge können mit der Taste B (▲ und ▼) abgefragt werden.

Die Auswahl erfolgt von rechts nach links.

| Bezeichnung: |  |
|--------------|--|
|              |  |

0 = trifft nicht zu (false)

1 = trifft zu (true)

| Position: | Bedeutung:    | Bezeichnung:       |
|-----------|---------------|--------------------|
| 1         |               | UNIT ENABLE        |
| 2         | 1 = OK        | FRQ. CONVERT.FAULT |
| 3         | 1 = OK        | MOTOR PROTECTION   |
| 4         | 1 = OK        | FROST PROTECTION   |
| 5         |               | MOTION DETECTOR    |
| 6         | 1 = OK        | FIRE PROTECTION    |
| 7         |               | ROTATION CONTROL   |
| 8         | 1 = OK        | ROTOR PROTECTION   |
| 9         | nicht benutzt | UNUSED             |
| 10        | nicht benutzt | UNUSED             |
| 11        | nicht benutzt | UNUSED             |
| 12        | nicht benutzt | UNUSED             |
| 13        | nicht benutzt | UNUSED             |
| 14        | nicht benutzt | UNUSED             |
| 15        | nicht benutzt | UNUSED             |
| 16        | nicht benutzt | UNUSED             |

Deutsch

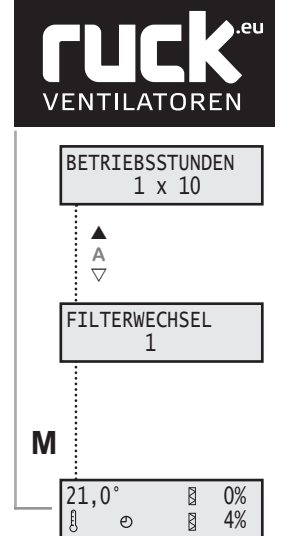

Ð

4%

#### Betriebsstunden

Aktuelle Anzahl der Betriebsstunden des Gerätes im laufenden Betrieb.

Wert x 10 in Stunden!

#### Filterwechselzähler

Anzahl der erfolgten Filterwechsel! Der Wert erhöht sich automatisch nach jedem ordnungsgemäß durchgeführten Filterwechsel.

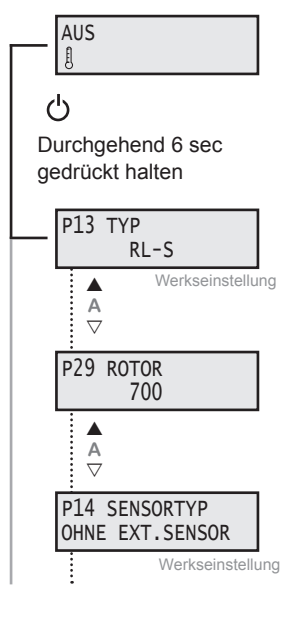

#### Einstellen Regelungstyp

#### **RL-S: Konstantvolumenstromregelung**

Wenn Sie den Regelungtyp Konstantvolumenstromregelung übernehmen, müssen folgende Parameter eingestellt/überprüft werden.

#### P 13 RL-S

(1

Stufige Regelung mit volumenkonstantem Betrieb

#### P 29 ROTOR

Durchmesser Rotationswärmetauscher (RL 700, 900,1200, 1600, 2000) Werkseitig voreingestellt.

#### P 14 ohne externen Sensor

Konstantvolumenstromregelung ist aktiv

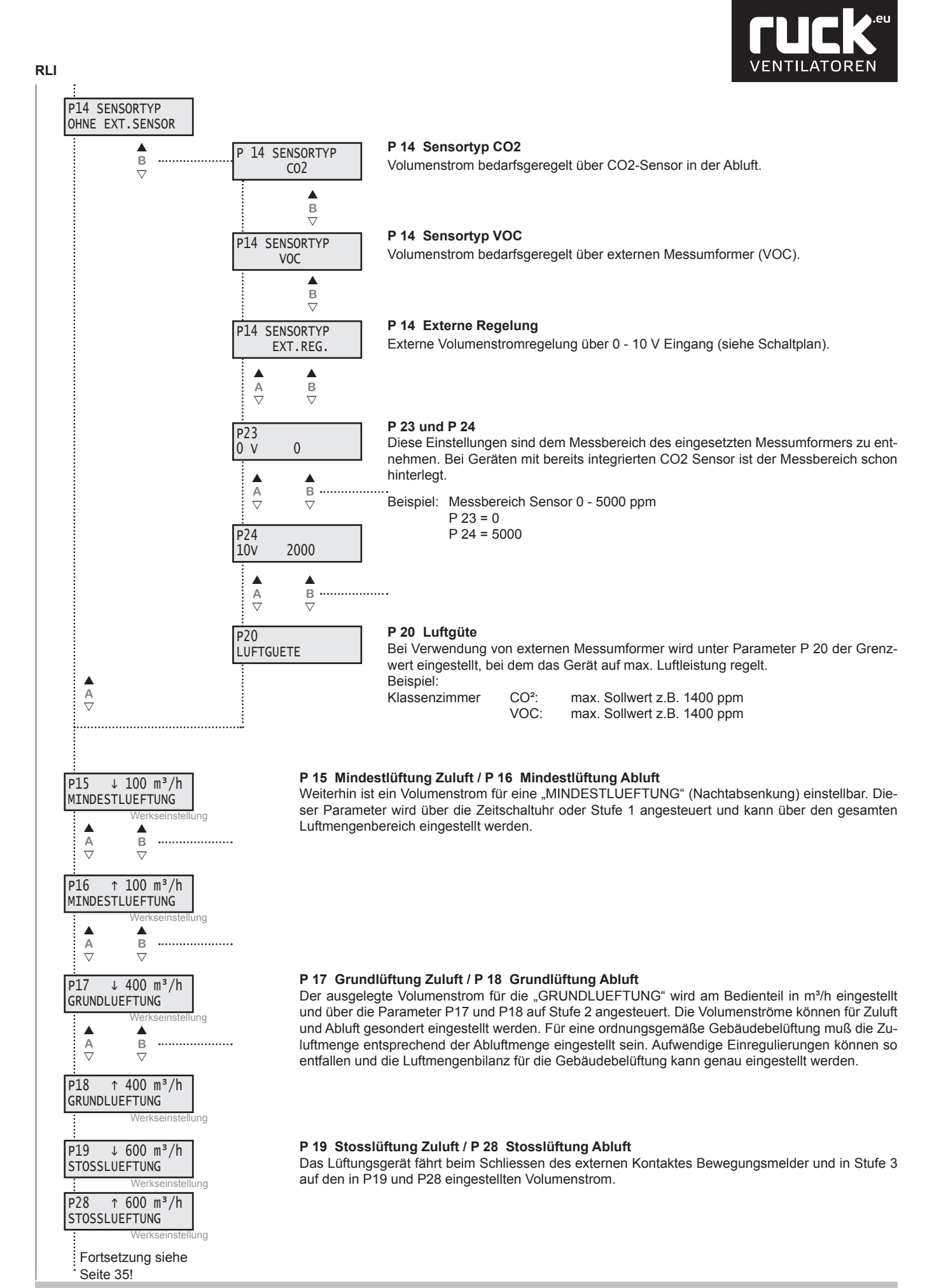

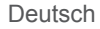

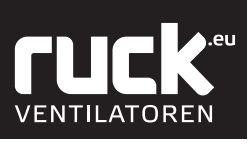

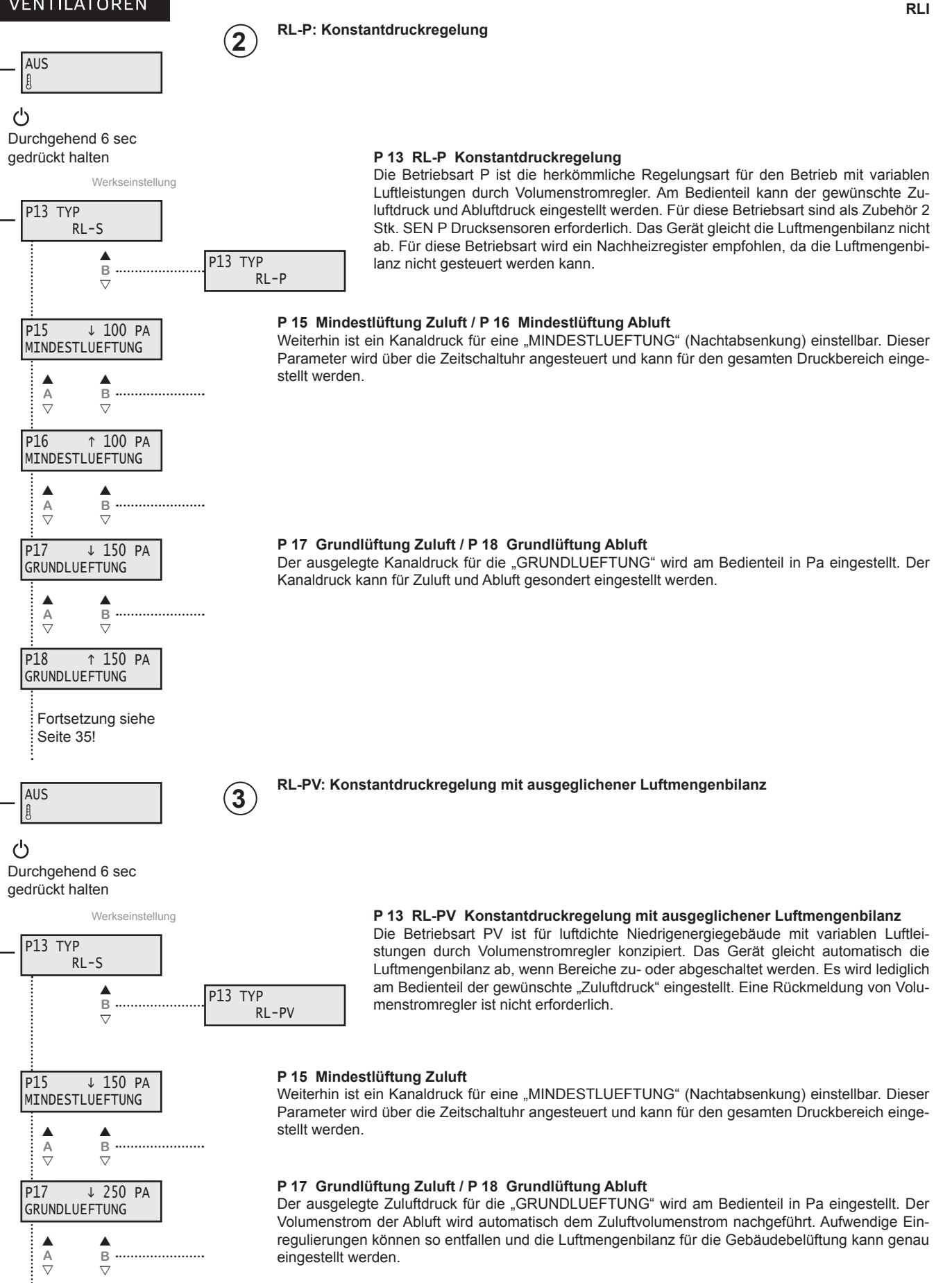

Fortsetzung siehe Seite 35! RLI

# Folgende Parameter sind für alle 3 Regelungstypen:

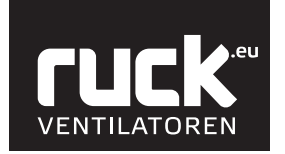

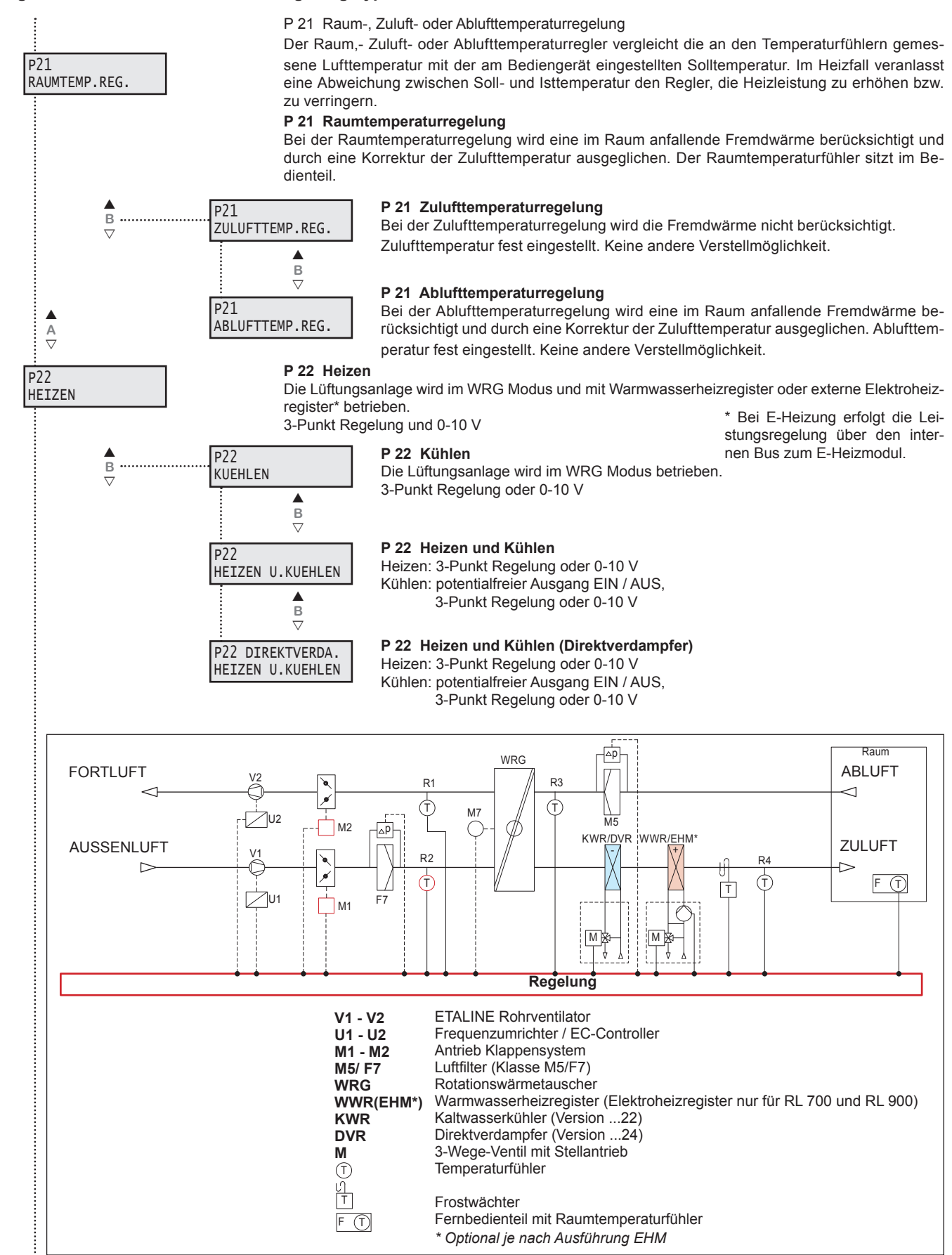

Abb. : Anschlusschema

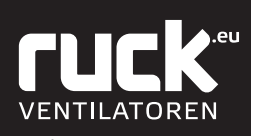

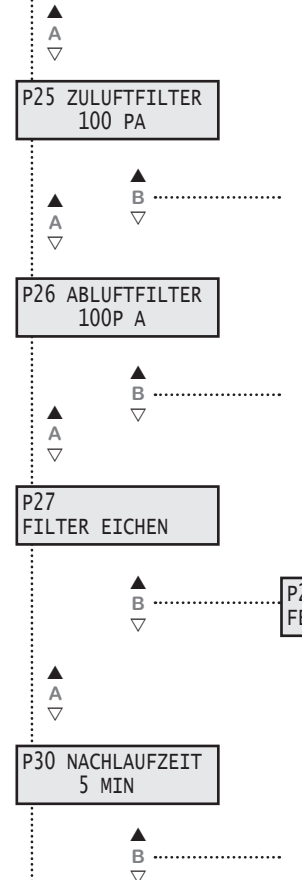

#### P 25 Zuluftfilter Druckverlust

Einstellung des zusätzlichen Druckverlustes am Zuluftfilter bis der Filter verschmutzt ist bzw. der Verschmutzungsgrad von 100 % erreicht ist. Den aktuellen Verschmutzungsgrad sehen sie in der Betriebsanzeige. Die vorgenommene Werkseinstellung liegt bei 100 Pa. Wird ein anderer Filtertyp verwendet, so müssen Sie evtl. die Einstellungen verändern.

#### P 26 Abluftfilter Druckverlust

Einstellung des zusätzlichen Druckverlustes am Abluftfilter bis der Filter verschmutzt bzw. der Verschmutzungsgrad von 100 % erreicht ist. Den aktuellen Verschmutzungsgrad sehen sie in der Betriebsanzeige. Die vorgenommene Werkseinstellung liegt bei 100 Pa.

Wird ein anderer Filtertyp verwendet, so müssen Sie evtl. die Einstellungen verändern.

#### P 27 Filter eichen

Eichen des Druckverlustes am unverschmutzten Filter. Der geeichte Wert entspricht 0% des Verschmutzungsgrades.

P27 FERTIG

#### Für die Filtereichung muß die komplette Lüftungsanlage fertig gestellt sein. Mit Drücken der Taste B (A) fährt das Gerät automatisch in den Eich-Modus. Anzeige blinkt "FILTER EICHEN". Nach erfolgter Eichung erscheint die Anzeige "FERTIG".

#### P 30 Nachlaufzeit

Unter diesem Parameter wird die Ausschaltverzögerung des Einganges Bewegungsmelder eingestellt. Das Gerät fährt in den unter Parameter 19 und 28 eingestellten Wert für Stosslüftung für die eingestellte Zeit.

#### 4.3. Menü Parameterebene

In das Menü der Parametereinstellungen wechseln Sie durch das Betätigen der EIN / AUS Taste, die Sie für ca. 9 sec gedrückt halten müssen. Das Display wechselt dann in die Anzeige "P 1 MIN-SOLLWERT". Mit den Tasten A (▲ und ▼) am Bedienteil können die einzelnen Menüpunkte aufgerufen werden. Durch die Tasten B (▲ und ▼) können Sie die Werte ändern. Mit der "Mode - Taste (M)" kommen Sie wieder zurück in die Ausgangsfunktionen.

#### P 1 Min. Sollwert

Parameter P 1 gibt die minimale, einstellbare Solltemperatur an, die Sie am Bedienteil einstellen können. Es können Werte zwischen 16 °C bis 20 °C gewählt werden. Die Werkseinstellung ist auf 16 °C festgelegt.

#### P 2 Max. Sollwert

Parameter P 2 gibt die maximale, einstellbare Solltemperatur an, die Sie am Bedienteil einstellen können Es können Werte zwischen 20 °C bis 30 °C gewählt werden. Die Werkseinstellung ist auf 22 °C festgelegt.

#### P 3 Freigabe

Ein- und Ausschalten des Gerätes mit externem Freigabekontakt. Das Gerät muss am Bedienteil eingeschaltet sein.

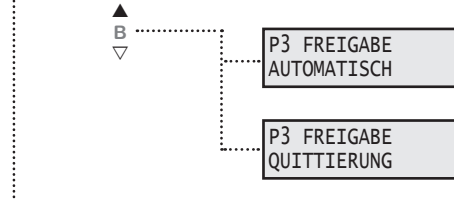

Kontakt offen! Das Gerät ist ausgeschaltet. Kontakt geschlossen! Das Gerät ist eingeschaltet / betriebsbereit.

Das Gerät kann nur eingeschaltet werden, wenn der Kontakt geschlossen ist. Ist der Kontakt offen, so erscheint auf den Display "FREIGABE FEHLT". Der Kontakt muss geschlossen und anschließend mit der Taste B ▲ die Freigabe quittiert werden. Als werkseitige Betriebsart ist AUTOMATISCH eingestellt!

ഗ

Durchgehend 9 sec

P1 MIN-SOLLWERT

16,0

MAX-SOLLWERT

В

 $\nabla$ 

24,0

В

.....

.....

gedrückt halten

A ▽

A ▽

P3 FREIGABE

AUTOMATISCH

P2

RLI

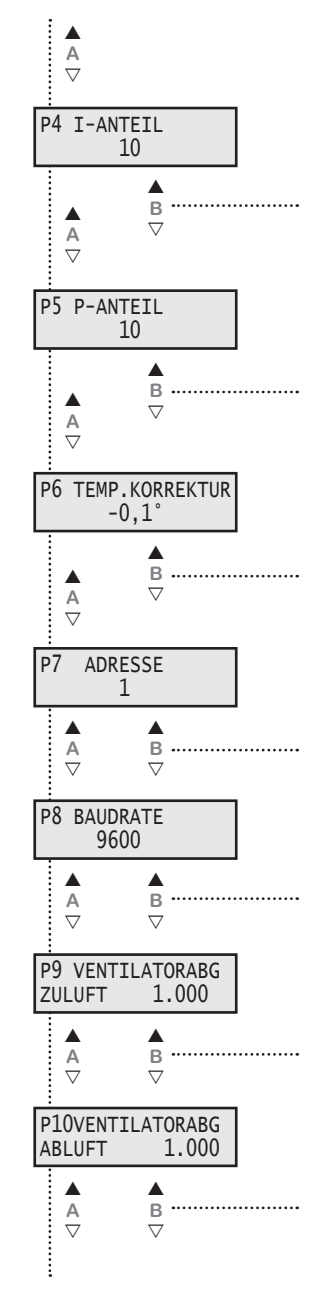

#### P 4 I - Anteil

Für den I - ANTEIL kann ein Wert zwischen 5 - 20 eingestellt werden. Die Werkseinstellung liegt bei 10. Wird der Wert verringert, so wird die Regelung empfindlicher. ACHTUNG! Bei zu empfindlicher Einstellung kann die Regelung ins Schwingen geraten.

#### P 5 P - Anteil

Für den P - ANTEIL kann ein Wert zwischen 5 - 20 eingestellt werden. Die Werkseinstellung liegt bei 10. Wird der Wert vergrößert, so wird die Regelung empfindlicher. ACHTUNG! Bei zu empfindlicher Einstellung kann die Regelung ins Schwingen geraten.

#### P 6 Temperatur Korrektur

Der Raumlufttemperaturfühler im Bedienteil kann geringfügige Abweichungen mit der tatsächlich vorherrschenden Raumluft anzeigen. Hierzu können sie eine Korrektur des Führungsfühlers im Bereich von -5 °C bis 5° vornehmen.

#### P 7 Adresse

Die Busadresse kann am Bedienteil unter Parameter P7 zwischen 1 und 247 eingestellt werden. Jedes Gerät an einer Busleitung muss eine andere Adresse haben. Es ist unbedingt darauf zu achten, dass nicht zwei Geräte dieselbe Adresse erhalten. In einem solchen Fall kann es zu abnormalem Verhalten des ganzen Busses kommen.

#### P 8 Baudrate

Die Baudrate bestimmt die Geschwindigkeit der Datenübertragung. Man kann 2400, 4800, 9600 und 14400 als Baudrate einstellen. 1 Stop-Bit (fest eingestellt) keine Parität

#### P 9 Ventilatorabgleich Zuluft

P 10 Ventilatorabgleich Abluft

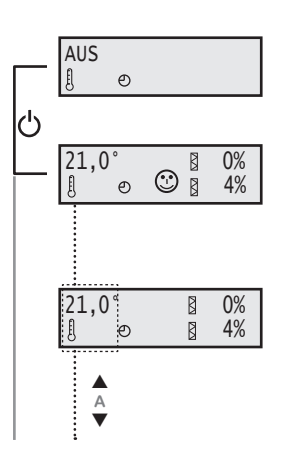

#### 4.4. Menü Funktionen

#### Ein-/Ausschalten des Gerätes am Bedienteil.

Durch Betätigen der Taste EIN/AUS (1) wird das Gerät ein- oder ausgeschaltet. Im Display erscheint nun die Betriebsanzeige des Gerätes, mit den aktuellen Werten!

- Anzeige der Solltemperatur
- e » Zeitschaltuhr
- Verschmutzungsgrad der Filter
- O » CO<sup>2</sup> / VOC Regelung

#### Solltemperatur verändern

Bei der ersten Inbetriebnahme wird ein Sollwert von 21 °C vorgegeben. Dieser Wert wird im Display links angezeigt. Mit Hilfe der Tasten A kann der Sollwert am Bedienteil erhöht ( $\blacktriangle$ ) bzw. verringert ( $\triangledown$ ) werden. (*Der Einstellbereich wird durch die Parameter P 1 und P 2 begrenzt.*)

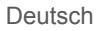

#### 4.4.1. Einstellen Tag - Nacht Umschaltung

Dieses Menü funktioniert wie die Zeitschaltuhr, nur dass hier nicht das Gerät ein- (EIN) bzw. ausgeschaltet (AUS) wird, sondern wann das Gerät von Tag auf Nachtmodus umschaltet. Im Tagmodus läuft das Gerät mit dem Volumenstrom, der bei der Grundlüftung eingestellt ist. Im Nachtmodus läuft das Gerät mit dem Volumenstrom, der bei der Mindestlüftung eingestellt ist.

Aus der Betriebsanzeige heraus kommen Sie durch das gleichzeitige drücken der Taste A 🛦 und B 🛦

für ca. 3 sec, in das Menü zur Einstellung Tag - Nacht Umschaltung.

Im Display blinkt in der oberen Zeile die Anzeige für den Zeitpunkt, zu dem das Gerät am Tag 1 (Montag) in den Nachtmodus geht. Mit den Tasten B (▲ und ▼) können Sie die "Stunden" einstellen und anschließend durch die Taste A ( A ) die Eingabe bestätigen. Die Anzeige springt weiter auf die "Minuten", die Sie ebenso mit den Tasten B (▲ und ▼) einstellen und mit Taste A (▲) bestätigen können. (Die Einstellung der Minuten erfolgt in 5er Schritten.)

| Tag | Wochentag  |
|-----|------------|
| 1   | Montag     |
| 2   | Dienstag   |
| 3   | Mittwoch   |
| 4   | Donnerstag |
| 5   | Freitag    |
| 6   | Samstag    |
| 7   | Sonntag    |

Im Display blinkt die Anzeige nun in der unteren Zeile für den Zeitpunkt, zu dem das Gerät am Tag 1 (Montag) den Nachtmodus verläßt. Das Einstellen und bestätigen der "Stunden" und "Minuten" erfolgt wiederum mit den Tasten B (▲ und ▼) sowie der Taste A (▲).

Nach dem Bestätigen der Angabe springt das Display zum Tag 2, für den Sie wiederum ihre individuelle Ein- und Ausschaltzeiten einstellen können. Es folgen Tag 3 bis Tag 7.

Habe Sie alle Parameter / Tage eingestellt, so kommen sie durch drücken der "Mode - Taste" (M) wieder in die Betriebsanzeige des Gerätes zurück.

Sie müssen aber nicht immer das ganze Menü der Zeitschaltuhr durchlaufen um wieder zurück in die Betriebsanzeige zu gelangen. Mit Hilfe der "Mode - Taste" (M) können Sie jederzeit wieder in die Betriebsanzeige wechseln.

Hinweis:

Wird in den Parametern die Zeit 0:00 eingegeben so erfolgt keine Nachtumschaltung.

Die eingestellten Werte bleiben auch bei Stromausfall oder einer leeren Batterie im Bedienteil gespeichert. Es muss dann legendlich die aktuelle Uhrzeit sowie Wochentag neu eingestellt werden.

Hinweis: Eine Anleitung zum Wechseln der Uhr-Batterie finden Sie unter Kapitel 8.

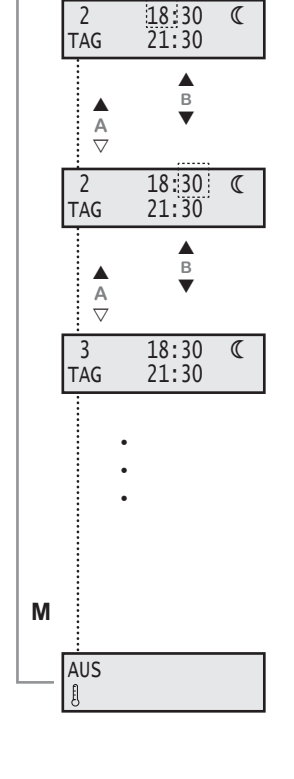

VENTILATOREN

▲ 3 sec ▲ A ▽

8 0%

₿ 4%

€

€

€

В  $\nabla$ 18:00 22:00

18:00

22:00

B

AUS A ക

21,0

Ð Ð

1

TAG

A ▽

A ▽

2

1

TAG

பு

#### RLI

Abb. : Systemzeichnung bei Einstellung ohne Zeitschaltuhr

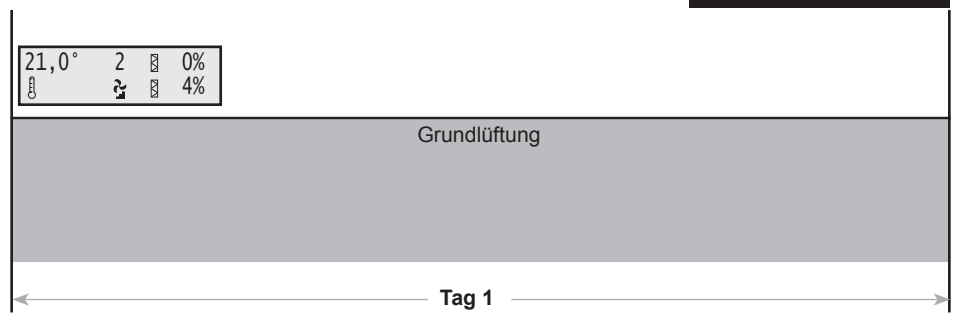

#### Abb. : Systemzeichnung bei Einstellung mit Zeitschaltuhr

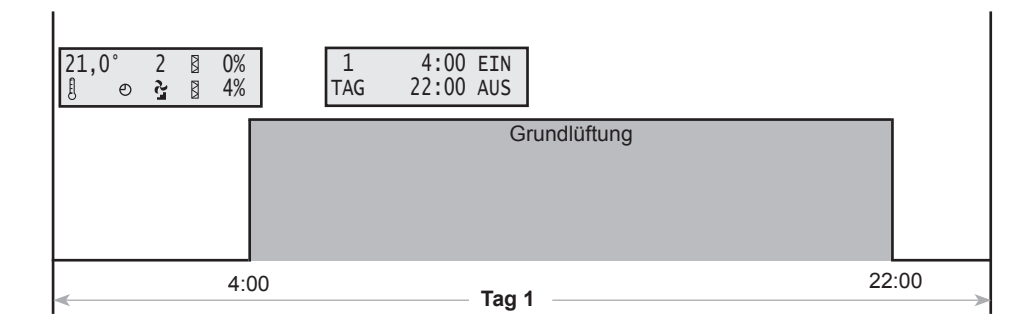

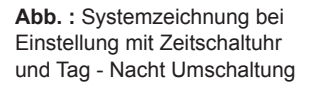

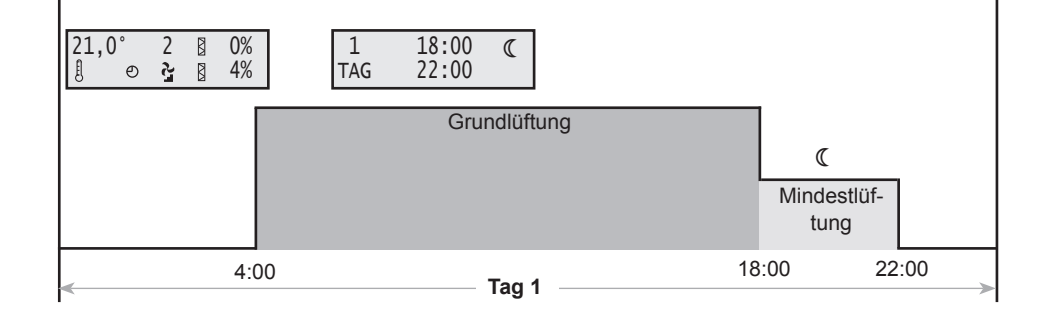

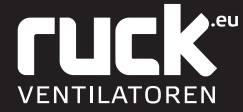

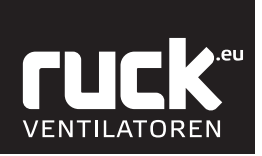

RLE

- 5. RLE
  - 5.1. Übersicht Menüverwaltung

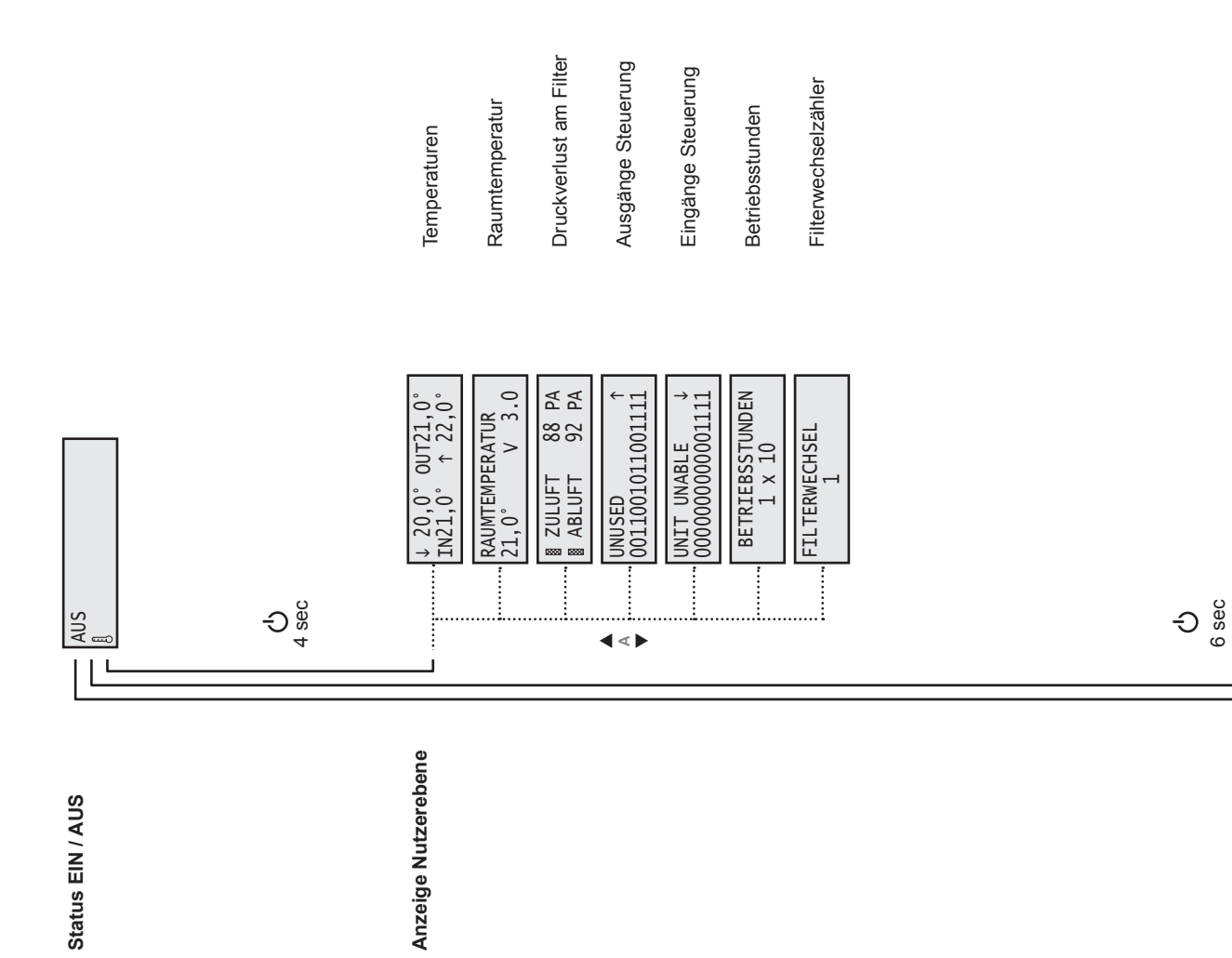

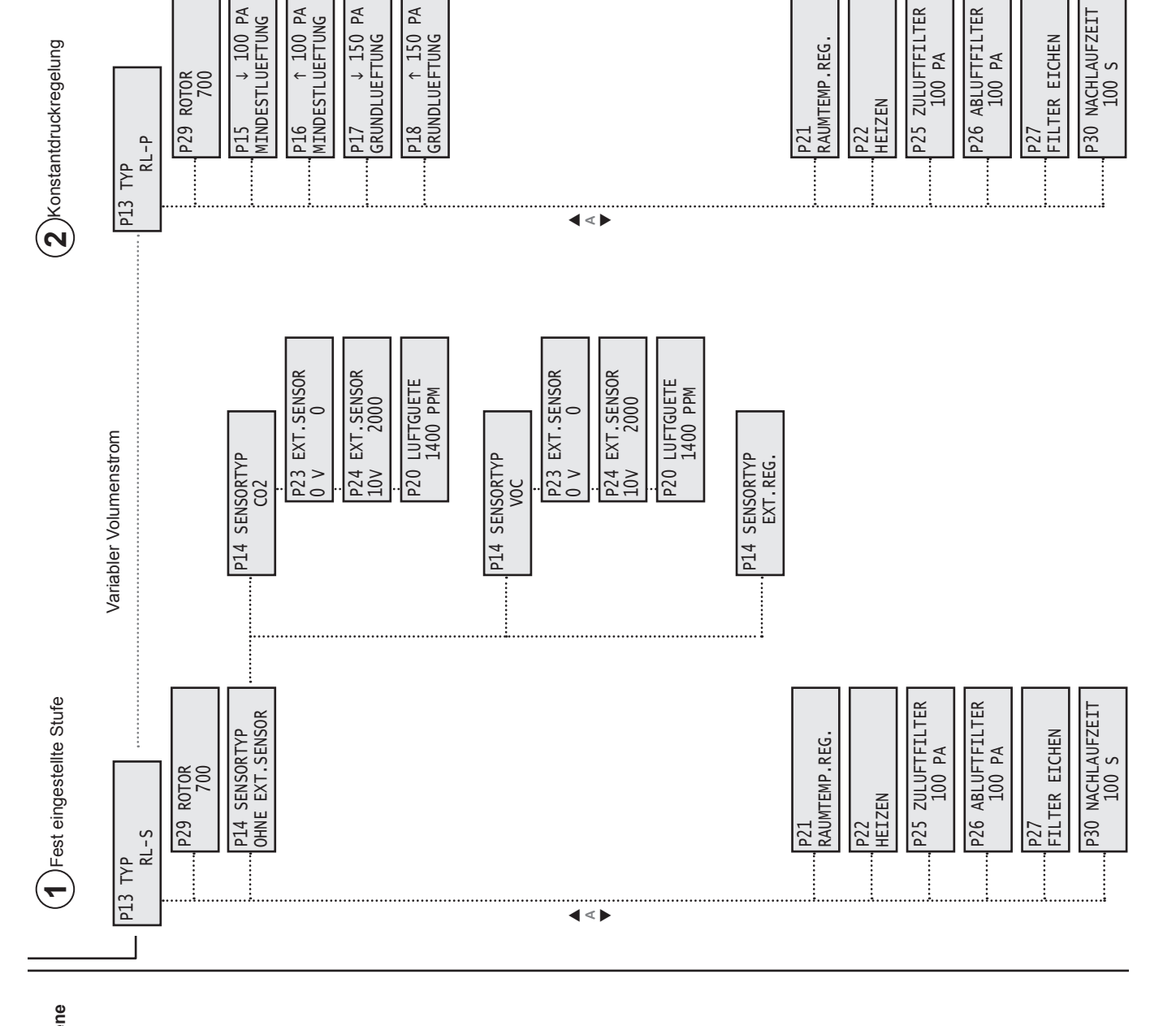

Deutsch

RLE

Inbetriebnahme Ebene (Fachpersonal)

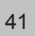

VENTILATOREN

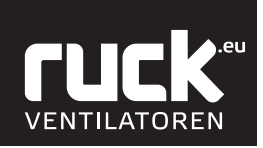

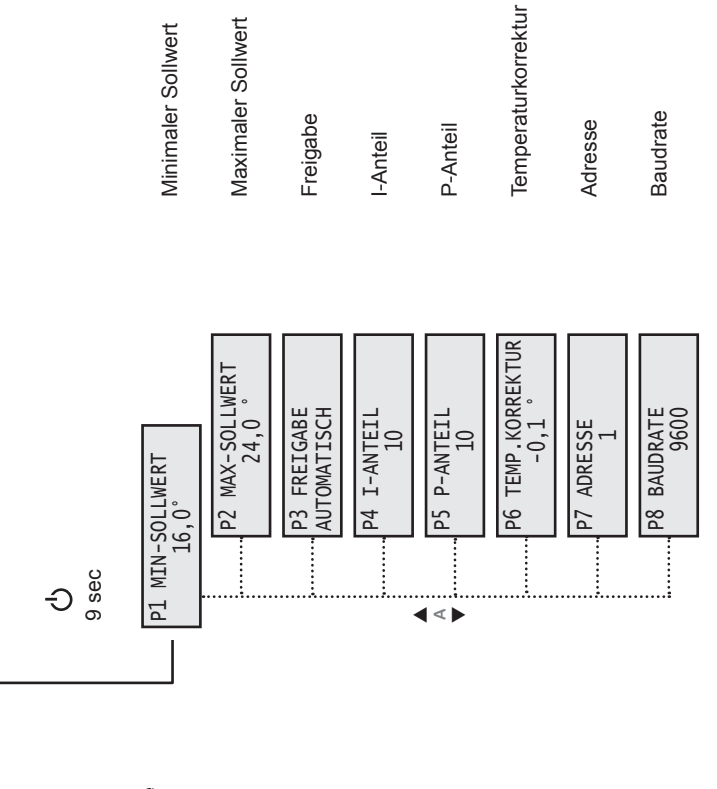

Parameterebene (Fachpersonal) RLE

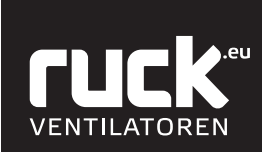

#### RLE

Uurchgehend 4 sec gedrückt halten

# ↓20,0° OUT21,0 IN21,0° ↑ 22,0 A V RAUMTEMPERATUR 21,0 V 3.0 A ▽ ZULUFT 88 PA ABLUFT 92 PA A ▽ UNUSED 0011001011001111 15 13 11 9 7 5 3 1 16 14 12 10 8 6 4 2 Pos В A ▽ UNIT UNABLE 000000000001111 15 13 11 9 7 5 Pos В Ā BETRIEBSSTUNDEN 1 x 10 A ▽ FILTERWECHSEL 1 Μ 21,0° 0% 4% £ ₿ ല

#### 5.2. Anzeige Nutzerebene

In das Menü der Nutzerebene wechseln Sie durch das Betätigen der EIN/AUS Taste, die Sie für ca. 4 sec gedrückt halten müssen. Das Display wechselt dann in die Anzeige für Volumenstrom. Mit den Tasten A (▲ und ▼) am Bedienteil können dann die einzelnen Menüpunkte aufgerufen werden. Durch einmaliges Drücken der "Mode - Taste" (M) kommen Sie wieder zurück in die Ausgangsfunktionen und in die Betriebsanzeige.

#### Temperaturen

Anzeige der aktuell vorherrschenden Lufttemperaturen im Gerät.

| Ļ | » | Außenluft - Temperatur |
|---|---|------------------------|
| Ν | » | Zuluft - Temperatur    |
| ↑ | » | Abluft - Temperatur    |
|   | - | <b>E U O T </b>        |

OUT » Fortluft - Temperatur

#### Raumtemperatur

Hier wird der aktuelle Wert der vorherrschenden Raumtemperatur angezeigt, gemessen durch einen Temperaturfühler im Bedienteil.

Der Wert hinter V zeigt Ihnen an, welche Softwareversion ihr Gerät besitzt!

#### **Druckverlust am Filter**

Anzeige für den aktuellen Druckverlust an den Filtern.

#### Ausgänge Steuerung

Anzeige über die belegten Ausgänge der Steuerung. Die einzelne Ausgänge können mit der Taste B (▲ und ▼) abgefragt werden. Die Auswahl erfolgt von rechts nach links.

#### Bezeichnung:

0 = kein Relais geschaltet

1 = Relais geschaltet

#### Bezeichnung: Position: Bedeutung: UNUSED nicht benutzt 1 UNUSED 2 nicht benutzt ENABLE COLDNESS 3 1 = an4 1 = an ROTOR MOTOR UNUSED 5 nicht benutzt 6 1 = fährt auf HEAT.VALVE OPEN HEAT VALVE CLOSE 7 1 = fährt zu8 1 = an CIRCULATOR PUMP 1 = Fehler FAULT RELAIS 9 AIR FLAP CLOSE 10 1 = fährt zu AIR FLAP OPEN 1 = fährt auf 11 COOL.VALVE OPEN 12 1 = fährt auf 13 1 = fährt zu COOL.VALVE CLOSE ENABLE FRQ. CONV. 14 1 = an UNUSED 15 nicht benutzt UNUSED 16 nicht benutzt

#### Eingänge Steuerung

Anzeige über die belegten Eingänge der Steuerung. Die einzelne Eingänge können mit der Taste B (▲ und ▼) abgefragt werden. Die Auswahl erfolgt von rechts nach links.

#### Bezeichnung:

0 = trifft nicht zu (false)

1 = trifft zu (true)

#### Position: Bedeutung: Bezeichnung: UNIT ENABLE 1 2 1 = OK FRQ. CONVERT.FAULT 3 1 = OK MOTOR PROTECTION 4 1 = OK FROST PROTECTION 5 MOTION DETECTOR 6 1 = OK FIRE PROTECTION ROTATION CONTROL 7 8 1 = OK ROTOR PROTECTION 9 nicht benutzt UNUSED 10 nicht benutzt UNUSED UNUSED 11 nicht benutzt UNUSED 12 nicht benutzt UNUSED 13 nicht benutzt 14 nicht benutzt UNUSED nicht benutzt UNUSED 15 UNUSED 16 nicht benutzt

#### Betriebsstunden

Aktuelle Anzahl der Betriebsstunden des Gerätes im laufenden Betrieb. • Wert x 10 in Stunden!

#### Filterwechselzähler

Anzahl der erfolgten Filterwechsel! Der Wert erhöht sich automatisch nach jedem ordnungsgemäß durchgeführten Filterwechsel.

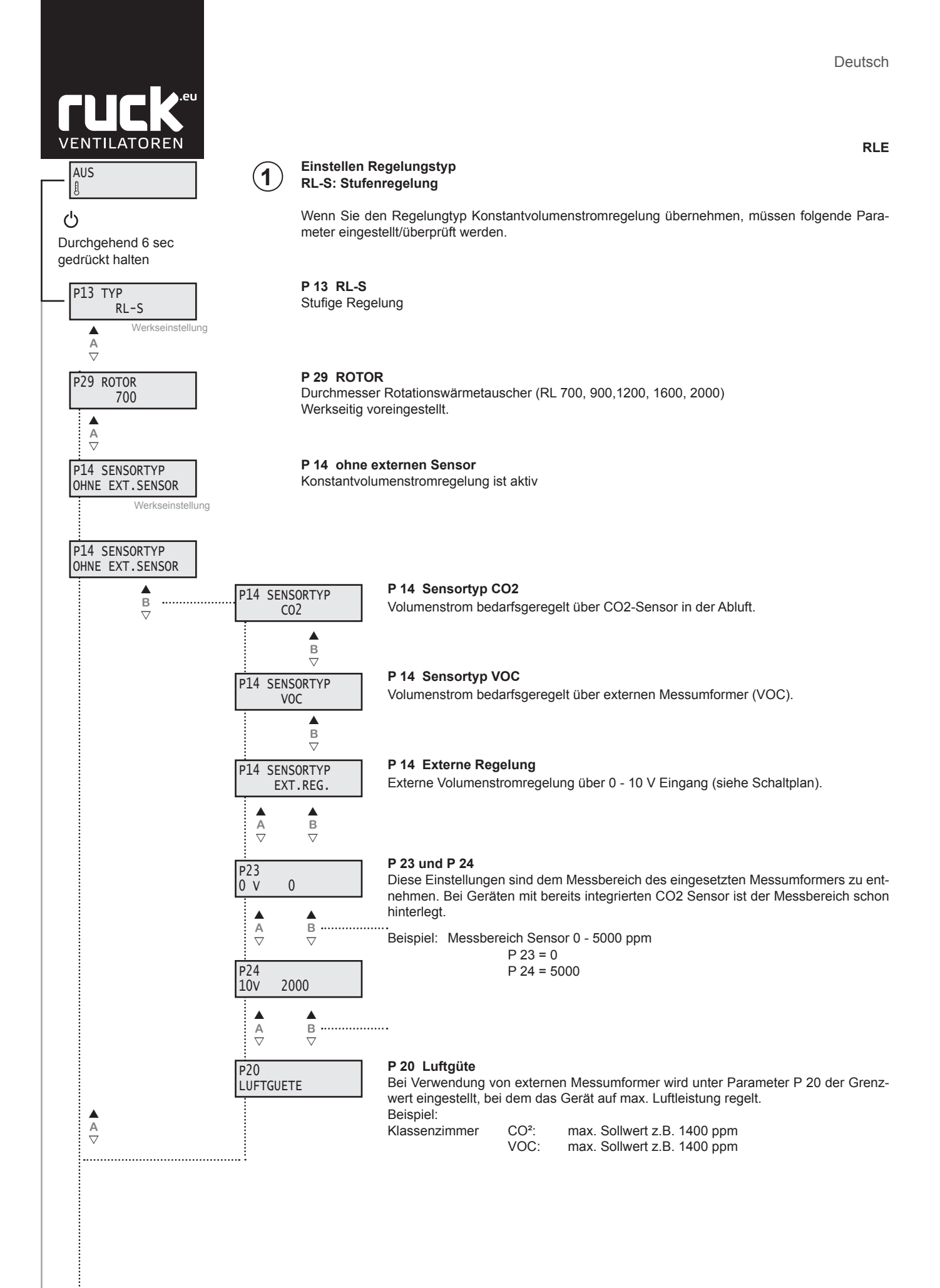

Fortsetzung siehe

Seite 46!

RLE

VENTILATOREN

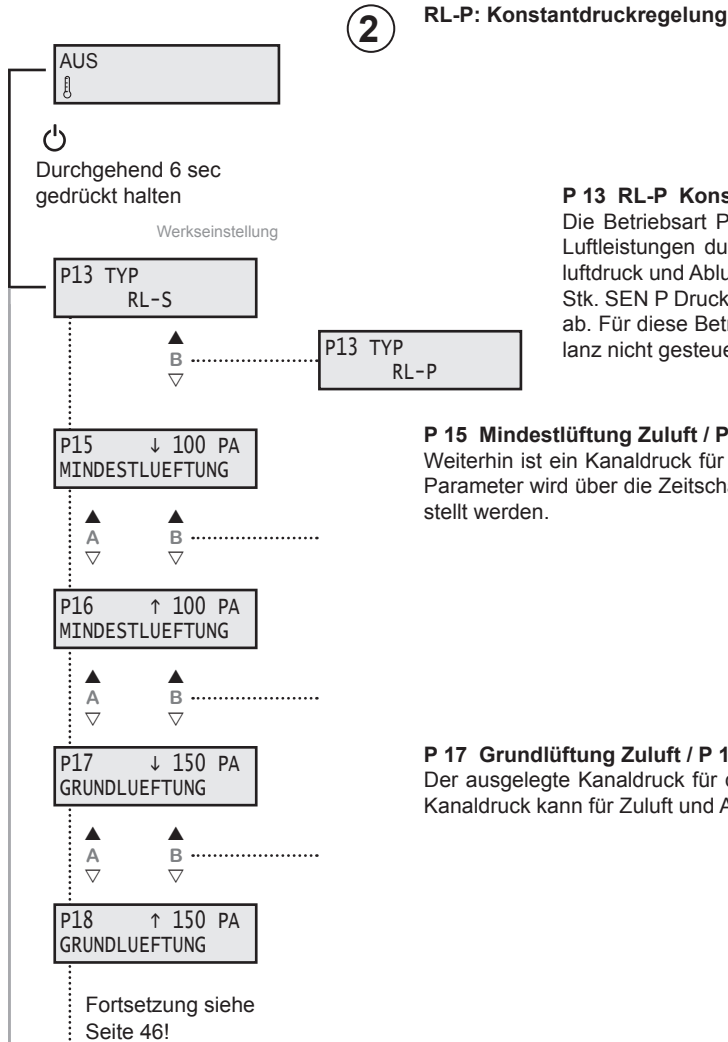

#### P 13 RL-P Konstantdruckregelung

Die Betriebsart P ist die herkömmliche Regelungsart für den Betrieb mit variablen Luftleistungen durch Volumenstromregler. Am Bedienteil kann der gewünschte Zuluftdruck und Abluftdruck eingestellt werden. Für diese Betriebsart sind als Zubehör 2 Stk. SEN P Drucksensoren erforderlich. Das Gerät gleicht die Luftmengenbilanz nicht ab. Für diese Betriebsart wird ein Nachheizregister empfohlen, da die Luftmengenbilanz nicht gesteuert werden kann.

#### P 15 Mindestlüftung Zuluft / P 16 Mindestlüftung Abluft

Weiterhin ist ein Kanaldruck für eine "MINDESTLUEFTUNG" (Nachtabsenkung) einstellbar. Dieser Parameter wird über die Zeitschaltuhr angesteuert und kann für den gesamten Druckbereich eingestellt werden.

#### P 17 Grundlüftung Zuluft / P 18 Grundlüftung Abluft

Der ausgelegte Kanaldruck für die "GRUNDLUEFTUNG" wird am Bedienteil in Pa eingestellt. Der Kanaldruck kann für Zuluft und Abluft gesondert eingestellt werden.

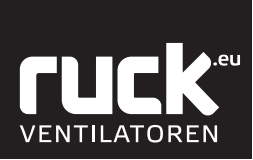

#### Folgende Parameter sind für alle Regelungstypen:

#### RLE

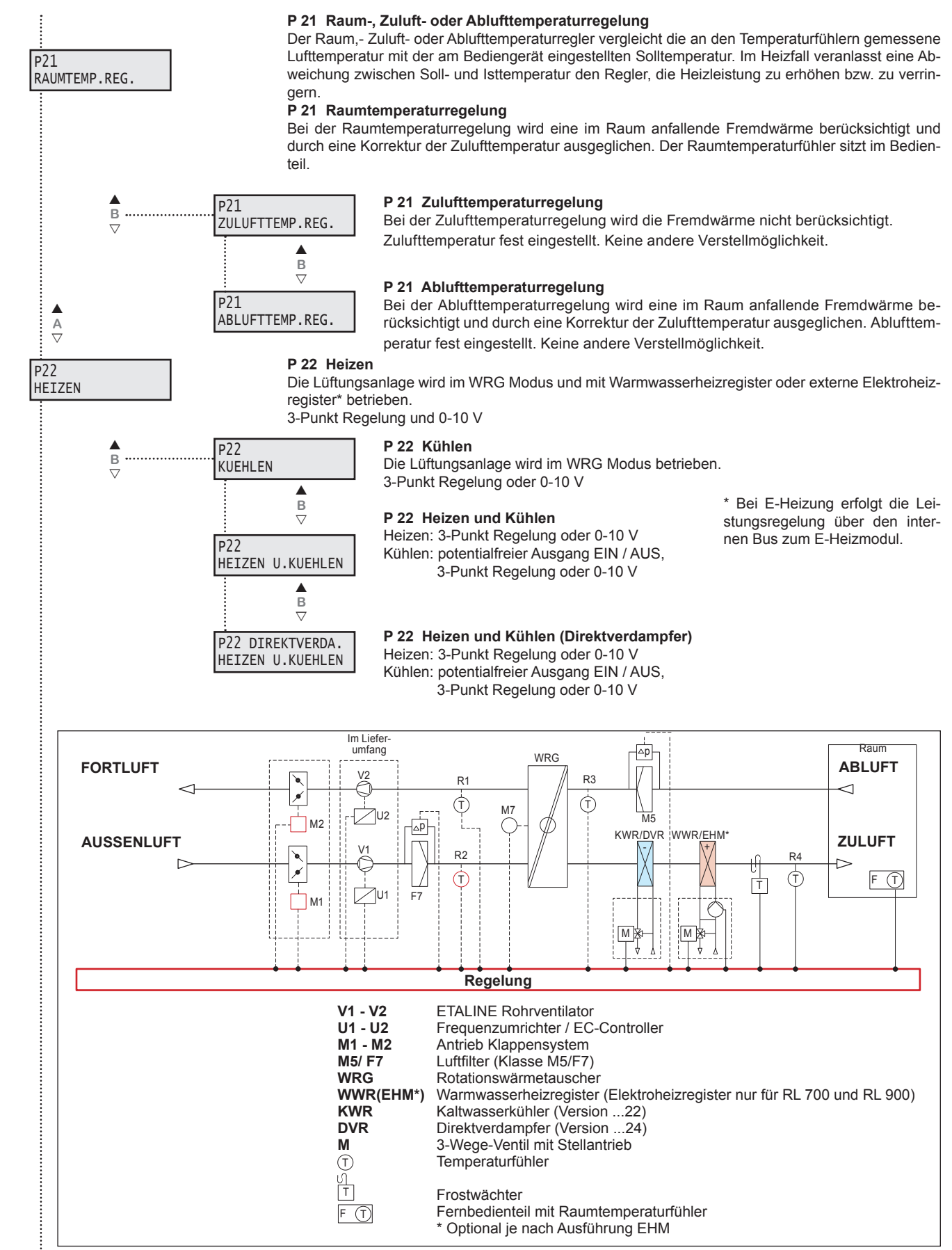

Abb. 10: Anschlusschema

RLE

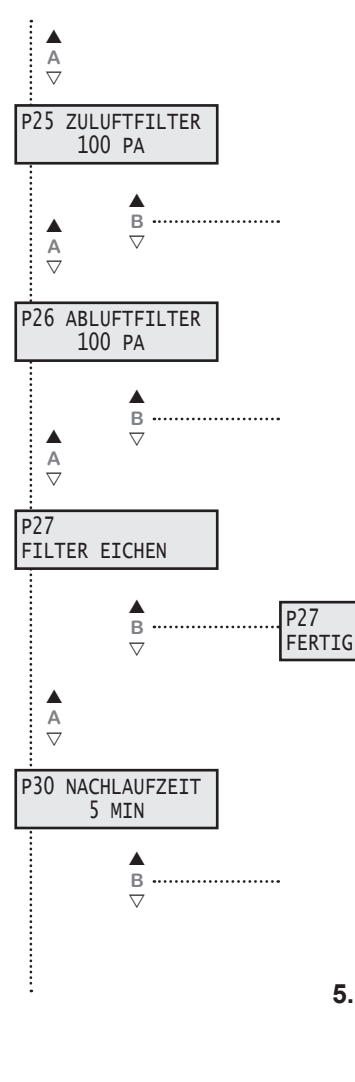

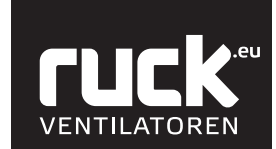

#### P 25 Zuluftfilter Druckverlust

Einstellung des zusätzlichen Druckverlustes am Zuluftfilter bis der Filter verschmutzt ist bzw. der Verschmutzungsgrad von 100 % erreicht ist. Den aktuellen Verschmutzungsgrad sehen sie in der Betriebsanzeige. Die vorgenommene Werkseinstellung liegt bei 100 Pa. Wird ein anderer Filtertyp verwendet, so müssen Sie evtl. die Einstellungen verändern.

#### P 26 Abluftfilter Druckverlust

Einstellung des zusätzlichen Druckverlustes am Abluftfilter bis der Filter verschmutzt bzw. der Verschmutzungsgrad von 100 % erreicht ist. Den aktuellen Verschmutzungsgrad sehen sie in der Betriebsanzeige. Die vorgenommene Werkseinstellung liegt bei 100 Pa.

Wird ein anderer Filtertyp verwendet, so müssen Sie evtl. die Einstellungen verändern.

#### P 27 Filter eichen

Eichen des Druckverlustes am unverschmutzten Filter. Der geeichte Wert entspricht 0% des Verschmutzungsgrades.

Für die Filtereichung muß die komplette Lüftungsanlage fertig gestellt sein. Mit Drücken der Taste B ( ) fährt das Gerät automatisch in den Eich-Modus. Anzeige blinkt "FILTER EICHEN". Nach erfolgter Eichung erscheint die Anzeige "FERTIG".

#### P 30 Nachlaufzeit

Unter diesem Parameter wird die Ausschaltverzögerung des Einganges Bewegungsmelder eingestellt. Das Gerät fährt in den unter Parameter 19 und 28 eingestellten Wert für Stosslüftung für die eingestellte Zeit.

#### 5.3. Menü Parameterebene

Einstellwerte siehe Tabelle unter 16.1. Parameterliste.

In das Menü der Parametereinstellungen wechseln Sie durch das Betätigen der EIN / AUS Taste, die Sie für ca. 9 sec gedrückt halten müssen. Das Display wechselt dann in die Anzeige "P 1 MIN-SOLLWERT". Mit den Tasten A (▲ und ▼) am Bedienteil können die einzelnen Menüpunkte aufgerufen werden. Durch die Tasten B (▲ und ▼) können Sie die Werte ändern. Mit der "Mode - Taste (M)" kommen Sie wieder zurück in die Ausgangsfunktionen.

#### P 1 Min. Sollwert

Parameter P 1 gibt die minimale, einstellbare Solltemperatur an, die Sie am Bedienteil einstellen können. Es können Werte zwischen 16 °C bis 20 °C gewählt werden. Die Werkseinstellung ist auf 16 °C festgelegt.

#### P 2 Max. Sollwert

Parameter P 2 gibt die maximale, einstellbare Solltemperatur an, die Sie am Bedienteil einstellen können Es können Werte zwischen 20 °C bis 30 °C gewählt werden. Die Werkseinstellung ist auf 22 °C festgelegt.

#### P 3 Freigabe

Ein- und Ausschalten des Gerätes mit externem Freigabekontakt. Das Gerät muss am Bedienteil eingeschaltet sein.

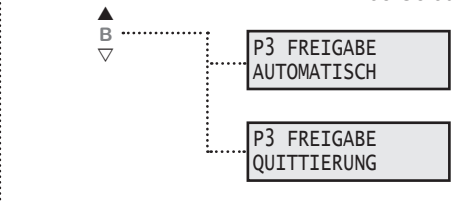

Kontakt offen! Das Gerät ist ausgeschaltet. Kontakt geschlossen! Das Gerät ist eingeschaltet / betriebsbereit.

Das Gerät kann nur eingeschaltet werden, wenn der Kontakt geschlossen ist. Ist der Kontakt offen, so erscheint auf den Display "FREIGABE FEHLT". Der Kontakt muss geschlossen und anschließend mit der Taste B (▲) die Freigabe quittiert werden. Als werkseitige Betriebsart ist AUTOMATISCH eingestellt!

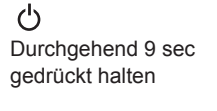

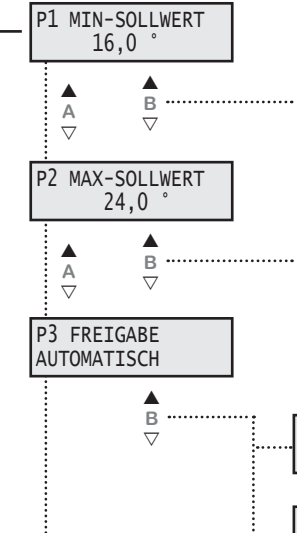

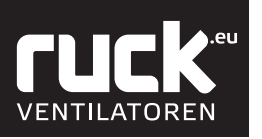

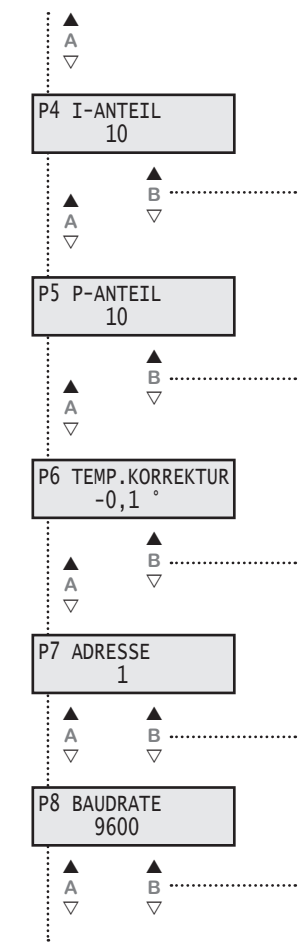

#### ഗ

Durchgehend 12 sec gedrückt halten

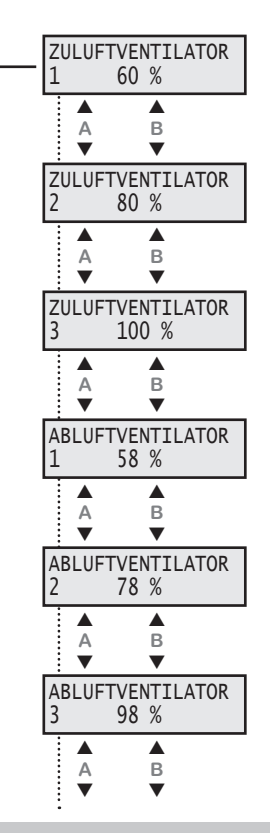

#### P 4 I - Anteil

Für den I - ANTEIL kann ein Wert zwischen 5 - 20 eingestellt werden. Die Werkseinstellung liegt bei 10. Wird der Wert verringert, so wird die Regelung empfindlicher.

ACHTUNG! Bei zu empfindlicher Einstellung kann die Regelung ins Schwingen geraten.

#### P 5 P - Anteil

Für den P - ANTEIL kann ein Wert zwischen 5 - 20 eingestellt werden. Die Werkseinstellung liegt bei 10. Wird der Wert vergrößert, so wird die Regelung empfindlicher. ACHTUNG! Bei zu empfindlicher Einstellung kann die Regelung ins Schwingen geraten.

#### P 6 Temperatur Korrektur

Der Raumlufttemperaturfühler im Bedienteil kann geringfügige Abweichungen mit der tatsächlich vorherrschenden Raumluft anzeigen. Hierzu können sie eine Korrektur des Führungsfühlers im Bereich von -5 °C bis 5° vornehmen.

#### P7 Adresse

Die Busadresse kann am Bedienteil unter Parameter P7 zwischen 1 und 247 eingestellt werden. Jedes Gerät an einer Busleitung muss eine andere Adresse haben. Es ist unbedingt darauf zu achten, dass nicht zwei Geräte dieselbe Adresse erhalten. In einem solchen Fall kann es zu abnormalem Verhalten des ganzen Busses kommen.

#### P 8 Baudrate

Die Baudrate bestimmt die Geschwindigkeit der Datenübertragung. Man kann 2400, 4800, 9600 und 14400 als Baudrate einstellen. 1 Stop-Bit (fest eingestellt) keine Parität

#### 5.3.1. Menü Zu- und Abluftparameter

Das Menü für die Zu- und Abluftparameter erreichen Sie durch Betätigen der EIN/AUS Taste für ca. 12 sec. Das Display wechselt dann in die Anzeige für den Zuluftventilator. Mit den Tasten A (▲ und ▼) am Bedienteil können die einzelnen Menüpunkte aufgerufen werden.

Durch die Tasten B (▲ und ▼) können Sie die Werte der Lüfterstufen ändern. Mit der Mode - Taste (M) kommen Sie wieder zurück in die Ausgangsfunktionen.

100 % entsprechen der maximalen Frequenz des Frequenzumformers!

#### Zuluftventilator

Regelung der Lüfterstufen des Zuluftventilators.

Die Einstellung muss in Abhängigkeit der kompletten Anlage getroffen werden.

Werkseinstellung:

|                 | Frequenzumformer | EC-co       | ntroller   |
|-----------------|------------------|-------------|------------|
|                 |                  | RLE 1600 EC | RLE1200 EC |
| Lüfterstufe 1 = | 60 %             | 43 %        | 41 %       |
| Lüfterstufe 2 = | 80 %             | 58 %        | 51 %       |
| Lüfterstufe 3 = | 100 %            | 76 %        | 66 %       |

#### Abluftventilator

Regelung der Lüfterstufen des Abluftventilators.

Die Einstellung muss in Abhängigkeit der kompletten Anlage getroffen werden.

Werkseinstellung:

| Frequenzumformer |      | EC-controller |             |
|------------------|------|---------------|-------------|
|                  |      | RLE 1600 EC   | RLE 1200 EC |
| Lüfterstufe 1 =  | 58 % | 41 %          | 39 %        |
| Lüfterstufe 2 =  | 78 % | 54 %          | 49 %        |
| Lüfterstufe 3 =  | 98 % | 75 %          | 64 %        |

Deutsch

RLE

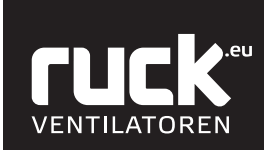

RLE

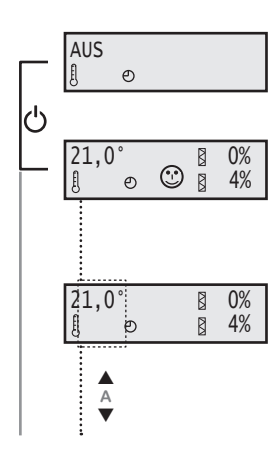

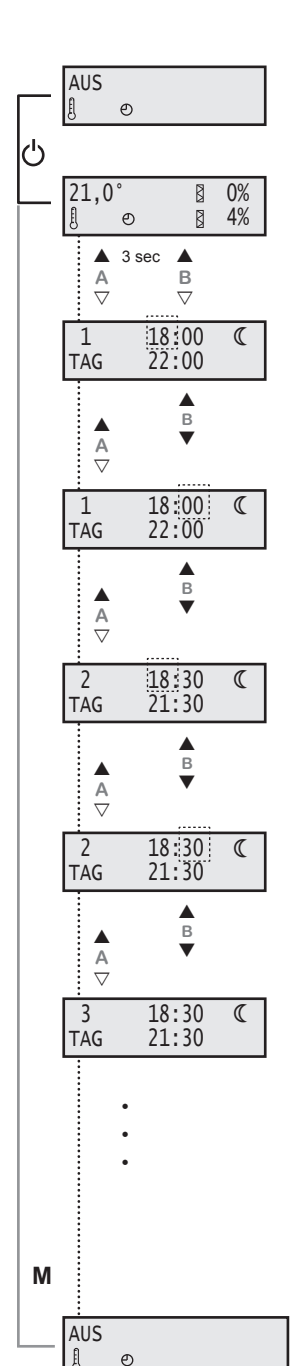

#### 5.4. Menü Funktionen

#### Ein-/Ausschalten des Gerätes am Bedienteil.

Durch Betätigen der Taste EIN/AUS (1) wird das Gerät ein- oder ausgeschaltet. Im Display erscheint nun die Betriebsanzeige des Gerätes, mit den aktuellen Werten!

- Anzeige der Solltemperatur
- e » Zeitschaltuhr
- » Verschmutzungsgrad der Filter
- × CO<sup>2</sup> / VOC Regelung

#### Solltemperatur verändern

Bei der ersten Inbetriebnahme wird ein Sollwert von 21 °C vorgegeben. Dieser Wert wird im Display links angezeigt. Mit Hilfe der Tasten A kann der Sollwert am Bedienteil erhöht (▲) bzw. verringert (▼) werden. (Der Einstellbereich wird durch die Parameter P 1 und P 2 begrenzt.)

#### 5.4.1. Einstellen Tag - Nacht Umschaltung

Dieses Menü funktioniert wie die Zeitschaltuhr, nur dass hier nicht das Gerät ein- (EIN) bzw. ausgeschaltet (AUS) wird, sondern wann das Gerät von Tag auf Nachtmodus umschaltet. Im Tagmodus läuft das Gerät mit dem Volumenstrom, der bei der Grundlüftung eingestellt ist. Im Nachtmodus läuft das Gerät mit dem Volumenstrom, der bei der Mindestlüftung eingestellt ist.

Aus der Betriebsanzeige heraus kommen Sie durch das gleichzeitige drücken der Taste A ▲ und B ▲ für ca. 3 sec, in das Menü zur Einstellung Tag - Nacht Umschaltung.

Im Display blinkt in der oberen Zeile die Anzeige für den Zeitpunkt, zu dem das Gerät am Tag 1 (Montag) in den Nachtmodus geht. Mit den Tasten B ( $\blacktriangle$  und  $\triangledown$ ) können Sie die "Stunden" einstellen und anschließend durch die Taste A ( $\blacktriangle$ ) die Eingabe bestätigen. Die Anzeige springt weiter auf die "Minuten", die Sie ebenso mit den Tasten B ( $\blacktriangle$  und  $\triangledown$ ) einstellen und mit Taste A ( $\bigstar$ ) bestätigen können. (Die Einstellung der Minuten erfolgt in 5er Schritten.)

| Tag | Wochentag  |  |
|-----|------------|--|
| 1   | Montag     |  |
| 2   | Dienstag   |  |
| 3   | Mittwoch   |  |
| 4   | Donnerstag |  |
| 5   | Freitag    |  |
| 6   | Samstag    |  |
| 7   | Sonntag    |  |

Im Display blinkt die Anzeige nun in der unteren Zeile für den Zeitpunkt, zu dem das Gerät am Tag 1 (Montag) den Nachtmodus verläßt. Das Einstellen und bestätigen der "Stunden" und "Minuten" erfolgt wiederum mit den Tasten B ( $\blacktriangle$  und  $\nabla$ ) sowie der Taste A ( $\blacktriangle$ ).

Nach dem Bestätigen der Angabe springt das Display zum Tag 2, für den Sie wiederum ihre individuelle Ein- und Ausschaltzeiten einstellen können. Es folgen Tag 3 bis Tag 7.

Habe Sie alle Parameter / Tage eingestellt, so kommen sie durch drücken der "Mode - Taste" (M) wieder in die Betriebsanzeige des Gerätes zurück.

Sie müssen aber nicht immer das ganze Menü der Zeitschaltuhr durchlaufen um wieder zurück in die Betriebsanzeige zu gelangen. Mit Hilfe der "Mode - Taste" (M) können Sie jederzeit wieder in die Betriebsanzeige wechseln.

Hinweis:

Wird in den Parametern die Zeit 0:00 eingegeben so erfolgt keine Nachtumschaltung.

Die eingestellten Werte bleiben auch bei Stromausfall oder einer leeren Batterie im Bedienteil gespeichert. Es muss dann legendlich die aktuelle Uhrzeit sowie Wochentag neu eingestellt werden.

Hinweis: Eine Anleitung zum Wechseln der Uhr-Batterie finden Sie unter Kapitel 8.

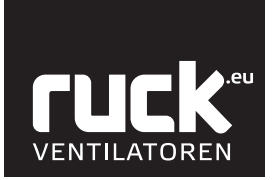

Abb. : Systemzeichnung bei

Einstellung ohne Zeitschaltuhr

Deutsch

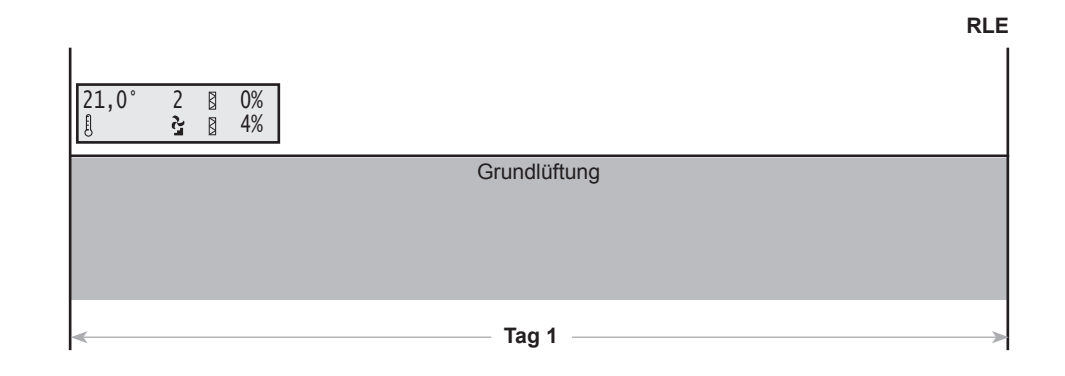

Abb. : Systemzeichnung bei Einstellung mit Zeitschaltuhr

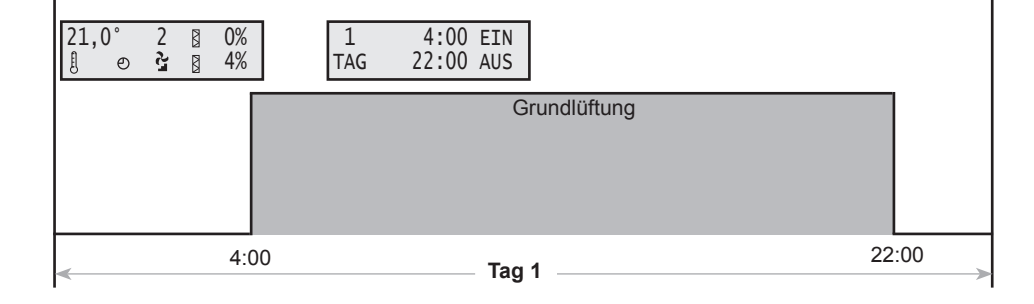

Abb. : Systemzeichnung bei Einstellung mit Zeitschaltuhr und Tag - Nacht Umschaltung

| 21,0° 2 ⊠ 0%<br>∄ ⊙ ≩ ⊠ 4% | 1 18:00 <b>ℂ</b><br>TAG 22:00 |                          |
|----------------------------|-------------------------------|--------------------------|
|                            | Grundlüftung                  | C<br>Mindestlüf-<br>tung |
| 4:00                       | Tag 1                         | 18:00 22:00              |

Deutsch

ACCU

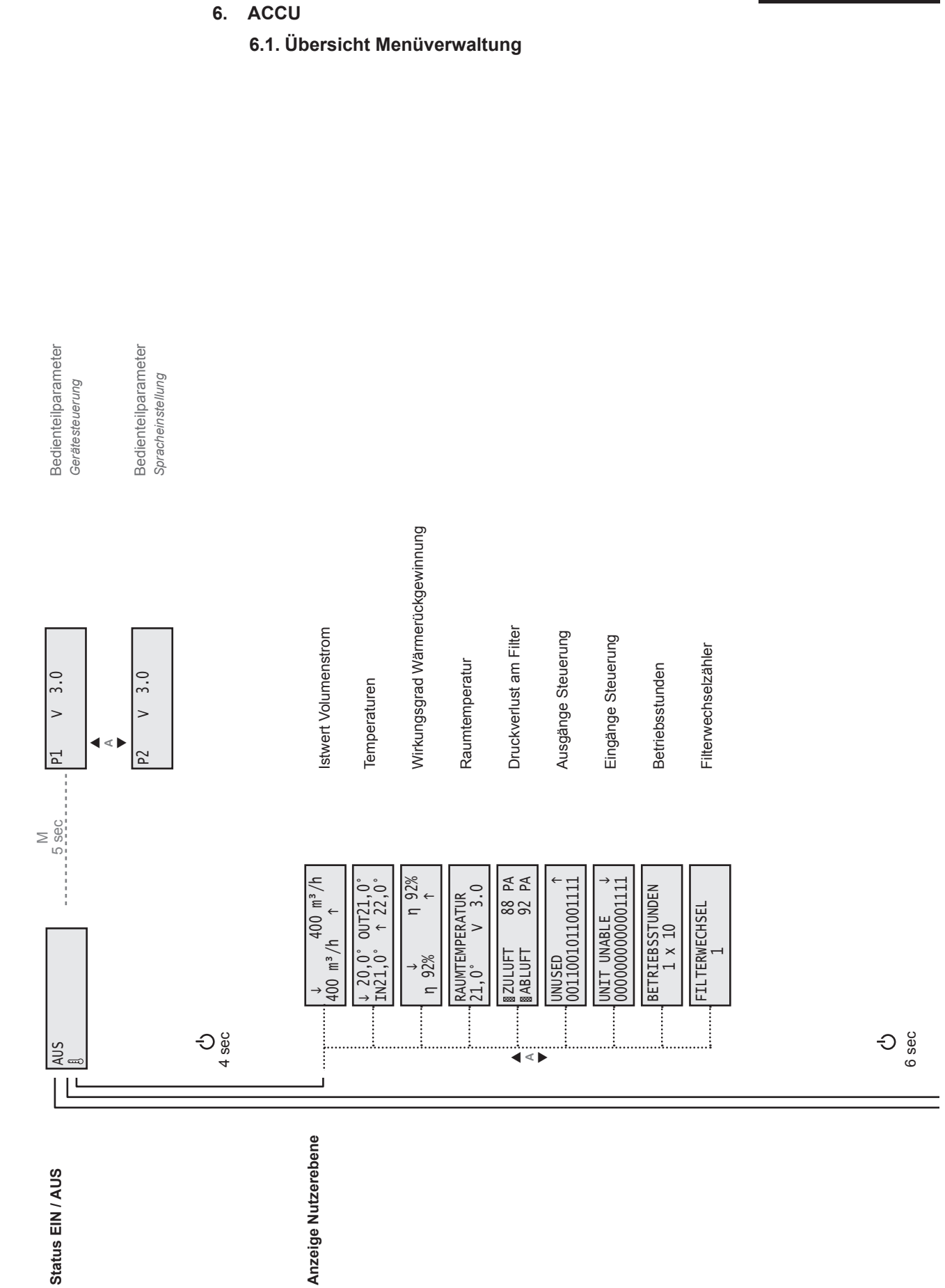

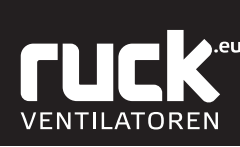

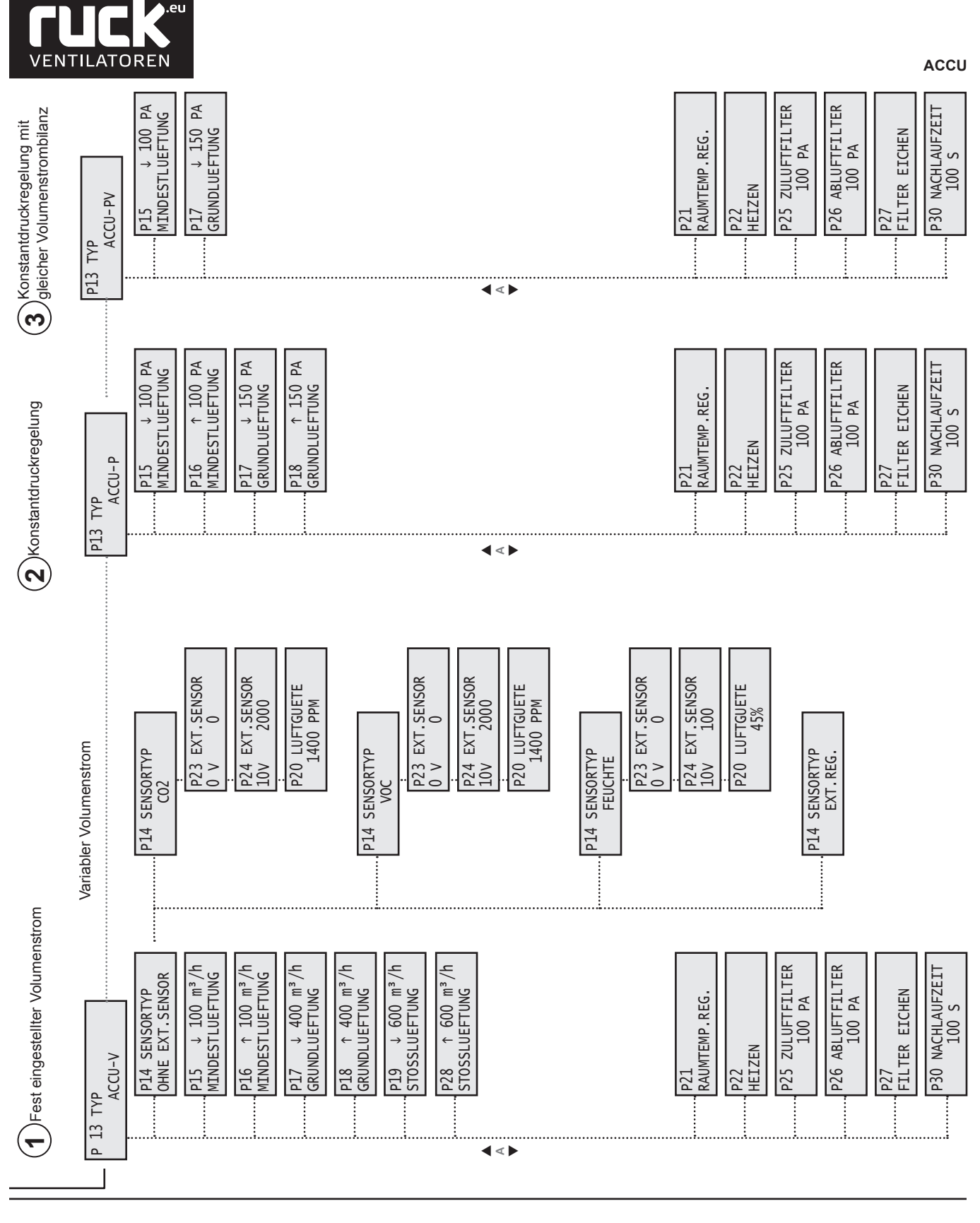

Inbetriebnahme Ebene (Fachpersonal)

52

Deutsch

ACCU

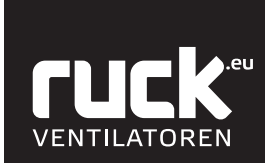

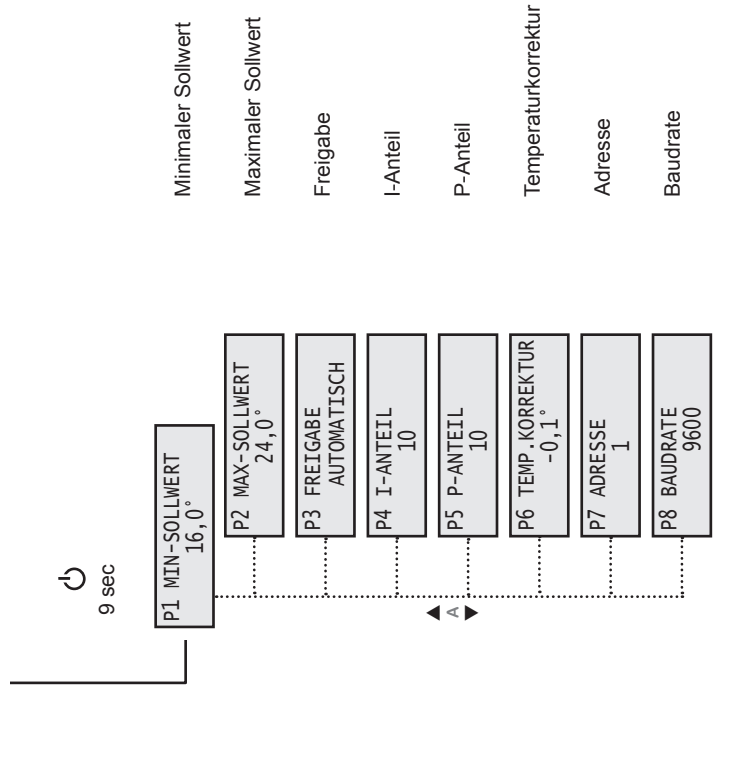

Parameterebene (Fachpersonal)

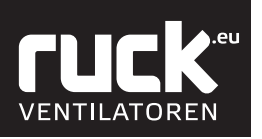

ഗ Durchgehend 4 sec gedrückt halten

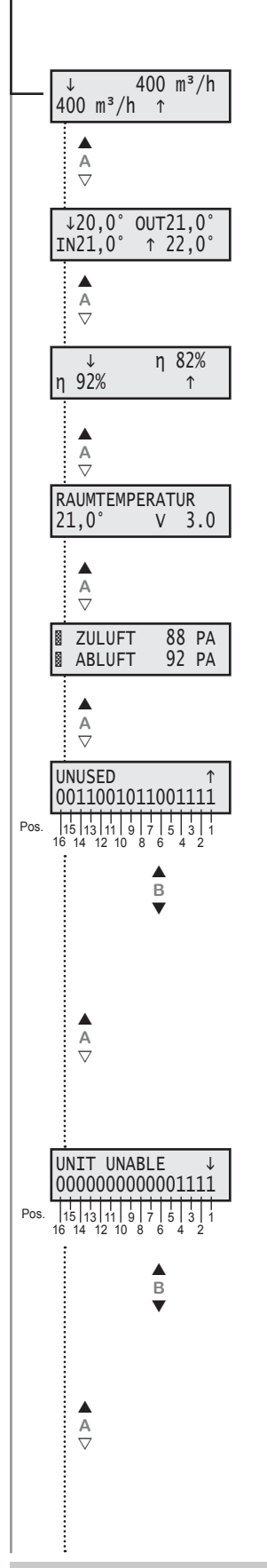

#### 6.2. Anzeige Nutzerebene

In das Menü der Nutzerebene wechseln Sie durch das Betätigen der EIN/AUS Taste, die Sie für ca. 4 sec gedrückt halten müssen. Das Display wechselt dann in die Anzeige für Volumenstrom. Mit den Tasten A (▲ und ▼) am Bedienteil können dann die einzelnen Menüpunkte aufgerufen werden. Durch einmaliges Drücken der "Mode - Taste" (M) kommen Sie wieder zurück in die Ausgangsfunktionen und in die Betriebsanzeige.

Deutsch

ACCU

#### Istwert Volumenstrom

Anzeige des aktuell gefahrenen Volumenstromes.

- ↓ Volumenstrom Außenluft Zuluft
- ↑ Volumenstrom Abluft Fortluft

#### Temperaturen

Anzeige der aktuell vorherrschenden Lufttemperaturen im Gerät.

- » Außenluft Temperatur J.
- IN » Zuluft - Temperatur
- ↑ » Abluft - Temperatur
- OUT » Fortluft Temperatur

#### Wirkungsgrad Wärmerückgewinnung

Anzeige des aktuell erziehlten Wirkungsgrades.

- Wirkungsgrad der Zuluft (zur
  ückgewonnenes Temperaturverh
  ältnis)
- ↑ Wirkungsgrad der Fortluft (entzogenes Temperaturverhältnis)

#### Raumtemperatur

Hier wird der aktuelle Wert der vorherrschenden Raumtemperatur angezeigt, gemessen durch einen Temperaturfühler im Bedienteil.

Der Wert hinter V zeigt Ihnen an, welche Softwareversion ihr Gerät besitzt!

#### **Druckverlust am Filter**

Anzeige für den aktuellen Druckverlust an den Filtern.

#### Ausgänge Steuerung

Anzeige über die belegten Ausgänge der Steuerung. Die einzelne Ausgänge können mit der Taste B ( und ▼) abgefragt werden. Die Auswahl erfolgt von rechts nach links.

#### Bezeichnung:

|                                                                                                    | 2                                                                                                    | nicht benutzt                                                       | UNUSED                                                                                                    |
|----------------------------------------------------------------------------------------------------|----------------------------------------------------------------------------------------------------|---------------------------------------------------------------------|----------------------------------------------------------------------------------------------------|
| und ▼) abgefragt werden.                                                                                                    | 3                                                                                                    | 1 = an                                                              | ENABLE COLDNESS                                                                                                    |
| Die Auswahl erfolgt von rechts nach links.                                                                                                    | 4                                                                                                    | nicht benutzt                                                       | UNUSED                                                                                                    |
|                                                                                                    | 5                                                                                                    | nicht benutzt                                                       | UNUSED                                                                                                    |
| Bezeichnung:                                                                                                    | 6                                                                                                    | 1 = fährt auf                                                       | HEAD.VALVE OPEN                                                                                                    |
| 0 = kein Relais geschaltet                                                                                                    | 7                                                                                                    | 1 = fährt zu                                                        | HEAD.VALVE CLOSE                                                                                                    |
| 1 = Relais geschaltet                                                                                                    | 8                                                                                                    | 1 = an                                                              | CIRCULATOR PUMP                                                                                                    |
|                                                                                                    | 9                                                                                                    | 1 = Fehler                                                          | FAULT RELAIS                                                                                                    |
|                                                                                                    | 10                                                                                                    |                                                                     | UNUSED                                                                                                    |
|                                                                                                    | 11                                                                                                    |                                                                     | ANTIFREEZ.HEATER                                                                                                    |
|                                                                                                    | 12                                                                                                    | 1 = fährt auf                                                       | COOL.VALVE OPEN                                                                                                    |
|                                                                                                    | 13                                                                                                    | 1 = fährt zu                                                        | COOL.VALVE CLOSE                                                                                                    |
|                                                                                                    | 14                                                                                                    |                                                                     | FLAP OUTSIDE                                                                                                    |
|                                                                                                    | 15                                                                                                    |                                                                     | FLAP M1                                                                                                    |
|                                                                                                    | 40                                                                                                    |                                                                     |                                                                                                    |
|                                                                                                    | 16                                                                                                    |                                                                     | FLAP M2                                                                                                    |
| Eingänge Steuerung                                                                                                    | 16                                                                                                    |                                                                     | FLAP M2                                                                                                    |
| Eingänge Steuerung                                                                                                    | Position:                                                                                                    | Bedeutung:                                                          | Bezeichnung:                                                                                                    |
| <b>Eingänge Steuerung</b><br>Anzeige über die belegten Eingänge der Steuerung.                                                                                                    | Position:                                                                                                    | Bedeutung:                                                          | Bezeichnung:<br>UNIT ENABLE                                                                                                    |
| <b>Eingänge Steuerung</b><br>Anzeige über die belegten Eingänge der Steuerung.<br>Die einzelne Eingänge können mit der Taste B (▲                                                                                                    | Position:<br>1<br>2                                                                                                    | Bedeutung:<br>1 = OK                                                | Bezeichnung:<br>UNIT ENABLE<br>FRQ. CONVERT.FAULT                                                                                                    |
| <b>Eingänge Steuerung</b><br>Anzeige über die belegten Eingänge der Steuerung.<br>Die einzelne Eingänge können mit der Taste B (▲<br>und ▼) abgefragt werden.                                                                                                    | Position:           1         2         3                                                                                          | <b>Bedeutung:</b><br>1 = OK<br>1 = OK                               | PLAP M2<br>Bezeichnung:<br>UNIT ENABLE<br>FRQ. CONVERT.FAULT<br>MOTOR PROTECTOR                                                                                                    |
| Eingänge Steuerung<br>Anzeige über die belegten Eingänge der Steuerung.<br>Die einzelne Eingänge können mit der Taste B (▲<br>und ▼) abgefragt werden.<br>Die Auswahl erfolgt von rechts nach links.                                                                                                    | Position:           1           2           3           4                                                                          | <b>Bedeutung:</b><br>1 = OK<br>1 = OK<br>1 = OK                     | Bezeichnung:<br>UNIT ENABLE<br>FRQ. CONVERT.FAULT<br>MOTOR PROTECTOR<br>FROST PROTECTOR                                                                                                    |
| Eingänge Steuerung<br>Anzeige über die belegten Eingänge der Steuerung.<br>Die einzelne Eingänge können mit der Taste B (▲<br>und ▼) abgefragt werden.<br>Die Auswahl erfolgt von rechts nach links.                                                                                                    | Position:           1           2           3           4           5                                                              | <b>Bedeutung:</b><br>1 = OK<br>1 = OK<br>1 = OK                     | Bezeichnung:<br>UNIT ENABLE<br>FRQ. CONVERT.FAULT<br>MOTOR PROTECTOR<br>FROST PROTECTOR<br>MOTION DETECTOR                                                                                                    |
| Eingänge Steuerung<br>Anzeige über die belegten Eingänge der Steuerung.<br>Die einzelne Eingänge können mit der Taste B (▲<br>und ▼) abgefragt werden.<br>Die Auswahl erfolgt von rechts nach links.<br>Bezeichnung:                                                                                                    | Position:           1           2           3           4           5           6                                                  | Bedeutung:<br>1 = OK<br>1 = OK<br>1 = OK<br>1 = OK                  | FLAP M2         Bezeichnung:         UNIT ENABLE         FRQ. CONVERT.FAULT         MOTOR PROTECTOR         FROST PROTECTOR         MOTION DETECTOR         MOTION DETECTOR         FIRE PROTECTION                                                          |
| Eingänge Steuerung<br>Anzeige über die belegten Eingänge der Steuerung.<br>Die einzelne Eingänge können mit der Taste B (▲<br>und ▼) abgefragt werden.<br>Die Auswahl erfolgt von rechts nach links.<br>Bezeichnung:<br>0 = trifft nicht zu (false)                                                                                | Position:           1           2           3           4           5           6           7                                      | Bedeutung:<br>1 = OK<br>1 = OK<br>1 = OK<br>1 = OK                  | FLAP M2         Bezeichnung:         UNIT ENABLE         FRQ. CONVERT.FAULT         MOTOR PROTECTOR         FROST PROTECTOR         MOTION DETECTOR         FIRE PROTECTION         SWITCH FOR M1                                                            |
| Eingänge Steuerung<br>Anzeige über die belegten Eingänge der Steuerung.<br>Die einzelne Eingänge können mit der Taste B (▲<br>und ▼) abgefragt werden.<br>Die Auswahl erfolgt von rechts nach links. Bezeichnung:<br>0 = trifft nicht zu (false)<br>1 = trifft zu (true)                                                           | Position:           1           2           3           4           5           6           7           8                          | Bedeutung:<br>1 = OK<br>1 = OK<br>1 = OK<br>1 = OK                  | FLAP M2         Bezeichnung:         UNIT ENABLE         FRQ. CONVERT.FAULT         MOTOR PROTECTOR         FROST PROTECTOR         MOTION DETECTOR         FIRE PROTECTION         SWITCH FOR M1         SWITCH FOR M2                                      |
| <ul> <li>Eingänge Steuerung</li> <li>Anzeige über die belegten Eingänge der Steuerung.</li> <li>Die einzelne Eingänge können mit der Taste B (▲ und ▼) abgefragt werden.</li> <li>Die Auswahl erfolgt von rechts nach links.</li> </ul> Bezeichnung: <ul> <li>0 = trifft nicht zu (false)</li> <li>1 = trifft zu (true)</li> </ul> | Position:           1           2           3           4           5           6           7           8           9              | Bedeutung:<br>1 = OK<br>1 = OK<br>1 = OK<br>1 = OK                  | FLAP M2         Bezeichnung:         UNIT ENABLE         FRQ. CONVERT.FAULT         MOTOR PROTECTOR         FROST PROTECTOR         MOTION DETECTOR         FIRE PROTECTION         SWITCH FOR M1         SWITCH FOR M2         SWITCH FOR M3                |
| <ul> <li>Eingänge Steuerung</li> <li>Anzeige über die belegten Eingänge der Steuerung.</li> <li>Die einzelne Eingänge können mit der Taste B (▲ und ▼) abgefragt werden.</li> <li>Die Auswahl erfolgt von rechts nach links.</li> <li>Bezeichnung:</li> <li>0 = trifft nicht zu (false)</li> <li>1 = trifft zu (true)</li> </ul>   | Position:           1           2           3           4           5           6           7           8           9           10 | Bedeutung:<br>1 = OK<br>1 = OK<br>1 = OK<br>1 = OK<br>nicht benutzt | FLAP M2         Bezeichnung:         UNIT ENABLE         FRQ. CONVERT.FAULT         MOTOR PROTECTOR         FROST PROTECTOR         MOTION DETECTOR         FIRE PROTECTION         SWITCH FOR M1         SWITCH FOR M2         SWITCH FOR M3         UNUSED |

nicht benutzt

nicht benutzt

nicht benutzt

nicht benutzt

nicht benutzt

UNUSED

UNUSED

UNUSED

UNUSED

UNUSED

Bezeichnung:

UNUSED

Position: Bedeutung:

nicht benutzt

1

12

13

14

15 16

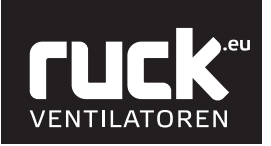

ACCU

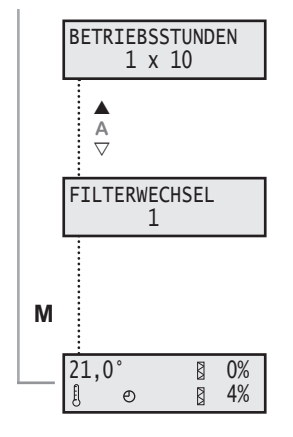

#### Betriebsstunden

Aktuelle Anzahl der Betriebsstunden des Gerätes im laufenden Betrieb.

• Wert x 10 in Stunden!

Filterwechselzähler

Anzahl der erfolgten Filterwechsel! Der Wert erhöht sich automatisch nach jedem ordnungsgemäß durchgeführten Filterwechsel.

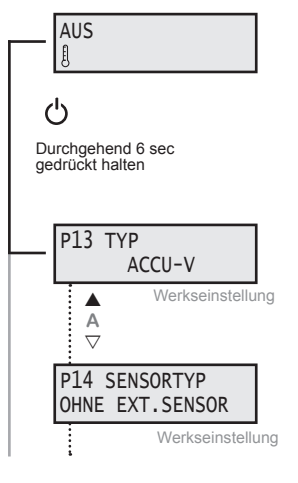

#### Einstellen Regelungstyp

 $(\mathbf{1})$ 

Wenn Sie den Regelungtyp Konstantvolumenstromregelung übernehmen, müssen folgende Parameter eingestellt/überprüft werden.

P 13 ACCU-V Volumenstromregelung

P 14 ohne externen Sensor Konstantvolumenstromregelung ist aktiv

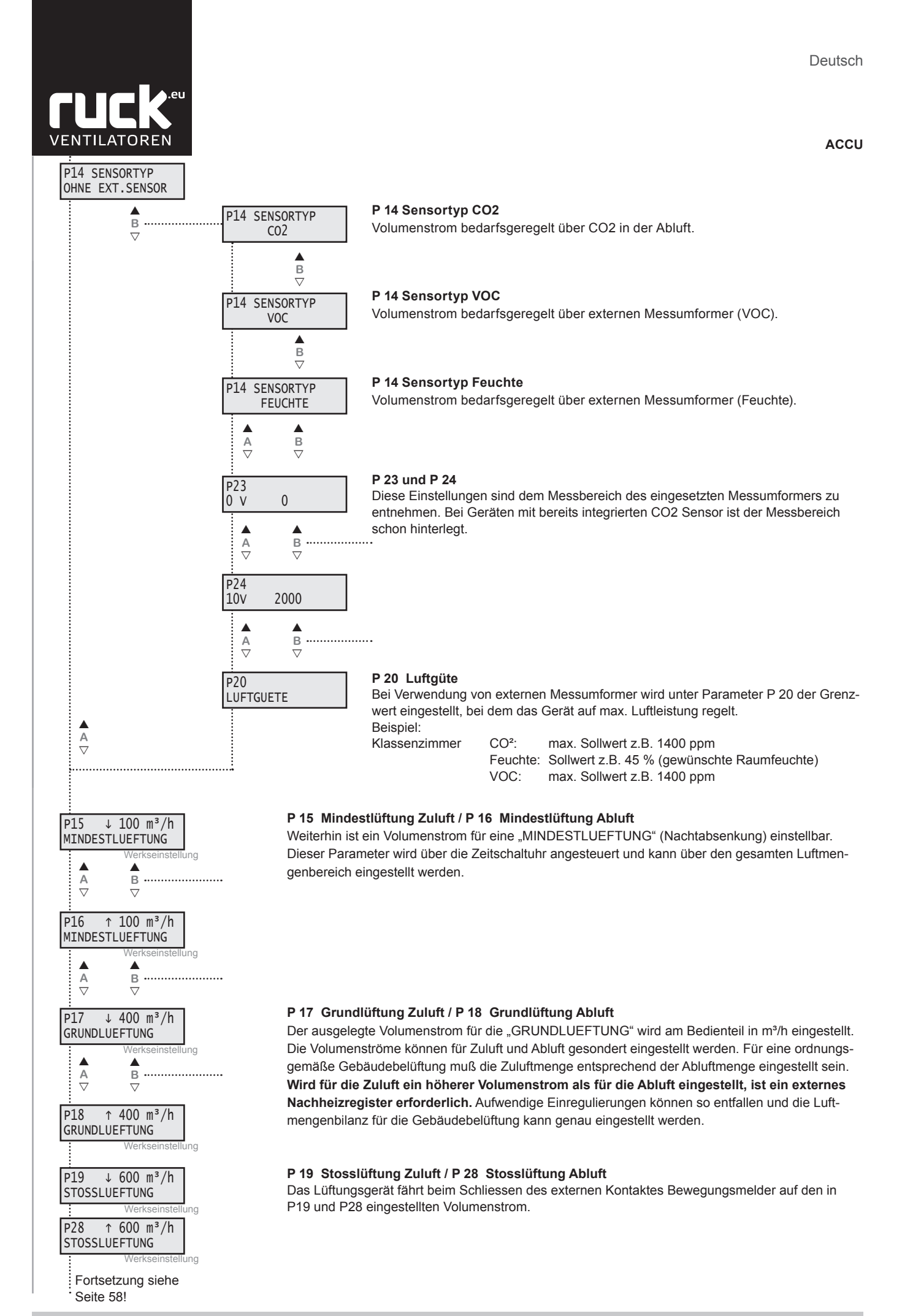

Fortsetzung siehe Seite 58!

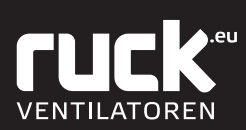

ACCU ACCU-P: Konstantdruckregelung 2 AUS ഗ Durchgehend 6 sec P 13 ACCU-P Konstantdruckregelung gedrückt halten Die Betriebsart P ist die herkömmliche Regelungsart für den Betrieb mit variablen Werkseinstellung Luftleistungen durch Volumenstromregler. Am Bedienteil kann der gewünschte Zu-P13 TYP luftdruck und Abluftdruck eingestellt werden. Für diese Betriebsart sind als Zubehör ACCU-V 2 Stk. SEN P Drucksensoren erforderlich. Das Gerät gleicht die Luftmengenbilanz P13 TYP nicht ab. Für diese Betriebsart wird ein Nachheizregister empfohlen, da die Luftmen-В ACCU-P genbilanz nicht gesteuert werden kann. P 15 Mindestlüftung Zuluft / P 16 Mindestlüftung Abluft P15 ↓ 100 PA Weiterhin ist ein Kanaldruck für eine "MINDESTLUEFTUNG" (Nachtabsenkung) einstellbar. Dieser MINDESTLUEFTUNG Parameter wird über die Zeitschaltuhr angesteuert und kann für den gesamten Druckbereich eingestellt werden. A ▽ В ..... ↑ 100 PA P16 MINDESTLUEFTUNG A ▽ в  $\nabla$ P 17 Grundlüftung Zuluft / P 18 Grundlüftung Abluft P17 ↓ 150 PA Der ausgelegte Kanaldruck für die "GRUNDLUEFTUNG" wird am Bedienteil in Pa eingestellt. Der GRUNDLUEFTUNG Kanaldruck kann für Zuluft und Abluft gesondert eingestellt werden. в A ▽ ..... P18 ↑ 150 PA GRUNDLUEFTUNG Fortsetzung siehe Seite 58! ACCU-PV: Konstantdruckregelung mit ausgeglichener Luftmengenbilanz AUS 3 Į ഗ Durchgehend 6 sec gedrückt halten Werkseinstellung P 13 ACCU-PV Konstantdruckregelung mit ausgeglichener Luftmengenbilanz Die Betriebsart PV ist für luftdichte Niedrigenergiegebäude mit variablen Luftlei-Р13 ТҮР stungen durch Volumenstromregler konzipiert. Das Gerät gleicht automatisch die ACCU-V Luftmengenbilanz ab, wenn Bereiche zu- oder abgeschaltet werden. Es wird lediglich P13 TYP am Bedienteil der gewünschte "Zuluftdruck" eingestellt. Eine Rückmeldung von Β ..... ACCU-PV Volumenstromregler ist nicht erforderlich.  $\nabla$ P 15 Mindestlüftung Zuluft P15 ↓ 100 PA Weiterhin ist ein Kanaldruck für eine "MINDESTLUEFTUNG" (Nachtabsenkung) einstellbar. Dieser MINDESTLUEFTUNG Parameter wird über die Zeitschaltuhr angesteuert und kann für den gesamten Druckbereich eingestellt werden. в A ▽  $\nabla$ P 17 Grundlüftung Zuluft / P 18 Grundlüftung Abluft ↓ 150 PA P17 Der ausgelegte Zuluftdruck für die "GRUNDLUEFTUNG" wird am Bedienteil in Pa eingestellt. Der GRUNDLUEFTUNG Volumenstrom der Abluft wird automatisch dem Zuluftvolumenstrom nachgeführt. Aufwendige Einregulierungen können so entfallen und die Luftmengenbilanz für die Gebäudebelüftung kann genau A ▽ В eingestellt werden.

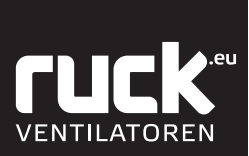

#### Folgende Parameter sind für alle 3 Regelungstypen:

#### ACCU

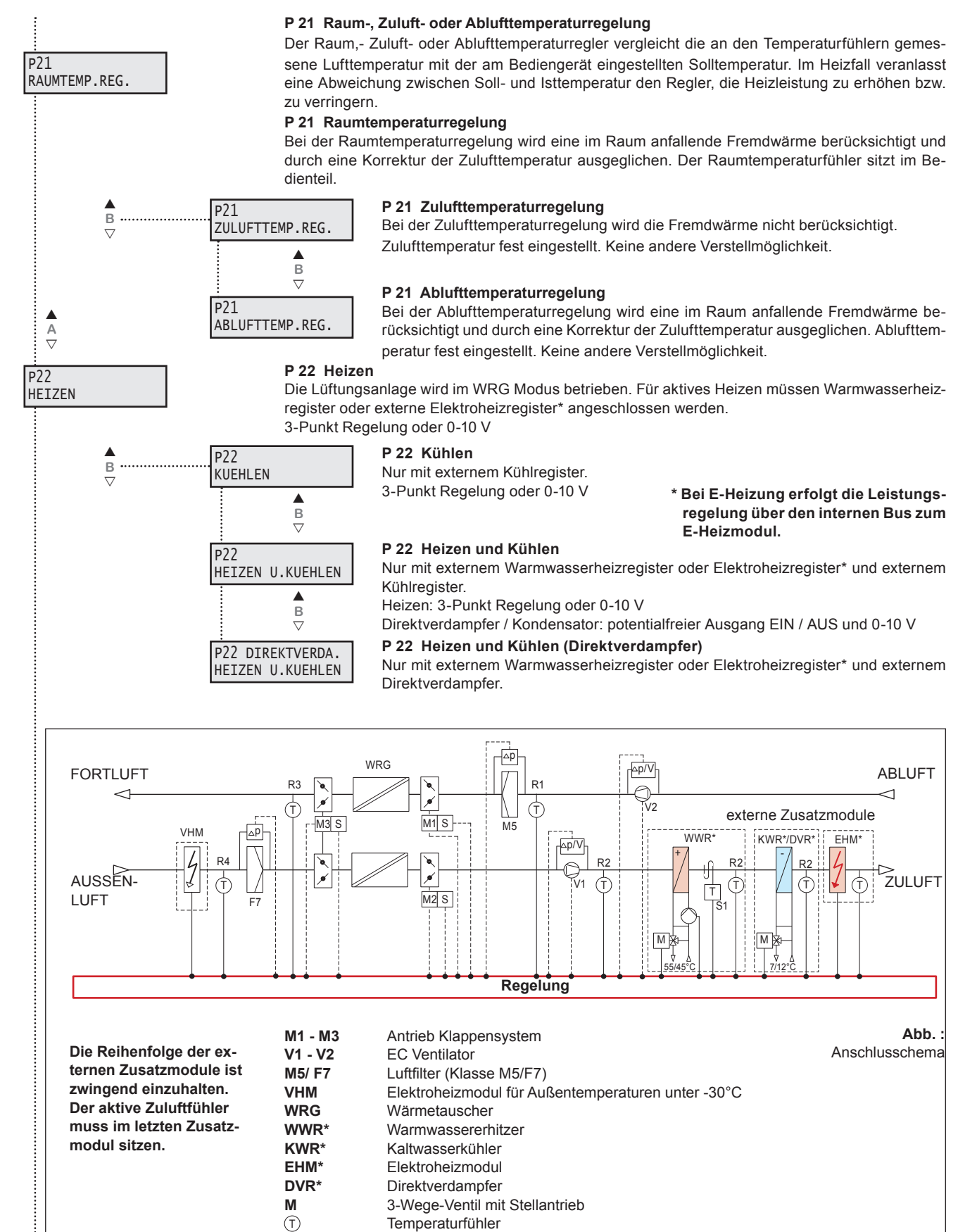

\* Optional je nach Ausführung

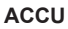

ഗ

Durchgehend 9 sec

P1 MIN-SOLLWERT

16,0°

P2 MAX-SOLLWERT

22,0

В

 $\nabla$ 

В

 $\nabla$ 

.....

.....

gedrückt halten

A ▽

A ▽

P3 FREIGABE

AUTOMATISCH

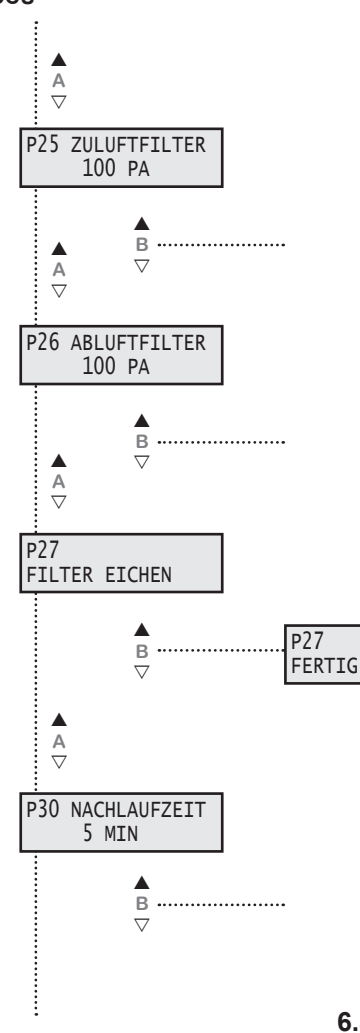

#### P 25 Zuluftfilter Druckverlust

Einstellung des zusätzlichen Druckverlustes am Zuluftfilter bis der Filter verschmutzt ist bzw. der Verschmutzungsgrad von 100 % erreicht ist. Den aktuellen Verschmutzungsgrad sehen sie in der Betriebsanzeige. Die vorgenommene Werkseinstellung liegt bei 100 Pa. Wird ein anderer Filtertyp verwendet, so müssen Sie evtl. die Einstellungen verändern.

#### P 26 Abluftfilter Druckverlust

Einstellung des zusätzlichen Druckverlustes am Abluftfilter bis der Filter verschmutzt bzw. der Verschmutzungsgrad von 100 % erreicht ist. Den aktuellen Verschmutzungsgrad sehen sie in der Betriebsanzeige. Die vorgenommene Werkseinstellung liegt bei 100 Pa. Wird ein anderer Filtertyp verwendet, so müssen Sie evtl. die Einstellungen verändern.

#### P 27 Filter eichen

Eichen des Druckverlustes am unverschmutzten Filter. Der geeichte Wert entspricht 0% des Verschmutzungsgrades.

> Für die Filtereichung muß die komplette Lüftungsanlage fertig gestellt und einreguliert sein.

Mit Drücken der Taste B ▲ fährt das Gerät automatisch in den Eich-Modus. Anzeige blinkt "FILTER EICHEN". Nach erfolgter Eichung erscheint die Anzeige "FERTIG".

#### P 30 Nachlaufzeit

Unter diesem Parameter wird die Ausschaltverzögerung des Einganges Bewegungsmelder eingestellt. Das Gerät fährt in den unter Parameter 19 und 28 eingestellten Wert für Stosslüftung für die eingestellte Zeit.

#### 6.3. Menü Parameterebene

Einstellwerte siehe Tabelle unter 15.1. Parameterliste.

In das Menü der Parametereinstellungen wechseln Sie durch das Betätigen der EIN / AUS Taste, die Sie für ca. 9 sec gedrückt halten müssen. Das Display wechselt dann in die Anzeige "P 1 MIN-SOLLWERT". Mit den Tasten A ( $\blacktriangle$  und  $\checkmark$ ) am Bedienteil können die einzelnen Menüpunkte aufgerufen werden. Durch die Tasten B ( $\blacktriangle$  und  $\blacktriangledown$ ) können Sie die Werte ändern. Mit der "Mode - Taste (M)" kommen Sie wieder zurück in die Ausgangsfunktionen.

#### P 1 Min. Sollwert

Parameter P 1 gibt die minimale, einstellbare Solltemperatur an, die Sie am Bedienteil einstellen können. Es können Werte zwischen 16 °C bis 20 °C gewählt werden. Die Werkseinstellung ist auf 16 °C festgelegt.

#### P 2 Max. Sollwert

Parameter P 2 gibt die maximale, einstellbare Solltemperatur an, die Sie am Bedienteil einstellen können. Es können Werte zwischen 20 °C bis 30 °C gewählt werden. Die Werkseinstellung ist auf 22 °C festgelegt.

Kontakt geschlossen! Das Gerät ist eingeschaltet / betriebsbereit.

#### P 3 Freigabe

#### Ein- und Ausschalten des Gerätes mit externem Freigabekontakt.

Kontakt offen! Das Gerät ist ausgeschaltet.

Das Gerät muss am Bedienteil eingeschaltet sein.

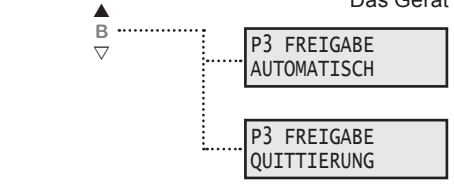

Das Gerät kann nur eingeschaltet werden, wenn der Kontakt geschlossen ist. Ist der Kontakt offen, so erscheint auf den Display "FREIGABE FEHLT". Der Kontakt muss geschlossen und anschließend mit der Taste B ▲ die Freigabe quittiert werden.

Als werkseitige Betriebsart ist AUTOMATISCH eingestellt!

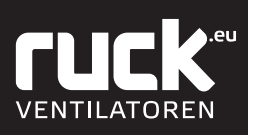

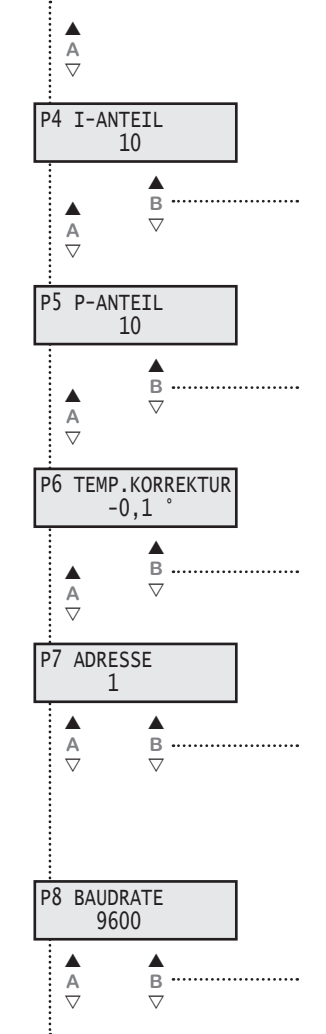

#### P 4 I - Anteil

Für den I - ANTEIL kann ein Wert zwischen 5 - 20 eingestellt werden. Die Werkseinstellung liegt bei 10. Wird der Wert verringert, so wird die Regelung empfindlicher. ACHTUNG! Bei zu empfindlicher Einstellung kann die Regelung ins Schwingen geraten.

#### P 5 P - Anteil

Für den P - ANTEIL kann ein Wert zwischen 5 - 20 eingestellt werden. Die Werkseinstellung liegt bei 10.

Wird der Wert vergrößert, so wird die Regelung empfindlicher.

ACHTUNG! Bei zu empfindlicher Einstellung kann die Regelung ins Schwingen geraten.

#### P 6 Temperatur Korrektur

Der Raumlufttemperaturfühler im Bedienteil kann geringfügige Abweichungen mit der tatsächlich vorherrschenden Raumluft anzeigen. Hierzu können sie eine Korrektur des Führungsfühlers im Bereich von -5 °C bis 5° vornehmen.

#### P 7 Adresse

Die Busadresse kann am Bedienteil unter Parameter P7 zwischen 1 und 247 eingestellt werden. Jedes Gerät an einer Busleitung muss eine andere Adresse haben.

Es ist unbedingt darauf zu achten, dass nicht zwei Geräte dieselbe Adresse erhalten. In einem solchen Fall kann es zu abnormalem Verhalten des ganzen Busses kommen.

Diese Einstellung ist vor der Inbetriebnahme des BUS-Systems oder der ruck view Software durch zu führen.

#### P 8 Baudrate

Die Baudrate bestimmt die Geschwindigkeit der Datenübertragung. Man kann 2400, 4800, 9600 und 14400 als Baudrate einstellen. 1 Stop-Bit (fest eingestellt) keine Parität

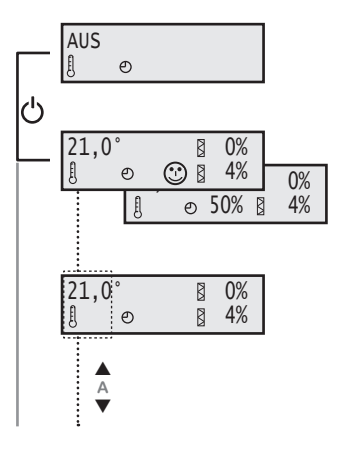

#### 6.4. Menü Funktionen

#### Ein-/Ausschalten des Gerätes am Bedienteil.

Durch Betätigen der Taste EIN/AUS (1) wird das Gerät ein- oder ausgeschaltet. Im Display erscheint nun die Betriebsanzeige des Gerätes, mit den aktuellen Werten!

- Anzeige der Solltemperatur
- » Zeitschaltuhr
- Verschmutzungsgrad der Filter
- > CO<sup>2</sup> / VOC Regelung oder
- % » Feuchte-Regelung

#### Solltemperatur verändern

Bei der ersten Inbetriebnahme wird ein Sollwert von 21 °C vorgegeben. Dieser Wert wird im Display links angezeigt. Mit Hilfe der Tasten A kann der Sollwert am Bedienteil erhöht ( $\blacktriangle$ ) bzw. verringert ( $\blacktriangledown$ ) werden. (*Der Einstellbereich wird durch die Parameter P 1 und P 2 begrenzt.*)

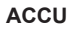

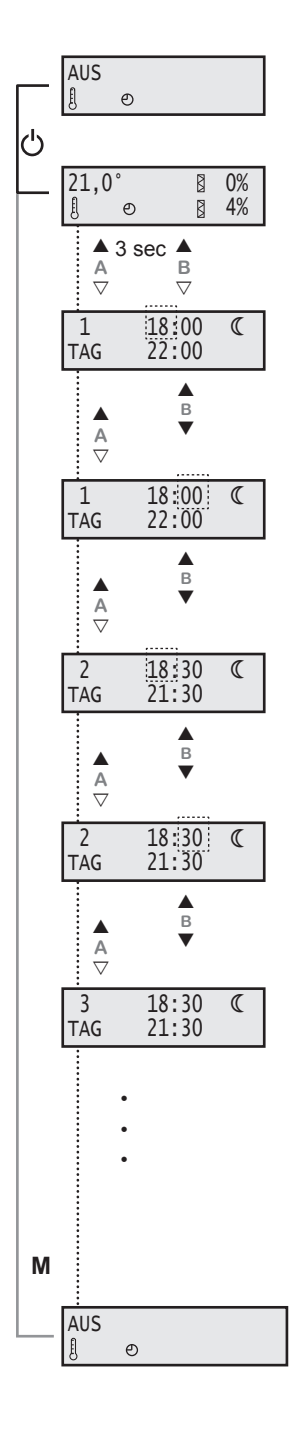

# **FUCK**.eu ventilatoren

## 6.4.1. Einstellen Tag - Nacht Umschaltung

Dieses Menü funktioniert wie die Zeitschaltuhr, nur dass hier nicht das Gerät ein- (EIN) bzw. ausgeschaltet (AUS) wird, sondern wann das Gerät von Tag auf Nachtmodus umschaltet. Im Tagmodus läuft das Gerät mit dem Volumenstrom, der bei der Grundlüftung eingestellt ist. Im Nachtmodus läuft das Gerät mit dem Volumenstrom, der bei der Mindestlüftung eingestellt ist.

Aus der Betriebsanzeige heraus kommen Sie durch das gleichzeitige drücken der Taste A (▲) und B (▲) für ca. 3 sec, in das Menü zur Einstellung Tag - Nacht Umschaltung.

Im Display blinkt in der oberen Zeile die Anzeige für den Zeitpunkt, zu dem das Gerät am Tag 1 (Montag) in den Nachtmodus geht. Mit den Tasten B ( $\blacktriangle$  und  $\blacktriangledown$ ) können Sie die "Stunden" einstellen und anschließend durch die Taste A ( $\blacktriangle$ ) die Eingabe bestätigen. Die Anzeige springt weiter auf die "Minuten", die Sie ebenso mit den Tasten B ( $\blacktriangle$ und  $\blacktriangledown$ ) einstellen und mit Taste A ( $\bigstar$ ) bestätigen können. (Die Einstellung der Minuten erfolgt in 5er Schritten.)

| Tag | Wochentag  |
|-----|------------|
| 1   | Montag     |
| 2   | Dienstag   |
| 3   | Mittwoch   |
| 4   | Donnerstag |
| 5   | Freitag    |
| 6   | Samstag    |
| 7   | Sonntag    |
|     |            |

Im Display blinkt die Anzeige nun in der unteren Zeile für den Zeitpunkt, zu dem das Gerät am Tag 1 (Montag) den Nachtmodus verläßt. Das Einstellen und bestätigen der "Stunden" und "Minuten" erfolgt wiederum mit den Tasten B ( $\blacktriangle$  und  $\checkmark$ ) sowie der Taste A ( $\bigstar$ ).

Nach dem Bestätigen der Angabe springt das Display zum Tag 2, für den Sie wiederum ihre individuelle Ein- und Ausschaltzeiten einstellen können. Es folgen Tag 3 bis Tag 7.

Habe Sie alle Parameter / Tage eingestellt, so kommen sie durch drücken der "Mode - Taste" (M) wieder in die Betriebsanzeige des Gerätes zurück.

Sie müssen aber nicht immer das ganze Menü der Zeitschaltuhr durchlaufen um wieder zurück in die Betriebsanzeige zu gelangen. Mit Hilfe der "Mode - Taste" (M) können Sie jederzeit wieder in die Betriebsanzeige wechseln.

Hinweis:

Wird in den Parametern die Zeit 0:00 eingegeben so erfolgt keine Nachtumschaltung. Die eingestellten Werte bleiben auch bei Stromausfall oder einer leeren Batterie im Bedienteil gespeichert. Es muss dann legendlich die aktuelle Uhrzeit sowie Wochentag neu eingestellt werden.

Hinweis: Eine Anleitung zum Wechseln der Uhr-Batterie finden Sie unter Kapitel 8.

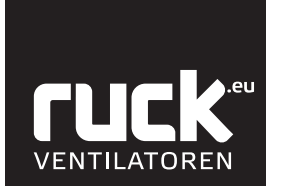

Abb. : Systemzeichnung bei

Einstellung ohne Zeitschaltuhr

Deutsch

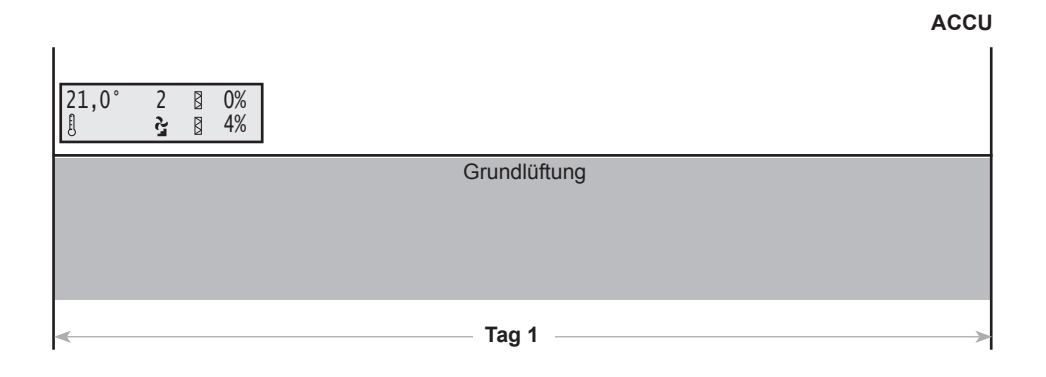

#### Abb. : Systemzeichnung bei Einstellung mit Zeitschaltuhr

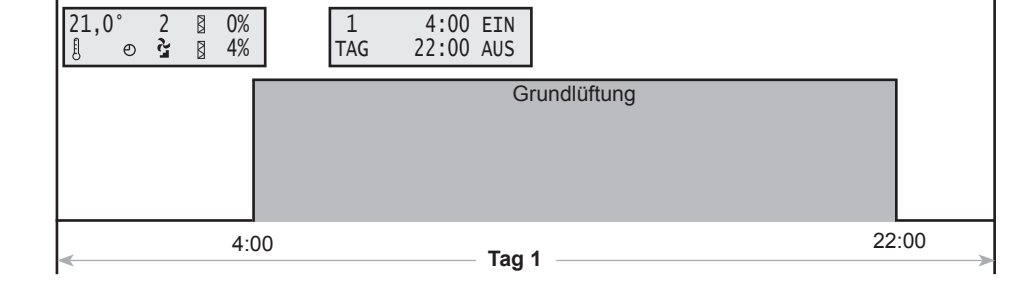

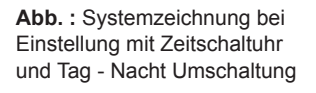

| 21,0° 2 ⊠ 0%<br>∄ ⊕ ≩ ⊠ 4% | 1 18:00 ⊄<br>TAG 22:00 ⊄ |                          |
|----------------------------|--------------------------|--------------------------|
|                            | Grundlüftung             | C<br>Mindestlüf-<br>tung |
| 4:00                       | Tag 1                    | 18:00 22:00              |

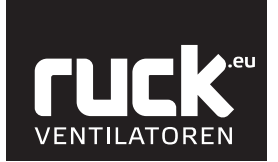

#### AUS EI. ୭ Ċ 21,0° 0% Į ୭ ▲ 8 sec A ▽ В $\bigtriangledown$ 11:30:45 1 TAG ▲ B ▼ A V 1 11:30:45 TAG В • A ▽ 1 11:30:45 TAG ▲ B Μ

₿ 0%

21,0° { ூ

### 7. Uhrzeit / Zeitschaltuhr

#### 7.1. Einstellen der aktuellen Uhrzeit / Wochentag.

Aus der Betriebsanzeige heraus kommen Sie durch das gleichzeitige Drücken der Taste A (▲) und B (▲) für ca. 8 sec, in das Menü zur Einstellung der aktuellen Uhrzeit sowie des aktuellen Wochentags.

Im Display erscheint die aktuelle eingestellte Uhrzeit sowie der Wochentag.

Über der Anzeige "TAG" steht ein Wert der den aktuellen Wochentag angibt.

Durch das Blinken des Wertes erkennen Sie, dass dieser nun eingestellt werden kann. Durch Betätigen der Tasten B ( $\blacktriangle$  und  $\checkmark$ ) können Sie den aktuellen Wochentag einstellen (s. Tabelle). Mit der Taste A ( $\blacktriangle$ ) wird der eingestellte Wert bestätigt.

Im Display wechselt die blinkende Anzeige nun auf die Uhrzeit. Das Einstellen der Stunden erfolgt wiederum mit den Tasten B ( $\blacktriangle$  und  $\checkmark$ ) und anschließendem Bestätigen durch Taste A ( $\blacktriangle$ ). Die Anzeige springt weiter auf die Minuten, welche Sie ebenso mit den Tasten B ( $\blacktriangle$  und  $\checkmark$ ) einstellen und mit Taste A ( $\bigstar$ ) bestätigen.

| Wochentag  |
|------------|
| Montag     |
| Dienstag   |
| Mittwoch   |
| Donnerstag |
| Freitag    |
| Samstag    |
| Sonntag    |
|            |

Durch Drücken der "Mode -Taste (M)" kommen Sie wieder zurück in die Betriebsanzeige.

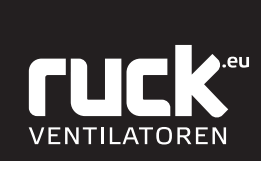

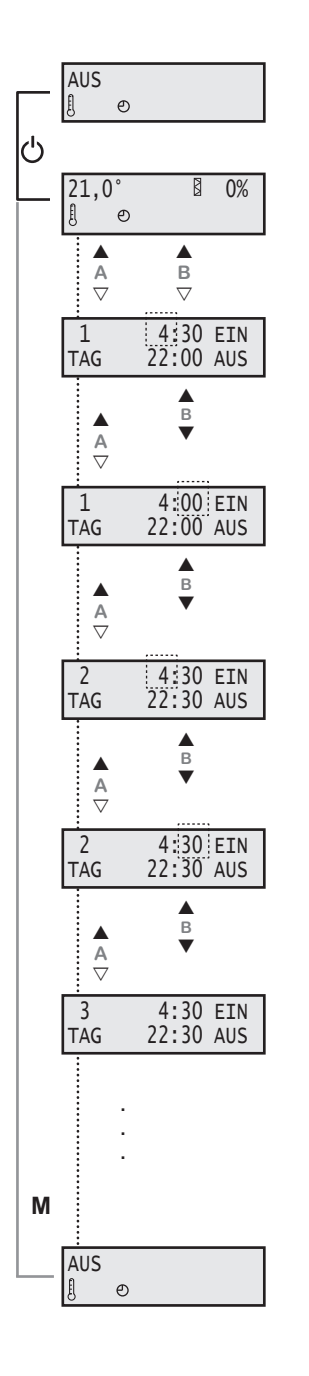

### 7.2. Einstellen der Zeitschaltuhr

Über die Einstellparameter der Zeitschaltuhr können die Einschaltzeiten individuell für jeden Wochentag geregelt werden, zu denen sich das Gerät ein- (EIN) bzw. ausschalten (AUS) soll.

Aus der Betriebsanzeige heraus kommen Sie durch das gleichzeitige Drücken der Taste A (▲) und B (▲) in das Menü zur Einstellung der Zeitschaltuhr.

Im Display blinkt in der oberen Zeile die Anzeige für den Zeitpunkt, zu dem das Gerät am Tag 1 (Montag) angeschaltet werden soll (EIN). Mit den Tasten B ( $\blacktriangle$  und  $\blacktriangledown$ ) können Sie die "Stunden" einstellen und anschließend durch die Taste A ( $\blacktriangle$ ) die Eingabe bestätigen. Die Anzeige springt weiter auf die "Minuten", die Sie ebenso mit den Tasten B ( $\blacktriangle$  und  $\blacktriangledown$ ) einstellen und mit Taste A ( $\bigstar$ ) bestätigen können. (Die Einstellung der Minuten erfolgt in 5er Schritten.)

| 1<br>F   | Tag | Wochentag  |
|----------|-----|------------|
|          | 1   | Montag     |
| <u>،</u> | 2   | Dienstag   |
| 1        | 3   | Mittwoch   |
|          | 4   | Donnerstag |
|          | 5   | Freitag    |
|          | 6   | Samstag    |
| 2        | 7   | Sonntag    |
| 1        |     |            |

Im Display blinkt die Anzeige nun in der unteren Zeile für den Zeitpunkt, zu dem das Gerät am Tag 1 (Montag) ausgeschaltet werden soll. (AUS). Das Einstellen und bestätigen der "Stunden" und "Minuten" erfolgt wiederum mit den Tasten B (▲ und ▼) sowie der Taste A (▲).

Nach dem Bestätigen der Angabe springt das Display zum Tag 2, für den Sie wiederum ihre individuelle Ein- und Ausschaltzeiten einstellen können. Es folgen Tag 3 bis Tag 7.

Habe Sie alle Parameter / Tage eingestellt, so kommen sie durch Drücken der "Mode - Taste" (M) wieder in die Betriebsanzeige des Gerätes zurück.

Sie müssen aber nicht immer das ganze Menü der Zeitschaltuhr durchlaufen, um wieder zurück in die Betriebsanzeige zu gelangen. Mit Hilfe der "Mode - Taste" (M) können Sie jederzeit wieder in die Betriebsanzeige wechseln.

#### Hinweis:

Wird in den Parametern die Zeit 0:00 eingegeben, so schaltet sich das Gerät nicht ein bzw. ab. Wollen sie z.B. dass am Wochenende das Gerät nicht eingeschaltet wird, so müssen Sie die Werte für "Tag 6" und "Tag 7" auf 0:00 setzen.

Die eingestellten Werte bleiben auch bei Stromausfall oder einer leeren Batterie im Bedienteil gespeichert. Es muss dann lediglich die aktuelle Uhrzeit sowie der Wochentag neu eingestellt werden.

Hinweis: Eine Anleitung zum Wechseln der Uhr-Batterie finden Sie unter Kapitel 8.

#### Ein- bzw. Ausschalten der Zeitschaltuhr

Die Zeitschaltuhr kann je nach Wunsch ein- bzw. ausgeschaltet werden! Aus der Betriebsanzeige heraus, kann durch das gleichzeitige Drücken der Taste A (▼) und B (▼) (ca. 1 sec) die Zeitschaltuhr ein bzw. ausgeschaltet werden.

Bei eingeschalteter Zeitschaltuhr erscheint ein dauerhaftes Uhr-Symbol im Display.

| 21, <u>0°</u> | 0% |
|---------------|----|
| 8 9           |    |

| 21,0° | 8 | 0% |
|-------|---|----|
| 8     |   |    |

Zeitschaltuhr eingeschaltet

Zeitschaltuhr ausgeschaltet

Betriebsanzeige

0 🛛 🏅

1 🛛 0%

Anzeige nach Batteriewechsel

° 1 ల দু ₿ 0%

21,0

21,0

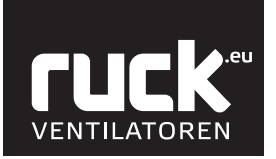

#### 8. Batteriewechsel

Beim Anlegen einer Spannung am Gerät, wird die Batterie auf ihre Funktionsfähigkeit geprüft. Eine leere Batterie der Zeitschaltuhr wird Ihnen in der Betriebsanzeige mit einem Batterie-Symbol angezeigt. Zum Wechseln der Batterie gehen Sie wie folgt vor:

- Trennen Sie das Steuerkabel (1) vom Bedienteil.
- Öffnen Sie das Bedienteil indem Sie die Abdeckung (2) anheben.
- Die Fassung (3) für die Batterie liegt auf der Platine. Entnehmen Sie die Batterie und ersetzen Sie sie durch eine Neue, wie in der Abbildung dargestellt.
- Das Bedienteil kann nun wieder verschlossen und das Steuerkabel wieder angeschlossen werden.
- Sie müssen nun noch die aktuelle Uhrzeit neu einstellen. Das Batterie-Symbol erlischt auf der Betriebsanzeige. Ihr Bedienteil ist wieder voll funktionsfähig.

Hinweis: benötigt wird eine 3 V Lithium CR 1616 Knopfzelle.

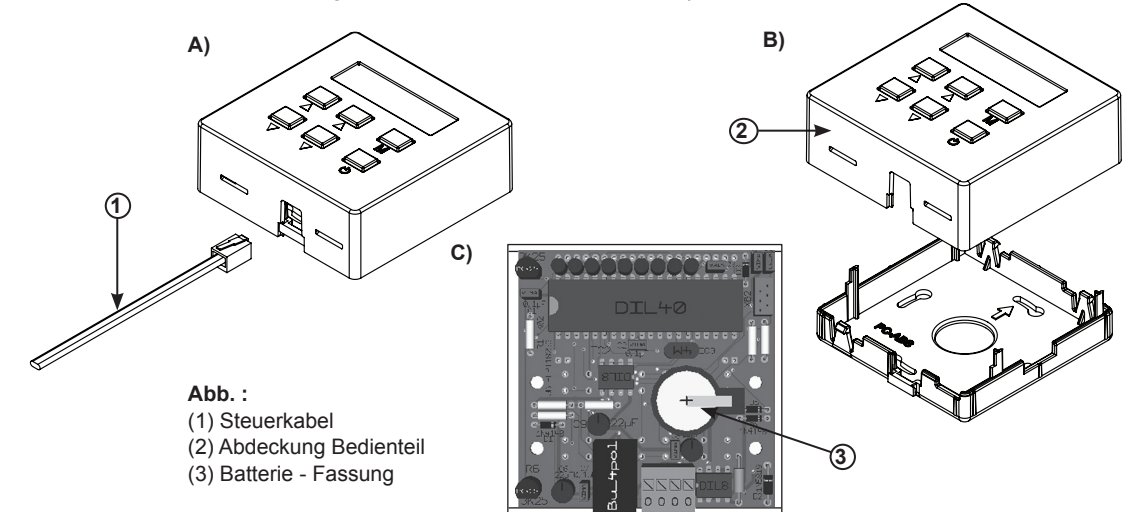

# **FUCK**.eu Ventilatoren

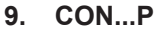

### 9.1. Betrieb mit Bedienteil

ACHTUNG: Wird das Bedienteil nach der Programmierung vom Gerät getrennt, werden die eingestellten Sollwerte gelöscht. Es gelten dann die manuell eingestellten Sollwerte am Drehschalter.

Das Bedienteil ermöglicht die Steuerung und Eingabe verschiedener Gerätefunktionen. Das Display dient zur Anzeige der verschieden Funktionsparameter sowie der Fehlermeldungen. Mit den verschieden Drucktasten können Sie zwischen den einzelnen Menüpunkten wählen bzw. Werte ändern.

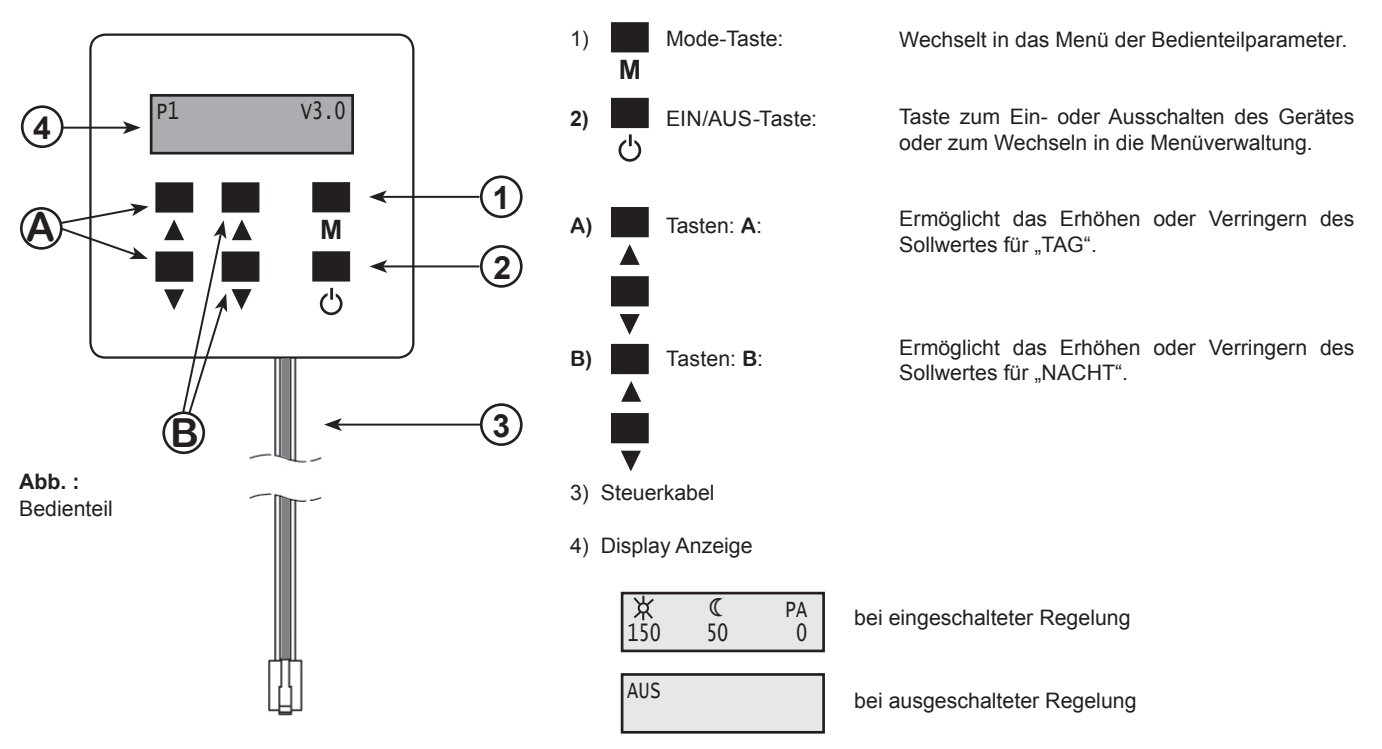

## 9.2. Menü Funktionen

#### Status EIN / AUS

#### Ein-/Ausschalten des Gerätes am Bedienteil.

Durch Betätigen der Taste U EIN/AUS (1) wird das Gerät ein- oder ausgeschaltet. Im Display erscheint nun die Betriebsanzeige des Gerätes, mit den aktuellen Werten!

#### Betriebsanzeige

### TAG - Sollwert verändern!

Mit Hilfe der Tasten A kann der Sollwert am Bedienteil erhöht (▲) bzw. verringert (▼) werden.

*(Der Einstellbereich wird durch die Parameter P01 und P02 begrenzt.)* Der eingestellte TAG - Sollwert bleibt nach Spannungsausfall erhalten.

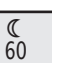

150

NACHT - Sollwert verändern!

Mit Hilfe der Tasten B kann der Sollwert am Bedienteil erhöht (▲) bzw. verringert (▼) werden.

(Der Einstellbereich wird durch die Parameter P01 und P02 begrenzt.) Der eingestellte NACHT - Sollwert bleibt nach Spannungsausfall erhalten.

# РА 150

Aktuelle Anzeige Druckdifferenz

ப் 10 sec

AUS

次 150 €

60

A

▲ B PA

150

ტ

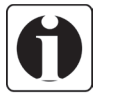

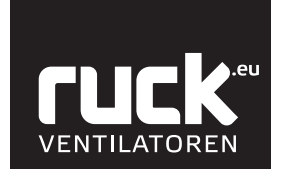

ሪ 10 sec P1 MIN-SOLLWERT 5 B A P2 MAX-SOLLWERT 990 В A P3 P-ANTEIL 5 A в

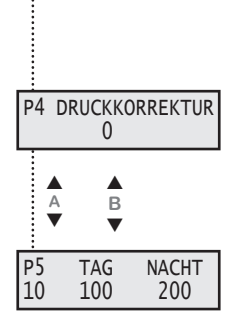

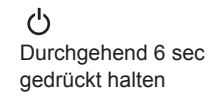

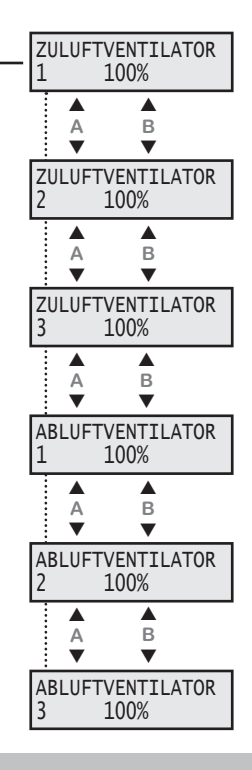

#### 9.3. Menü Parametereinstellungen

In das Menü der Parametereinstellungen P wechseln Sie durch das Betätigen der 🕁 EIN/AUS Taste, welche Sie für ca. 10 sec gedrückt halten müssen.

Das Display wechselt in die Anzeige für den Parameter P01. Mit den Tasten A (▲ und ♥) am Bedienteil können dann die einzelnen P - Parameter aufgerufen werden. Durch einmaliges Drücken der Taste (M) kommen Sie wieder zurück in die Ausgangsfunktion.

#### P1 Minimal einstellbarer Sollwert am Bedienteil

Parameter zur Anzeige und Einstellen des Minimal einstellbaren Sollwertes.

Der Wertebereich geht von 10 Pa bis 500 Pa.

Durch Drücken der Taste B (▲ und ▼) können die Parameter verändert werden.

#### P2 Maximal einstellbarer Sollwert am Bedienteil

Parameter zur Anzeige und Einstellen des Maximal einstellbaren Sollwertes.

Der Wertebereich geht von 100 Pa bis 990 Pa. Durch Drücken der Taste B (▲ und ▼) können die Parameter verändert werden.

#### P3 P-Anteil

Der Wertebereich geht von 5 bis 15.

- 05 = keine Verstärkung
- 10 = mittlere Verstärkung
- 15 = hohe Verstärkung

Durch Drücken der Taste B (▲ und ▼) können die Parameter verändert werden.

Die Werkseinstellung liegt bei 5. Bei hohem Wert kann die Regelung schwingen.

#### P4 Druckkorrektur

Als Werkseinstellung ist "0" voreingestellt. Durch Drücken der Taste B (▲ und ▼) können die Parameter verändert werden.

Es können Werte zwischen -20 Pa bis 20 Pa eingestellt werden.

#### P5

Kontrolle der Dekadenschalter für Tag und Nacht. Die aktuelle Programmversion steht unterhalb von "P05".

#### 9.4. Einstellungen Bedienteil bei Betrieb mit ETA, RLI/RLE

Für den Betrieb mit Lüftungsgeräten (ETA, RLI/RLE) müssen die Zu- und Abluftparameter des Lüftungsgerätes entsprechend angepasst werden.

Das Menü für die Zu- und Abluftparameter erreichen Sie durch Betätigen der EIN/AUS Taste für ca. 6 sec. Das Display wechselt dann in die Anzeige für den Zuluftventilator.

Mit den Tasten A (▲ und ▼) am Bedienteil können die einzelnen Menüpunkte aufgerufen werden. Durch die Tasten B (▲ und ▼) können Sie die Werte der Lüfterstufen ändern. Mit der Mode - Taste (M) kommen Sie wieder zurück in die Ausgangsfunktionen.

Bei den Zu- und Abluftparametern muss bei allen Parametern 100% eingestellt werden.

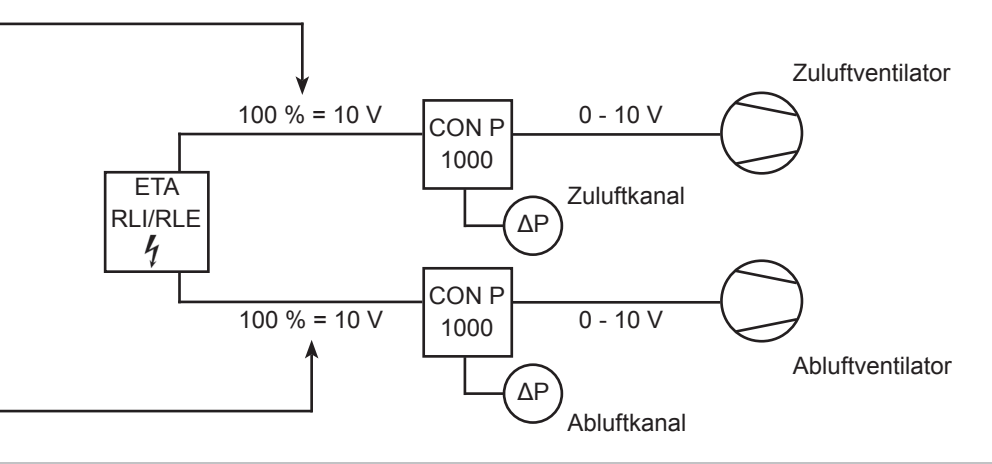

## 10. Fehlertabelle

| Fehleranzeige Display            | Fehlerart und Fehlerbehebung                                                                                                    |
|----------------------------------|----------------------------------------------------------------------------------------------------|
| Ø                                | Batterie<br>» Batterie am Bedienteil ist leer.<br>» Batterie austauschen                                                                                                    |
| ERR                              | ERROR<br>» Das Bedienteil hat keinen Empfang.<br>» Verbindung prüfen oder ggf. Kabel austauschen.                                                                                                    |
| F1 STOERUNG<br>ZULUFTTEMPERATUR  | <ul> <li>Störung Zulufttemperaturfühler</li> <li>» Der Zulufttemperaturfühler ist defekt oder die Leitung ist unterbrochen.</li> <li>» Austauschen des defekten Temperaturfühlers oder ggf. Austauschen der unterbrochenen Leitung.</li> <li>» Nach Behebung der Störungsursache muss die Störung mit der Taste B (▲) quittiert werden.</li> </ul>                                                                                                    |
| F2 STOERUNG<br>RAUMTEMPERATUR    | <ul> <li>Störung Raumtemperaturfühler</li> <li>» Der Raumtemperaturfühler ist defekt.</li> <li>» Austauschen des Bedienteils.</li> <li>» Nach Behebung der Störungsursache muss die Störung mit der Taste B (▲) quittiert werden.</li> </ul>                                                                                                    |
| F3 STOERUNG<br>ABLUFTTEMP.       | <ul> <li>Störung Ablufttemperaturfühler</li> <li>» Der Abtlufttemperaturfühler ist defekt oder die Leitung ist unterbrochen.</li> <li>» Austauschen des defekten Temperaturfühlers oder ggf. Austauschen der unterbrochenen Leitung.</li> <li>» Nach Behebung der Störungsursache muss die Störung mit der Taste B (▲) quittiert werden.</li> </ul>                                                                                                    |
| F4 STOERUNG<br>FORTLUFTTEMP.     | <ul> <li>Störung Fortlufttemperaturfühler</li> <li>» Der Fortlufttemperaturfühler ist defekt oder die Leitung ist unterbrochen.</li> <li>» Austauschen des defekten Temperaturfühlers oder ggf. Austauschen der unterbrochenen Leitung.</li> <li>» Nach Behebung der Störungsursache muss die Störung mit der Taste B (▲) quittiert werden.</li> </ul>                                                                                                    |
| F5 STOERUNG<br>AUßENLUFTTEMP.    | <ul> <li>Störung Außenlufttemperaturfühler</li> <li>» Der Außenlufttemperaturfühler ist defekt oder die Leitung ist unterbrochen.</li> <li>» Austauschen des defekten Temperaturfühlers oder ggf. Austauschen der unterbrochenen Leitung.</li> <li>» Nach Behebung der Störungsursache muss die Störung mit der Taste B (▲) quittiert werden.</li> </ul>                                                                                                    |
| F6 STOERUNG<br>KLAPPENSTELLUNG   | <ul> <li>Störung Klappenstellung</li> <li>» Die Klappen befinden sich in einer unzulässigen Stellung.</li> <li>» Klappenantrieb oder Kabel Sensor defekt.</li> <li>» Nach Behebung der Störungsursache muss die Störung mit der Taste B ▲ quittiert werden.</li> </ul>                                                                                                    |
| F7 STOERUNG<br>FROSTSCHUTZ       | <ul> <li>Störung Frostschutz</li> <li>» Die Lufttemperatur ist unter den am Frostschutzthermostat eingestellten Wert gefallen.Die Ventilatoren werden abgeschaltet, die Luftklappen geschlossen, das Heizventil wird ganz geöffnet und die Umwälzpumpe eingeschaltet.</li> <li>» Sicherung F2 überprüfen.</li> <li>» Nach Behebung der Störungsursache muss die Störung mit der Taste B (▲) quittiert werden.</li> </ul>                                                                                                    |
| F8 STOERUNG<br>SICHERHEITSTHER.  | <ul> <li>Störung Sicherheitsthermostat - Temperaturüberwachung Heizregister</li> <li>» Überschreiten der Gehäusetemperatur von 75°C. Der Steuerkreis wird unterbrochen, die Heizung wird abgeschaltet.<br/>Mögliche Ursache: defekte Zuluftklappe, Ventilator fällt aus o.ä.</li> <li>» Zuluftklappe reparieren, Sicherungen F2 kontrollieren.</li> <li>» Nach Behebung der Störungsursache muss der Resetknopf des Sicherheitsthermostat (s. Abb. 20/21) manuell zurückgestellt und am Bedienteil muss die Störung mit der Taste B (▲) quittiert werden.</li> </ul> |
| F9 STOERUNG<br>TEMP VENTILATOR   | <ul> <li>Störung Thermokontakt eines Ventilators</li> <li>» Der Thermokontakt wurde ausgelöst, Gerät wird abgeschaltet. Mögliche Ursache: Motor überhitzt oder defekt.</li> <li>» Die Stromversorgung muss durch den Hauptschalter für min. 20 sec. unterbrochen werden. Sicherung F2 überprüfen, wenn notwendig Motor austauschen.</li> <li>» Nach Behebung der Störungsursache muss die Störung mit der Taste B (▲) quittiert werden.</li> </ul>                                                                                                    |
| F10 STOERUNG<br>FREQUENZUMRICHT. | Störung Frequenzumrichter         » Melderelais eines Frequenzumrichter wurde ausgelöst. Fehler siehe Display des Frequenzumrichter.         » Zur Fehlerbehebung nehmen siehe bitte die Bedienungsanleitung des Frequenzumrichters zur Hand.         » Nach Behebung der Störungsursache muss die Störung mit der Taste B (▲) quittiert werden.                                                                                                    |
| F11 STOERUNG<br>TEMP.ROTORMOTOR  | <ul> <li>Störung Rotormotor</li> <li>» Störmeldung an der Regelung des Rotormotors.</li> <li>» Das Gerät abschalten, Rotationswärmetauscher und Rotormotor sowie Verdrahtung des Rotormotors überprüfen.</li> <li>» Nach Behebung der Störungsursache muss die Störung mit der Taste B (▲) quittiert werden.</li> </ul>                                                                                                    |
| F14 KONTAKT<br>BRANDSCHUTZ       | Brandschutzmeldung » Der Brandschutzkontakt wurde geöffnet. Der Brandmelder wurde ausgelöst. » Nach Behebung der Brandmeldung muss mit der Taste B (▲) quittiert werden.                                                                                                    |
| F17 STOERUNG<br>UNTERTEMP.ZUL.   | Untertemperatur Zuluft<br>» Die minimale festgelegte Zulufttemperatur (12 °C) wurde länger als 30 Min. unterschritten.<br>» Nach Behebung der Störungsursache muss die Störung mit der Taste B (▲) quittiert werden.                                                                                                    |
| F18 STOERUNG<br>UEBERTEMP.ZUL.   | Übertemperatur Zuluft<br>» Die maximale Zulufttemperatur von 80 °C wurde länger als 10 sec überschritten oder Kabelbruch am Zuluftfühler.<br>» Das Gerät abschalten, Ventilatoren überprüfen.<br>» Nach Behebung der Störungsursache muss die Störung mit der Taste B (▲) quittiert werden.                                                                                                    |
| F20 STOERUNG<br>WAERMETAUSCHER   | <ul> <li>Störung Rotationswärmetauscher</li> <li>» Der Rotationswärmetauscher dreht sich nicht Aufgrund eines defekten Antriebsriemen, fehlender Vorspannung o.ä.</li> <li>» Austauschen des defekten Riemens, fehlend Vorspannung o.ä. beseitigen.</li> <li>» Nach Behebung der Störungsursache muss die Störung mit der Taste B (▲) quittiert werden.</li> </ul>                                                                                                    |
| FREIGABE FEHLT                   | Freigabe fehlt<br>» Der Freigabekontakt ist nicht geschlossen.<br>» Den Freigabekontakt schließen. Das Gerät kann dann in Betrieb genommen werden.                                                                                                    |

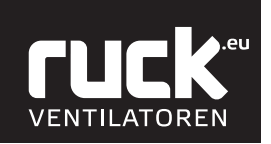

# Notizen:

#### ruck Ventilatoren GmbH

Max-Planck-Str. 5 D-97944 Boxberg-Windischbuch

**Tel.** +49 (0)7930 9211-0 **Fax.**+49 (0)7930 9211-150

info@ruck.eu www.ruck.eu

Die angegebenen Daten in dieser Montage- und Betriebsanleitung dienen allein der Produktbeschreibung. Eine Aussage über eine bestimmte Beschaffenheit oder eine Eignung für einen bestimmten Einsatzzweck kann aus unseren Angaben nicht abgeleitet werden.

Die Angaben entbinden den Verwender nicht von eigenen Beurteilungen und Prüfungen. Es ist zu beachten, dass unsere Produkte einem natürlichen Verschleiß- und Alterungsprozess unterliegen.

Alle Rechte liegen bei der **ruck Ventilatoren GmbH**, auch für den Fall von Schutzrechtsanmeldungen.

Jede Verfügungsbefugnis, wie Kopie- und Weitergaberecht, liegt bei uns.

Stand der Informationen: print 13.05.2020 mysb\_bdt\_pb\_02\_de

Änderungen vorbehalten

Sprache: Deutsch